ООО "Доктор Веб"

# Антивирус Dr.Web<sup>®</sup> для Windows (рабочих станций

# 95/98/Me/NT/2000/XP/Vista и серверов NT/2000/2003)

Краткое руководство пользователя

Версия 4.44

Материалы, приведенные в данном документе, являются собственностью ООО "Доктор Веб" и не могут быть использованы ни в каких публикациях без письменного разрешения ООО "Доктор Веб" и ссылки на источник.

Dr.Web<sup>®</sup>, SpIDer Guard<sup>®</sup> и SpIDer Mail<sup>®</sup> — зарегистрированные товарные знаки ООО "Доктор Веб"

Остальные упоминаемые названия продуктов являются товарными знаками или зарегистрированными товарными знаками соответствующих фирм.

В программное обеспечение могут вноситься изменения, не отраженные в данной документации. Исправленные и дополненные редакции документа оперативно размещаются на веб-сайте <u>http://www.drweb.com/</u>

Данная редакция руководства от 08.11.2007

© ООО "Доктор Веб", 2004-2007 Россия, Москва – Санкт-Петербург http://www.drweb.com/

## Содержание

| 1. | В    | ВЕДІ  | ЕНИЕ                                                                            | . 6 |
|----|------|-------|---------------------------------------------------------------------------------|-----|
|    | 1.1  | Оч    | ем эта документация                                                             | .6  |
|    | 1.2  | Исп   | ользуемые обозначения и сокращения                                              | .9  |
|    | 1.3  | Сис   | темные требования                                                               | 10  |
|    | 1.4  | Лиц   | ензионный ключевой файл                                                         | 11  |
| 2. | У    | СТАН  | НОВКА АНТИВИРУСА DR.WEB <sup>®</sup>                                            | 16  |
|    | 2.1  | Пер   | вая установка антивируса Dr.Web <sup>®</sup> для рабочих станций                | 16  |
|    | 2.2  | Пер   | вая установка антивируса Dr.Web <sup>®</sup> для серверов Windows               |     |
|    | NT/2 | 000/2 | 2003                                                                            | 28  |
|    | 2.3  | Пов   | торная установка и удаление программного комплекса                              | 37  |
| 3. | П    | РИС   | ТУПАЯ К РАБОТЕ                                                                  | 39  |
|    | 3.1  | Coc   | тав и функции установленных компонентов                                         | 39  |
|    | 3.2  | Исп   | ользование программы Dr.Web $^{\scriptscriptstyle (\! 8\!)}$ Сканер для Windows | 41  |
|    | 3.   | 2.1   | Запуск и работа Сканера. Общие сведения                                         | 41  |
|    | 3.   | 2.2   | Действия при обнаружении вирусов                                                | 46  |
|    | 3.   | 2.3   | Настраиваемые параметры программы                                               | 50  |
|    | 3.3  | Ска   | нирование в режиме командной строки                                             | 56  |
|    | 3.4  | Сто   | рож SpIDer Guard <sup>®</sup> для Windows                                       | 58  |
|    | 3.   | 4.1   | Общие сведения                                                                  | 58  |
|    | 3.   | 4.2   | Управление запуском и завершением работы сторожа                                | 63  |
|    | 3.   | 4.3   | Основные настройки сторожа                                                      | 65  |
|    | 3.5  | SpII  | Der Mail $^{\otimes}$ для рабочих станций Windows                               | 73  |
|    | 3.   | 5.1   | Общие сведения                                                                  | 73  |

### Антивирус Dr.Web<sup>®</sup> для Windows

| 3.5.2 Управление почтовым сторожем SpIDer Mail®. Настройка                                      |
|-------------------------------------------------------------------------------------------------|
| режима запуска76                                                                                |
| 3.5.3 Редактирование отдельных настроек программы                                               |
| 3.6 Планировщик для Windows88                                                                   |
| 3.7 Автоматический запуск заданий на сканирование и обновление                                  |
| при использовании Dr.Web <sup>®</sup> для серверов93                                            |
| 4. АВТОМАТИЧЕСКОЕ ОБНОВЛЕНИЕ ВИРУСНЫХ БАЗ И ДРУГИХ                                              |
| ФАЙЛОВ ПРОГРАММНОГО КОМПЛЕКСА96                                                                 |
| 4.1 Общие сведения96                                                                            |
| 4.2 Запуск и работа модуля автоматического обновления                                           |
| ПРИЛОЖЕНИЯ                                                                                      |
| Приложение А. Сводка различий между Dr.Web $^{\scriptscriptstyle (\! 8\!)}$ для рабочих станций |
| и Dr.Web <sup>®</sup> для серверов102                                                           |
| Приложение В. Дополнительные параметры командной строки                                         |
| программ антивирусного комплекса 104                                                            |
| В1. Введение104                                                                                 |
| В2. Параметры командной строки для Сканеров                                                     |
| ВЗ. Параметры командной строки для модуля автоматического                                       |
| обновления111                                                                                   |
| В4. Коды возврата114                                                                            |
| Приложение С. Настраиваемые параметры компонентов Dr.Web $^{\scriptscriptstyle \otimes}$ . 115  |
| С1. Введение115                                                                                 |
| C2. Параметры Windows-версий Сканера, сторожа, Планировщика и                                   |
| модуля автоматического обновления 116                                                           |
| C3. Параметры SpIDer Mail $^{\circ}$ для рабочих станций Windows 132                            |
| Приложение D. Угрозы безопасности компьтерных систем 138                                        |
| Приложение Е. Принципы именования вирусов 146                                                   |

#### Краткое руководство пользователя

| Приложение F. Защита корпоративной сети с помощью Dr.Web $^{\circledast}$ |     |
|---------------------------------------------------------------------------|-----|
| Enterprise Suite                                                          | 152 |

## 1. Введение

### 1.1 О чем эта документация

Настоящее Руководство пользователя содержит необходимые сведения по установке и эффективному использованию антивирусного программного комплекса Dr.Web<sup>®</sup> для Windows 95/98/Me/NT/2000/XP/2003/Vista.

Программный комплекс поставляется в двух вариантах:

- Dr.Web<sup>®</sup> для рабочих станций Windows
  95/98/Me/NT/2000/XP/Vista (Dr.Web<sup>®</sup> для рабочих станций),
- Dr.Web<sup>®</sup> для серверов Windows NT/2000/2003 (Dr.Web<sup>®</sup> для серверов).

Всюду, где не сказано иное, описание в равной степени относится к обоим вариантам. В этих случаях будет употребляться сокращенное обозначение Dr.Web<sup>®</sup>.

Компоненты и конфигурационные файлы **Dr.Web<sup>®</sup> для серверов** разработаны специально для осуществления эффективной антивирусной защиты файлового сервера, с учетом его высокой загруженности, круглосуточной работы и нежелательности частого вмешательства пользователя (администратора сервера).

Dr.Web<sup>®</sup> представляет собой мощное антивирусное средство, регулярно показывающее лучшие результаты в использовании и при независимом тестировании.

Важной особенностью комплекса является его модульная архитектура. Антивирус использует программное ядро и вирусные базы, общие для всех компонентов и различных сред.

В настоящее время, наряду с **Dr.Web<sup>®</sup> для Windows**, поставляются версии антивируса для **DOS**, **OS/2**, **Novell NetWare**, а также ряда **Unix**-подобных систем (**Linux**, **FreeBSD** и др.). Кроме того, для организации централизованного управления антивирусной защитой в масштабе предприятия поставляется специальное средство – **Dr.Web<sup>®</sup> Enterprise Suite**. Подробнее об этом программном комплексе см. Приложение <u>F</u>.

Dr.Web<sup>®</sup> использует удобную и эффективную процедуру обновления вирусных баз и обновления версий программного обеспечения через Интернет.

Dr.Web<sup>®</sup> способен также обнаруживать и удалять с компьютера различные нежелательные программы (рекламные программы, программы дозвона, программы-шутки, потенциально опасные программы, программы взлома). Для обнаружения нежелательных программ и действий над содержащими их файлами применяются стандартные средства антивирусных компонентов Dr.Web<sup>®</sup>.

**Dr.Web<sup>®</sup> для Windows** включает в себя следующие компоненты:

- Dr.Web<sup>®</sup> Сканер для Windows антивирусный сканер с графическим интерфейсом. Программа запускается по запросу пользователя или по расписанию и производит антивирусную проверку компьютера. Существует также версия программы с интерфейсом командной строки (Dr.Web<sup>®</sup> Консольный сканер для Windows);
- SpIDer Guard<sup>®</sup> для Windows антивирусный сторож, (называемый также монитором). Программа постоянно находится в оперативной памяти, осуществляя проверку файлов "на лету", а также обнаруживая проявления вирусной активности;
- SpIDer Mail<sup>®</sup> для рабочих станций Windows почтовый антивирусный сторож. Программа перехватывает обращения любых почтовых клиентов компьютера к почтовым серверам по протоколам

РОР3/SMTP/IMAP4/NNTP (под IMAP4 имеется в виду IMAPv4rev1), обнаруживает и обезвреживает почтовые вирусы до получения писем почтовым клиентом с сервера или до отправки письма на почтовый сервер. В том случае, если система Dr. Web работает с лицензией на программный пакет **"Антивирус+антиспам"** (и соответствующим лицензионным ключевым файлом), почтовый сторож также может осуществлять проверку корреспонденции на спам с помощью спамфильтра **Vade Retro**. Компонент SpIDer Mail<sup>®</sup> не входит в состав Dr.Web<sup>®</sup> для серверов;

 Dr.Web<sup>®</sup> Модуль автоматического обновления для Windows – позволяет зарегистрированным пользователям получать обновления вирусных баз и других файлов комплекса, а также производит их автоматическую установку. Кроме того, с помощью модуля автоматического обновления зарегистрированные пользователи могут продлить срок действия лицензии (при наличии серийного номера продления). Незарегистрированным пользователям модуль автоматического обновления дает возможность зарегистрироваться, а также получить лицензионный (при наличии серийного номера) или демонстрационный ключ (см. п. 2.1).

#### В состав Dr.Web<sup>®</sup> для рабочих станций входят также Планировщик заданий для Windows, Сканер для среды DOS.

Настоящее Руководство содержит подробное описание процесса установки Dr.Web<sup>®</sup>, а также начальные рекомендации по его использованию для решения наиболее типичных проблем, связанных с вирусными угрозами. В основном рассматриваются наиболее стандартные режимы работы компонентов комплекса (настройки по умолчанию). В Приложениях содержится подробная справочная информация по настройке антивирусного комплекса, предназначенная для опытных пользователей.

## 1.2 Используемые обозначения и сокращения

В данном Руководстве используются следующие обозначения (табл. 1).

| Обозначение |                | Комментарий                                                                                                    |  |
|-------------|----------------|----------------------------------------------------------------------------------------------------|--|
|             | Заметьте, что  | Важное замечание или указание                                                                                                    |  |
| STOP        | Предупреждение | Предупреждение о потенциально<br>опасных или чреватых ошибками<br>ситуациях                                                        |  |
| Windo       | ws XP          | Названия версий операционной<br>системы и программ пакета Dr.Web в<br>комментариях к особенностям работы<br>определенной программы |  |
| Сторож      |                | Смысловое выделение слова или<br>сочетания слов; термин в позиции<br>определения.                                                  |  |
| Отмен       | a              | Названия экранных кнопок, окон,<br>пунктов меню и других элементов<br>программного интерфейса                                      |  |
| [F1]        |                | Обозначения клавиш клавиатуры                                                                                                    |  |
| C:\Wi       | ndows\system   | Наименования файлов и каталогов                                                                                                    |  |

#### Таблица 1. Условные обозначения

В тексте Руководства будут употребляться без расшифровки следующие сокращения:

- ПК персональный компьютер,
- ОС операционная система,

• GUI – графический пользовательский интерфейс (Graphical User Interface), GUI-версия программы – версия, использующая средства GUI

## 1.3 Системные требования

Для установки Dr.Web<sup>®</sup>, в зависимости от состава компонентов, требуется до 20 Мбайт на жестком диске.

Сканер (GUI-версия и консольная версия для Windows), а также сторож SpIDer Guard<sup>®</sup> работают на ПК под управлением ОС Windows 95/98/Me или Windows NT (SP6a)/ 2000 (SP4)/XP/2003/Vista, причем сторож SpIDer Guard<sup>®</sup> работает только в 32-разрядных системах.

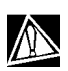

Работа под управлением **Windows 95** возможна только, начиная с версии **Windows 95 OSR2 (v.4.00.950B)**. Также может потребоваться загрузить с сайта Microsoft и установить обновления ряда системных компонентов. Программный комплекс сообщит вам, при необходимости, их наименования и URL. Запишите соответствующие сообщения.

Сканер для DOS работает под управлением MS-DOS или в режиме командной строки Windows.

Минимальные требования к конфигурации ПК совпадают с таковыми для соответствующих ОС, однако корректная работа SpIDer Guard<sup>®</sup> возможна только при наличии не менее 32 Мб оперативной памяти, установленной на компьютере. ПК должен полностью поддерживать систему команд процессора i80386.

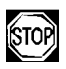

Следует установить все рекомендуемые производителем ОС критические обновления. Если поддержка ОС производителем прекращена, рекомендуется перейти на более современную версию системы.

Перед установкой Dr.Web<sup>®</sup> следует удалить с компьютера другие антивирусные пакеты для предотвращения возможной несовместимости их резидентных компонентов.

## 1.4 Лицензионный ключевой файл

Права пользователя на использование антивируса регулируются при помощи специального файла, называемого ключевым файлом.

В ключевом файле содержится, в частности, следующая информация:

- перечень компонентов, которые разрешено использовать данному пользователю;
- период, в течение которого разрешено использование антивируса;
- другие ограничения (в частности, количество компьютеров, на которых разрешено использовать антивирус).

Ключевой файл имеет расширение . key и при работе программ по умолчанию должен находиться в каталоге установки (см. описание заключительного этапа установки, п. 2.1).

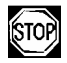

Ключевой файл имеет формат, защищенный от редактирования. Редактирование файла делает его недействительным. Поэтому не следует открывать ключевой файл в текстовых редакторах во избежание его случайной порчи.

Коммерческие пользователи, приобретающие Dr.Web<sup>®</sup> у законных поставщиков продукта, получают лицензионный ключевой файл. Параметры этого ключевого файла, регулирующие права пользователя, установлены в соответствии с пользовательским договором. В такой файл также заносится информация о пользователе и продавце антивируса.

Для целей ознакомления с антивирусом также могут поставляться *демонстрационные ключевые файлы*. Такие ключевые файлы обеспечивают полную функциональность основных антивирусных компонентов, но имеют ограниченный срок действия.

Ключевой файл может поставляться в виде файла с расширением . key или в виде ZIP-архива, содержащего этот файл, а также в виде файла специального формата с расширением . dwz, используемого для распространения дополнений к пакету.

Пользователь может получить ключевой файл одним из следующих способов:

В процессе регистрации продукта на сайте ООО "Доктор Веб". На основании введенного пользователем *регистрационного серийного номера*, полученного от продавца, формируется соответствующий лицензионный ключевой файл. При отсутствии серийного номера пользователь при регистрации может получить только демонстрационный ключевой файл.

Сформированный ключевой файл высылается по электронной почте, а также может быть загружен со страницы регистрации;

- Через Интернет на завершающей стадии процесса установки (см. п. 2.1) или при первом обновлении программного комплекса (см. п. 4) при помощи модуля автоматического обновления. Модуль производит регистрацию программного комплекса на сайте ООО "Доктор Веб", получает и устанавливает сформированный при регистрации ключ. Данный метод можно использовать только для варианта Dr.Web<sup>®</sup> для рабочих станций;
- Вместе с дистрибутивом продукта, если ключ входит в состав дистрибутива при его комплектации;
- По электронной почте в виде файла с расширением . dwz. В этом случае для установки ключевого файла следует дважды щелкнуть по значку файла, присоединенного к письму;
- На отдельном носителе в виде файла с расширением
  key. В этом случае файл необходимо скопировать в каталог установки Dr.Web<sup>®</sup>;
- В виде ZIP-архива, содержащего файл с расширением . key. Извлеките файл при помощи архиватора данного формата (например, WinZip или Pkunzip) и поместите его в каталог установки.

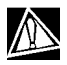

Операционные системы семейства Microsoft Windows, начиная с Windows XP, поддерживают формат сжатия файлов ZIP, для извлечения содержимого архивов данного формата сторонние программы не требуются. При отсутствии действительного ключевого файла (лицензионного или демонстрационного) активность всех компонентов блокируется. Единственное разрешенное в такой ситуации действие – запуск модуля автоматического обновления (см. п. 4) с целью регистрации и получения ключевого файла (только для варианта **Dr.Web<sup>®</sup> для рабочих станций**).

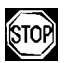

Начиная с антивируса версии **4.33**, ключевые файлы **вариантов Dr.Web<sup>®</sup> для рабочих станций** и **Dr.Web<sup>®</sup> для серверов** различаются. При использовании ключевого файла от другого варианта антивируса некоторые компоненты, в частности, сторож **SpIDer Guard<sup>®</sup>** для **Windows NT/2000/XP/2003/Vista**, работать не будут.

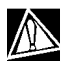

Рекомендуется сохранять лицензионный ключевой файл до истечения срока его действия. При переустановке антивируса или в случае установки на несколько компьютеров повторная регистрация серийного номера не требуется. Используйте ключевой файл, полученный при первой регистрации. Повторная регистрация может потребоваться в случае утраты ключевого файла. При повторной регистрации укажите те же персональные данные, введенные при первой регистрации; можно ввести только другой адрес электронной почты – в таком случае лицензионный ключевой файл будет выслан по новому адресу.

Количество запросов на получение ключевого файла ограничено – регистрация с одним и тем же серийным номером допускается не более 25 раз. Если это число превышено, ключевой файл не будет выслан. В этом случае обратитесь в службу технической поддержки <u>http://support.drweb.com/request/</u> (в запросе следует подробно описать ситуацию, указать персональные данные, введенные при регистрации, и серийный номер). Ключевой файл будет выслан вам службой технической поддержки по электронной почте.

## 2. Установка антивируса Dr.Web<sup>®</sup>

В п. 2.1 рассматривается установка **Dr.Web<sup>®</sup> для рабочих станций** на ПК, на который Dr.Web<sup>®</sup> не был установлен ранее.

В п. 2.2 рассматривается установка **Dr.Web<sup>®</sup> для серверов** на компьютер, на который антивирус не был установлен ранее.

Особенности установки комплекса на компьютер, на котором уже имеется экземпляр антивируса версии **4.32** или более поздней, рассматривается в п. 2.3. Там же даются рекомендации по удалению, при необходимости, комплекса с компьютера.

# 2.1 Первая установка антивируса Dr.Web<sup>®</sup> для рабочих станций

STOP

В данном разделе описывается установка только версии антивируса для рабочих станций; установка Dr.Web<sup>®</sup> для серверов описывается в п. 2.2.

Перед установкой комплекса настоятельно рекомендуется:

- установить все критические обновления, выпущенные компанией Microsoft для вашей версии ОС (их можно загрузить и установить с сайта обновлений компании <u>http://windowsupdate.microsoft.com</u>);
- проверить при помощи системных средств файловую систему и устранить обнаруженные дефекты;
- закрыть активные приложения.

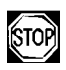

Перед установкой необходимо удалить с компьютера другие антивирусы.

| STOP |
|------|
|------|

Также известна проблема несовместимости Сканера версии 4.44 с программой WindowBlinds, позволяющей настраивать элементы графического интерфейса ОС Windows. Для корректной работы антивируса Dr.Web необходимо перед его установкой удалить WindowBlinds.

Установочный комплект поставляется в виде фирменного диска "Dr.Web<sup>®</sup> Антивирус" или отдельного ехе-файла размером около 15 мегабайт.

Для того чтобы установить программный комплекс Dr.Web<sup>®</sup> на ваш компьютер:

- В случае поставки в виде единого исполняемого файла запустите на выполнение этот файл;
- В случае поставки на фирменном диске, если для привода включен режим автозапуска диска, процедура установки запустится автоматически. Если режим автозапуска отключен, запустите на выполнение файл autorun.exe. Откроется окно, содержащее меню автозапуска. Нажмите на кнопку Установить.

Следуйте указаниям программы установки, основные действия которой описываются ниже. На любом этапе установки (до начала копирования файлов на компьютер) вы можете вернуться к предыдущим этапам; для этого нажмите на кнопку Назад. Для того чтобы прервать установку, нажмите на кнопку Отмена, для продолжения установки нажмите на кнопку Далее.

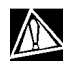

Установить антивирус на ПК, работающий под управлением **Windows NT/2000/XP/Vista**, может только пользователь, обладающий полномочиями Администратора данного компьютера.

- Выберите язык интерфейса программы установки (этот выбор не влияет на выбор языков интерфейса устанавливаемого программного комплекса Dr.Web<sup>®</sup>).
- Программа установки предупреждает вас о возможной несовместимости Dr.Web<sup>®</sup> и иных антивирусов, установленных на вашем компьютере, и предлагает удалить их с ПК (рис. 1).

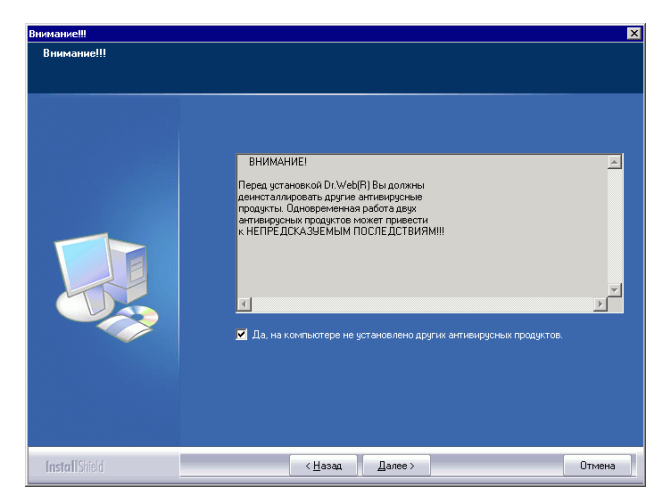

#### Рисунок 1. Предупреждение о необходимости удалить другие антивирусы

Если на вашем компьютере установлены другие антивирусы, рекомендуется нажать на кнопку Отмена и прервать установку, удалить или деактивировать эти антивирусы и после этого продолжить установку. Для продолжения установки установите флажок Да, на компьютере не установлено других антивирусных программ и нажмите на кнопку Далее.

 Программа установки проверяет ваш компьютер и в случае обнаружения известных ей антивирусов выдает также дополнительное предупреждение (рис. 2).

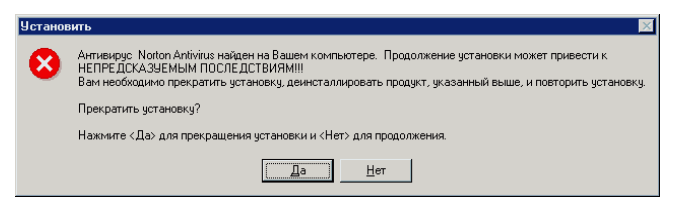

# Рисунок 2. Предупреждение об обнаружении другого антивируса

Чтобы прекратить установку, нажмите на кнопку Да (установку можно будет продолжить после удаления или деактивации обнаруженного антивируса), чтобы продолжить, нажмите на кнопку Нет.

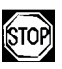

Следует иметь в виду, что далеко не все антивирусы могут быть обнаружены программой установки.

Продолжать установку при наличии на компьютере иных антивирусов можно, только если в их составе отсутствуют активные резидентные модули (сторожа) и программы обработки почтового трафика.

- На следующем этапе вам будет предложено ознакомиться с лицензионным соглашением. Для продолжения установки его необходимо принять.
- На следующем этапе программа установки откроет окно с предупреждением о том, что для работы программы необходим ключевой файл (лицензионный или демон-

#### Антивирус Dr.Web<sup>®</sup> для Windows

страционный). Если у вас есть ключевой файл и он находится на жестком диске или сменном носителе, нажмите на кнопку Обзор и выберите этот файл в стандартном окне открытия файла. Если ключевого файла нет, нажмите на кнопку Далее. Ключевой файл можно будет получить позднее в процессе установки.

Используйте только ключевой файл варианта Dr.Web<sup>®</sup> для рабочих станций (подробнее см. предупреждение в конце п. 1.4).

Ключевой файл должен иметь расширение . key. Если файл находится в архиве, извлеките его соответствующим архиватором.

6. Программа предложит вам выбрать вид установки (рис. 3). Быстрый вариант установки предполагает установку всех антивирусных компонентов, английского и русского языков интерфейса, а также всех вспомогательных программ, причем этапы установки до шага 11 будут проведены автоматически. Во время быстрой установки также некоторые процессы (обновление, экспресс-проверка системы) будут запущены без подтверждения и предупреждения. Выберите Да, если хотите продолжить быструю установку, или Нет, если хотите самостоятельно выбрать параметры установки и нажмите на кнопку Далее.

#### Краткое руководство пользователя

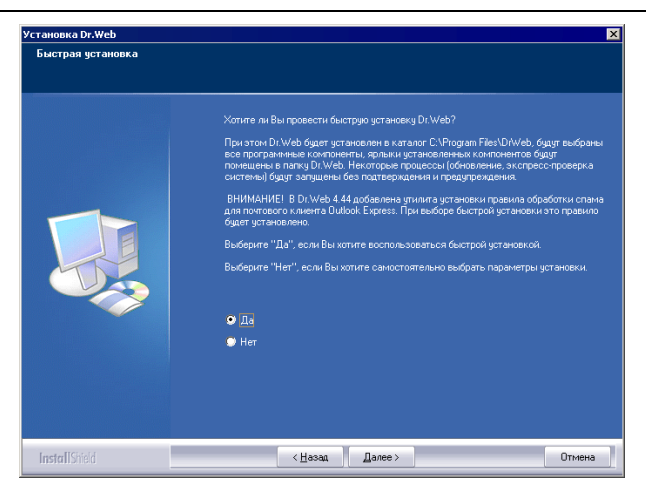

#### Рисунок 3. Выбор вида установки

- Если вы отказались от быстрой установки, на данном этапе следует выбрать каталог установки Антивируса.
- 8. Далее откроется окно Выбор компонентов (рис. 4).

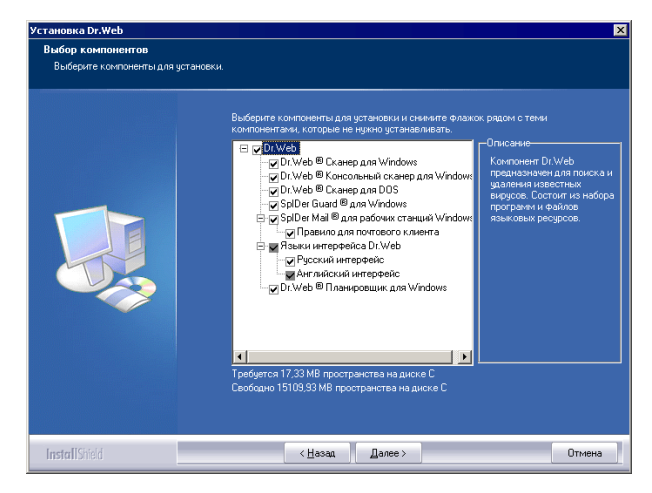

Рисунок 4. Выбор компонентов

В иерархическом списке отметьте флажком компоненты, которые вы хотите установить, снимите флажок у компонентов, которые вы не хотите устанавливать. Нажмите на кнопку Далее.

- 9. На следующем шаге вам будет предложено выбрать папку в подменю Программы Главного меню Windows (вызывается по кнопке Пуск), в которую будут помещены ярлыки установленных компонентов, файлов справки, файлов отчета по компонентам, а также ярлык unInstall Dr.Web, позволяющий запустить процесс удаления программы Dr.Web<sup>®</sup> с компьютера. По умолчанию программа установки создает папку Dr.Web. Рекомендуется использовать этот вариант.
- Откроется информационное окно Начало копирования файлов (рис. 5). Ознакомътесь со списком компонентов для установки и, если он вас устраивает, нажмите на кнопку Далее.

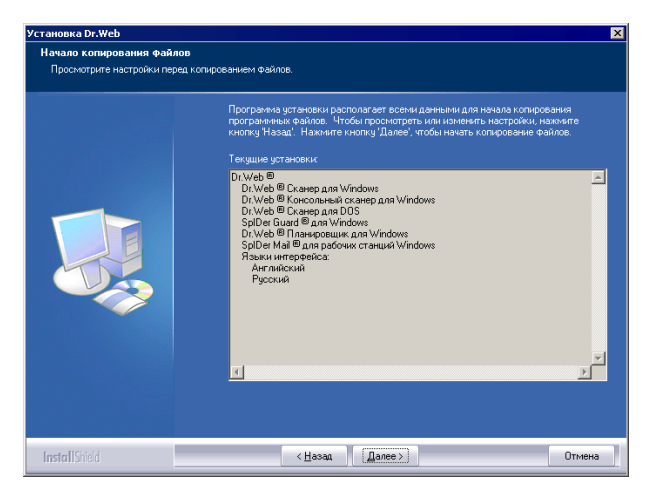

Рисунок 5. Начало копирования файлов

11. Далее откроется окно Настройки прокси-сервера (Рисунок 6). Если вы используете прокси-сервер для выхода в Интернет, заполните поля Адрес, Имя и Пароль и нажмите на кнопку Далее. Если прокси-сервер не используется, нажмите на кнопку Нет.

| астройки прокси сервера |                                                                                                    |      |
|-------------------------|----------------------------------------------------------------------------------------------------|------|
|                         | Если Вы не используете прокси сервер, наживите "Нет". Если Вы использ<br>прокси сервер, заполните поля и накивите "Да". | уете |
|                         | Адрестворт                                                                                                    |      |
|                         | Имя                                                                                                    |      |
|                         | Пароль                                                                                                    |      |
|                         |                                                                                                    |      |
|                         |                                                                                                    |      |
|                         |                                                                                                    |      |
| eterIIGhiabi            | Па                                                                                                    | Her  |

#### Рисунок 6. Настройки прокси-сервера

12. Далее, если у вас имеется ключевой файл, и вы указали его расположение (см. шаг 5), откроется окно с запросом, требуется ли получить обновление вирусных баз. Подробнее о вирусных базах и их обновлении см. п. 4. Для того чтобы произвести обновление вирусных баз, нажмите на кнопку Да. При этом запустится модуль автоматического обновления.

Если ключевой файл отсутствует, модуль автоматического обновления оповестит вас об этом и попытается получить его через Интернет при помощи процедуры регистрации пользователя. На первом шаге процедуры получения ключевого файла вам будет предложено выбрать: получить демонстрационный или лицензионный ключевой файл (рис. 7).

| Регистрация: Шаг 1 🛛 🔀                                                                                                    |
|----------------------------------------------------------------------------------------------------|
|                                                                                                    |
| Уважаемый пользователь!                                                                                                    |
| Для работы антивируса Dr.Web® необходим лицензионный ключевой файл.                                                                                                    |
| Для продолжения работы с антивирусом Вы должны зарегистрироваться и<br>получить либо лицензионный ключ, либо демонстрационный ключ с сервера<br>компании "Доктор Веб".                                                |
| Для получения лицензионного ключа Вам необходимо ввести серийный номер,<br>полученный Вами при приобретении права на использование антивируса Dr.Web®.                                                                |
| Для получения демонстрационного ключа сроком на 30 дней серийный номер не<br>требуется. Напоминаем Вам, что получение демонстрационного ключа одним и тем<br>же пользователем возможно не чаще, чем 1 раз в 4 месяца. |
| Для регистрации и получения ключа необходимо интернет-соединение.                                                                                                    |
| Получить демонстрационный ключевой файл                                                                                                    |
| Получить лицензионный ключевой файл                                                                                                    |
|                                                                                                    |
| < <u>Back</u> Next> <b>Cancel</b> Help                                                                                                    |

Рисунок 7. Начало регистрации

#### Если у вас имеется регистрационный серийный номер,

выданный вам при приобретении антивируса, выберите вариант Получить лицензионный ключевой файл.

1. В открывшемся окне введите серийный номер и нажмите на кнопку Далее.

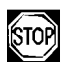

Регистрация описываемым способом возможна только для серийных номеров, сгенерированных непосредственно ООО "Доктор Веб". Все такие номера имеют формат хххх-ххххххх-ххх, т.е. четыре группы строго по четыре буквенно-цифровых символа, причем все группы обязательно разделяются символом минус. Пример серийного номера такого формата – E2E4-KH2A-7BVX-D8R6. Если полученный вами серийный номер имеет другой формат (например, OEM-ххх, DVD-ххх, 3DRWEB), для прохождения регистрации обратитесь на сайт или в службу поддержки компании, предоставившей этот номер.

- В открывшемся окне вам будет предложено ввести данные о предыдущих регистрациях. Если вы уже пользовались лицензионной версией антивируса Dr.Web<sup>®</sup> для Windows 9х–ХР в течение не менее 6 месяцев, то укажите в полях окна серийный номер либо лицензионный ключ предыдущей регистрации. Нажмите на кнопку Далее.
- Откроется окно ввода персональных данных, необходимых для получения ключевого файла (рис. 8).

#### Антивирус Dr.Web<sup>®</sup> для Windows

| Регистрация: Шаг 4   | X                                     |
|----------------------|---------------------------------------|
|                      |                                       |
| Информация о пользов | ателе                                 |
| ФИО                  |                                       |
| Организация          |                                       |
| Страна               |                                       |
| Город                |                                       |
| e-mail               |                                       |
|                      | Получать новости по e-mail            |
|                      |                                       |
|                      |                                       |
|                      |                                       |
|                      |                                       |
|                      |                                       |
|                      |                                       |
|                      | < <u>Н</u> азад Далее> Отмена Справка |

## Рисунок 8. Ввод персональных данных пользователя

Заполните поля этого окна и нажмите на кнопку Далее.

- 4. Откроется окно Подтверждение регистрационных данных. Проверьте правильность ввода данных. Если все данные введены верно, нажмите на кнопку Далее.
- 5. Запускается процедура загрузки и установки ключевого файла. Протокол ее работы отображается в информационном окне. Если получение ключевого файла завершилось успешно, в информационном окне выводится соответствующее сообщения и указывается путь размещения полученного ключевого файла. В противном случае выводится сообщение об ошибке.

Если вы устанавливаете программу с ознакомительными целями, выберите Получить демонстрационный ключевой файл.

Процедура получения демонстрационного ключевого файла аналогична шагам 3–5 описанной выше процедуры получения лицензионного ключевого файла.

После получения ключевого файла будет выполнен процесс обновления вирусных баз, не требующий вмешательства пользователя.

По завершении установки, если в состав компонентов входит GUI-версия Сканера, программа произведет сканирование оперативной памяти компьютера и файлов автозапуска и предложит вам произвести более подробное сканирование компьютера.

Если вы установили антивирусный сторож SpIDer Guard<sup>®</sup> или SpIDer Mail<sup>®</sup>, программа предложит выполнить перезагрузку компьютера, необходимую для завершения процесса установки.

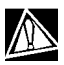

В процессе установки Антивируса, при стандартных настройках, для почтовой программы Outlook Express (версии 5 и 6) создается правило "DRWEB-VR-ANTISPAM RULE" в результате срабатывания которого письма, к теме которых добавлен префикс [SPAM], перемещаются в папку Удаленные. Данное правило создается только на ПК, работающих под управлением Windows 2000/ХР/2003

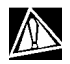

Программа установки по умолчанию не только устанавливает компонент Планировщик для Windows, но и создает для него расписание, включающее ежечасный автоматический запуск обновления программного комплекса и задание на антивирусное сканирование (отключенное). При работе под управлением ОС Windows Vista данный компонент не устанавливается. Подробнее см. п. 3.6.

## 2.2 Первая установка антивируса Dr.Web<sup>®</sup> для серверов Windows NT/2000/2003

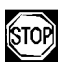

В данном разделе описывается установка только версии антивируса **для серверов Windows**; установка версии антивируса для рабочих станций описывается выше в п. 2.1.

Перед установкой комплекса настоятельно рекомендуется:

- установить все критические обновления, выпущенные компанией Microsoft для вашей версии ОС (их можно загрузить и установить с сайта обновлений компании <u>http://windowsupdate.microsoft.com/</u>)
- проверить при помощи системных средств файловую систему и устранить обнаруженные дефекты

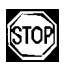

Перед установкой необходимо удалить с компьютера другие антивирусы.

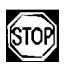

Также известна проблема несовместимости сканера версии 4.44 с программой **WindowBlinds**, позволяющей настраивать элементы графического интерфейса ОС **Windows**. Для корректной работы антивируса Dr.Web необходимо перед его установкой удалить **WindowBlinds**.

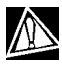

Установить антивирусный комплекс для серверов может только пользователь с правами администратора сервера.

Установочный комплект поставляется в виде фирменного диска "Dr.Web<sup>®</sup> Антивирус" или отдельного *ехе-файла* размером около 15 мегабайт.

Для того чтобы установить программный комплекс Dr.Web<sup>®</sup> на ваш компьютер:

- В случае поставки в виде единого исполняемого файла запустите на выполнение этот файл;
- В случае поставки на фирменном диске, если для привода включен режим автозапуска диска, автоматически откроется окно с загрузочным меню диска. Выберите в нем пункт Обзор CD (или Обзор DVD) и перейдите в каталог WindowsServer. Если режим автозапуска отключен, перейдите в каталог средствами OC. Запустите исполняемый файл дистрибутива из этого каталога.

Следуйте указаниям программы установки, основные действия которой описываются ниже. На любом этапе установки (до начала копирования файлов на компьютер) вы можете вернуться к предыдущим этапам; для этого нажмите на кнопку Назад. Для того чтобы прервать установку, нажмите на кнопку

#### Антивирус Dr.Web<sup>®</sup> для Windows

Отмена, для продолжения установки нажмите на кнопку Далее.

- Выберите язык интерфейса программы установки (этот выбор не влияет на выбор языков интерфейса устанавливаемого комплекса Dr.Web<sup>®</sup>).
- Программа установки предупреждает вас о возможной несовместимости Dr.Web<sup>®</sup> и других антивирусов, установленных на вашем компьютере, и предлагает удалить их с ПК (рис. 9).

Если на вашем компьютере установлены иные антивирусы, рекомендуется нажать на кнопку Отмена и прервать установку, удалить или деактивировать эти антивирусы и после этого продолжить установку. Чтобы продолжить установку, установите флажок Да, на компьютере не установлено других антивирусных программ и нажмите на кнопку Далее.

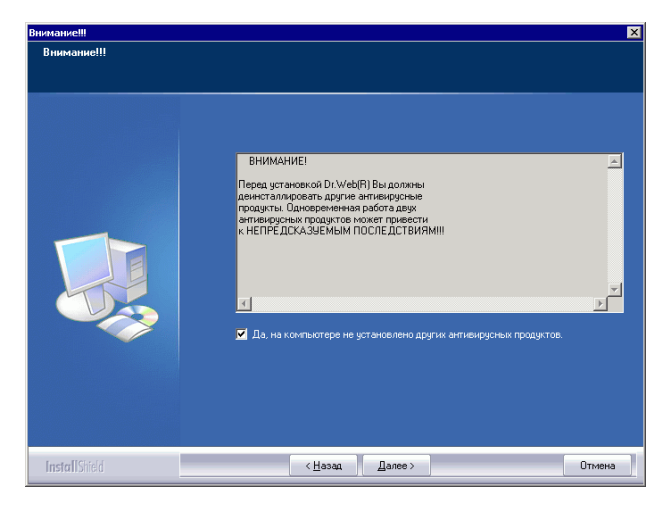

Рисунок 9. Предупреждение о необходимости удалить другие антивирусы

 Программа установки проверяет ваш компьютер и в случае обнаружения известных ей антивирусов выдает также дополнительное предупреждение (рис. 10).

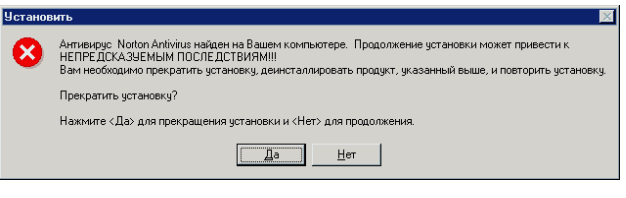

## Рисунок 10. Предупреждение об обнаружении другого антивируса

Чтобы прекратить установку, нажмите на кнопку Да (установку можно будет продолжить после удаления или деактивации обнаруженного антивируса), чтобы продолжить установку, нажмите на кнопку Нет.

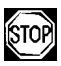

Следует иметь в виду, что далеко не все антивирусы могут быть обнаружены программой установки.

Продолжать установку при наличии на компьютере иных антивирусов можно, только если в их составе отсутствуют активные резидентные модули (сторожа) и программы обработки почтового трафика.

- На следующем этапе вам будет предложено ознакомиться с лицензионным соглашением. Чтобы продолжить установку, его необходимо принять.
- 5. На следующем этапе программа установки откроет окно с предупреждением о том, что для работы программы необходим ключевой файл (лицензионный или демонстрационный). Если у вас есть ключевой файл и он находится на жестком диске или сменном носителе, нажмите на кнопку Обзор и выберите этот файл в стандартном окне

открытия файла. Если ключевого файла нет, нажмите на кнопку Регистрация (требуется подключение к Интернету). Откроется окно регистрации на сайте ООО "Доктор Веб". Заполните анкету пользователя, введите регистрационный номер, выданный вам продавцом антивируса, и загрузите ключевой файл.

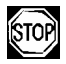

Регистрация описываемым способом возможна только для серийных номеров, сгенерированных непосредственно ООО "Доктор Веб". Все такие номера имеют формат xxxx-xxxx-xxxx, т.е. четыре группы строго по четыре буквенно-цифровых символа, причем все группы обязательно разделяются символом минус. Пример серийного номера такого формата – E2E4-KH2A-7BVX-D8R6. Если полученный вами серийный номер имеет другой формат (например, ОЕМххх, DVD-ххх, 3DRWEB), для прохождения регистрации обратитесь на сайт или в службу поддержки компании, предоставившей этот номер.

При невозможности регистрации в данный момент нажмите на кнопку Далее. В этом случае в дальнейшем вам следует получить ключевой файл (см. п. 1.4) и поместить его в каталог установки антивирусного комплекса. Используйте только ключевой файл варианта Dr.Web<sup>®</sup> для серверов (подробнее см. предупреждение в конце п. 1.4). Ключевой файл должен иметь расширение . key. Если файл находится в архиве, извлеките его соответствующим архиватором. 6. Программа предложит вам выбрать вид установки (рис. 11). Быстрый вариант установки предполагает установку всех антивирусных компонентов, английского и русского языков интерфейса, а также всех вспомогательных программ, причем этапы установки до шага 11 будут проведены автоматически. Во время быстрой установки также некоторые процессы (обновление, экспресс-проверка системы) будут запущены без подтверждения и предупреждения. Выберите Да, если хотите продолжить быструю установку, или Нет, если хотите самостоятельно выбрать параметры установки и нажмите на кнопку Далее.

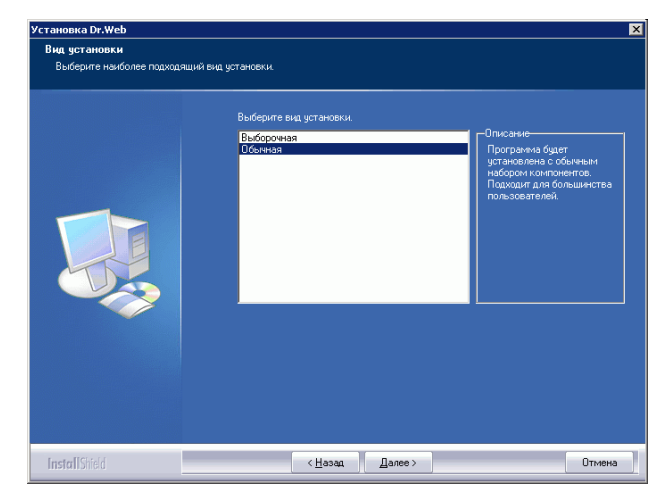

#### Рисунок 11. Выбор вида установки

- Если вы отказались от быстрой установки. на данном этапе следует выбрать каталог установки.
- Далее откроется окно Выбор компонентов (рис. 12).
  В иерархическом списке отметьте флажком компоненты, которые вы хотите установить, снимите флажок у компо-

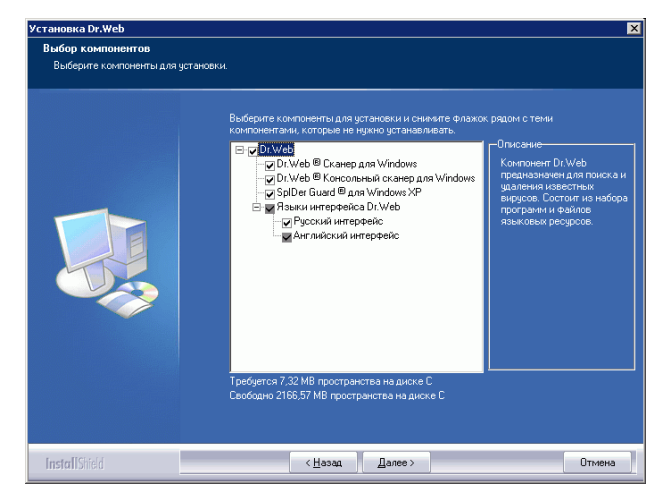

нентов, которые вы не хотите устанавливать. Нажмите на кнопку Далее.

#### Рисунок 12. Выбор компонентов

- 9. На следующем шаге вам будет предложено выбрать папку в подменю Программы Главного меню Windows (вызывается по кнопке Пуск), в которую будут помещены ярлыки установленных компонентов, файлов справки, файлов отчета по компонентам, а также ярлык unInstall Dr.Web, позволяющий запустить процесс удаления программы Dr.Web<sup>®</sup> с компьютера. По умолчанию программа установки создает папку Dr.Web. Рекомендуется использовать этот вариант.
- Откроется информационное окно Начало копирования файлов (рис. 13). Ознакомьтесь со списком компонентов для установки и, если он вас устраивает, нажмите на кнопку Далее.

#### Краткое руководство пользователя

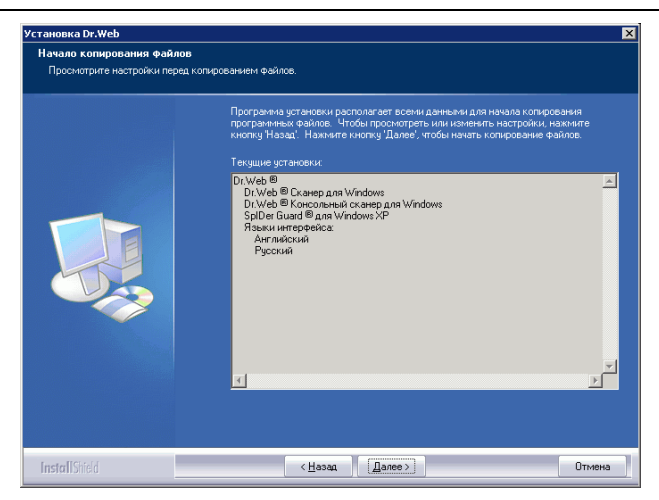

#### Рисунок 13. Начало копирования файлов

11. Далее откроется окно Настройки прокси-сервера (Рисунок 14). Если вы используете прокси-сервер для выхода в Интернет, заполните поля Адрес, Имя и Пароль и нажмите на кнопку Далее. Если прокси-сервер не используется, нажмите на кнопку Нет.

#### Антивирус Dr.Web<sup>®</sup> для Windows

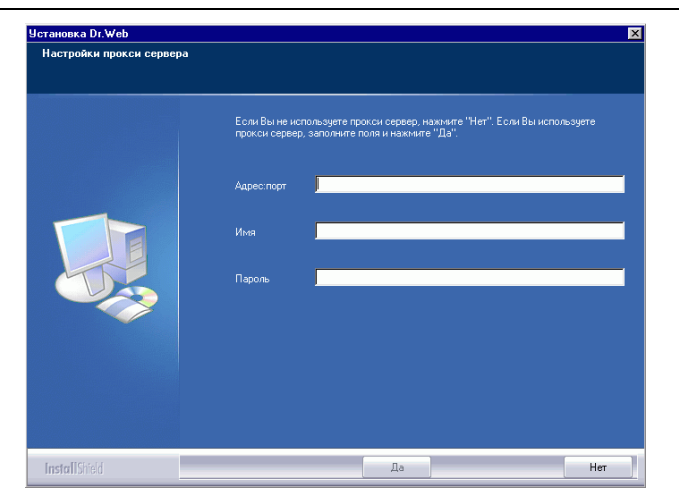

#### Рисунок 14. Настройки прокси-сервера

- 12. Далее откроется окно с запросом, требуется ли получить обновление вирусных баз. Подробнее о вирусных базах и их обновлении см. п. 4. Для того чтобы произвести обновление вирусных баз, нажмите на кнопку Да. При этом запустится модуль автоматического обновления.
- По завершении установки, если в состав компонентов входит GUI-версия Сканера, программа произведет сканирование оперативной памяти компьютера и файлов автозапуска и предложит вам произвести более подробное сканирование компьютера.

Если вы установили антивирусный сторож SpIDer Guard<sup>®</sup>, программа предложит произвести перезагрузку компьютера, необходимую для завершения процесса установки.

При установке антивируса на компьютер, работающий под управлением **Windows 2000/2003 Server**, программа создает в системном расписании (папка Назначенные задания) задание на автоматическое обновление антивируса. Подробнее см. п. 3.7.
# 2.3 Повторная установка и удаление программного комплекса

Работа программы установки в ситуации, когда на компьютере имеются ранее установленные программы Dr.Web<sup>®</sup>, имеет некоторые отличия. В начале такой процедуры установки откроется диалоговое окно, позволяющее выбрать режим работы программы (рис. 15, показан вариант с использованием Dr.Web<sup>®</sup> для рабочих станций, вариант для серверов аналогичен).

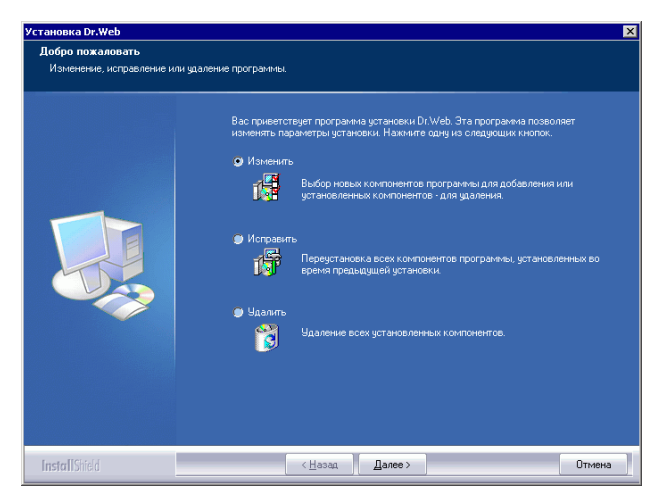

#### Рисунок 15. Выбор режима установки

Для того чтобы изменить состав устанавливаемых компонентов, выберите вариант Изменить. При этом откроется окно Выбор компонентов (см. рис. 15), дальнейший ход установки полностью аналогичен вышеописанному, начиная с данного окна.

Для того чтобы заново установить те же компоненты, которые были выбраны ранее (например, при необходимости исправления дефектных файлов), выберите вариант Исправить.

#### Антивирус Dr.Web® для Windows

Дальнейшая установка происходит без вмешательства пользователя.

Для того чтобы удалить все установленные компоненты, выберите пункт Удалить.

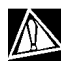

Вышеописанное окно может быть вызвано также из элемента Установка и удаление программ Панели управления Windows.

### 3. Приступая к работе

# 3.1 Состав и функции установленных компонентов

Программа установки по умолчанию устанавливает на компьютер следующие компоненты антивирусной защиты:

- при установке антивирусного комплекса для рабочих станций – Сканер для среды Windows (с GUI-интерфейсом и консольную версию) и для DOS, сторож и почтовый сторож, также устанавливается Планировщик;
- при установке антивирусного комплекса для серверов Сканер для среды Windows (с GUI-интерфейсом и консольную версию) и сторож.

В обязательном порядке устанавливается модуль автоматического обновления и ряд дополнительных утилит.

Компоненты антивирусной защиты используют общие вирусные базы и единые алгоритмы обнаружения и обезвреживания вирусов в проверяемых объектах.

Однако методика выбора объектов для проверки существенно различается, что позволяет использовать эти компоненты для организации существенно разных, взаимодополняющих стратегий защиты ПК.

Так, **Сканер для Windows** проверяет (по команде пользователя или команде, данной Планировщиком) определенные файлы (все файлы, выбранные логические диски, каталоги и т. д.). При этом по умолчанию проверяется также оперативная память и все файлы автозапуска. Так как время запуска задания выбирается пользователем, можно не опасаться нехватки вычислительных ресурсов для других важных процессов. **Сканер для DOS** может производить тщательную проверку дисков даже в случае отсутствия или неработоспособности Windows. В сочетании с загрузкой ПК с защищенного от записи диска его использование позволяет обеспечить самый высокий уровень обнаружения вирусов в файлах.

Сторож постоянно находится в памяти ПК и перехватывает обращения к объектам файловой системы. Программа проверяет на наличие вирусов только открываемые файлы (при настройках по умолчанию – все открываемые файлы на сменных дисках и открываемые на запись файлы на жестких дисках). Благодаря менее детализированному способу проверки программа практически не создает помех другим процессам на ПК, однако, за счет некоторого (незначительного) снижения надежности обнаружения вирусов.

Достоинством программы является непрерывный, в течение всего времени работы ПК, контроль вирусной ситуации. Кроме того, некоторые вирусы могут быть обнаружены только сторожем по специфичным для них действиям.

Почтовый сторож также постоянно находится в памяти. Программа перехватывает все обращения почтовых клиентов вашего ПК к почтовым серверам по протоколам POP3/SMTP/ IMAP4/NNTP и проверяет входящую (или исходящую) почту до ее приема (или отправки) почтовым клиентом. SpIDer Mail<sup>®</sup> ориентирован на проверку всего текущего почтового трафика, проходящего через компьютер, в результате чего проверка почтовых ящиков становится более эффективной и менее ресурсоемкой. В частности, могут отслеживаться попытки массовой рассылки почтовыми червями своих копий по адресной книге пользователя с помощью собственных реализаций почтовых клиентов, которые могут быть встроены в функционал вирусов. Это также позволяет отключить проверку почтовых файлов в SpIDer Guard<sup>®</sup>, что значительно снижает потребление ресурсов компьютера. Для организации эффективной антивирусной защиты можно рекомендовать следующую схему использования компонентов Dr.Web<sup>®</sup>:

- произвести сканирование всей файловой системы ПК с предусмотренными по умолчанию (максимальными) настройками подробности сканирования;
- сохранить режим автоматического запуска и остальные настройки сторожа по умолчанию;
- осуществлять полную проверку почты при помощи почтового сторожа;
- периодически, по мере обновления вирусных баз, повторять полное сканирование ПК (не реже раза в неделю);
- в случае временного отключения сторожа, если в за этот период ПК подключался к Интернету или производилась загрузка файлов со сменного носителя, провести полное сканирование немедленно.

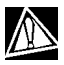

Антивирусная защита может быть эффективной только при условии своевременного (желательно, ежечасного) получения обновлений вирусных баз и других файлов комплекса (см. п. 4).

Использование компонентов Dr.Web<sup>®</sup> подробнее описано в следующих разделах.

### 3.2 Использование программы Dr.Web<sup>®</sup> Сканер для Windows

#### 3.2.1 Запуск и работа Сканера. Общие сведения

Сканер устанавливается как обычное приложение Windows и запускается по команде пользователя (или по команде Плани-

ровщика, см. п. 3.6). Для запуска Сканера можно использовать следующие средства:

- значок Сканера на Рабочем столе;
- пункт контекстного меню значка SpIDer Guard<sup>®</sup> в Панели задач (см. п. 3.4.1);
- пункт контекстного меню значка SpIDer Mail<sup>®</sup> в Панели задач (см. п. 3.5.1);
- пункт меню Сканер Dr.Web из папки Dr.Web в Главном меню Windows (открывается по кнопке Пуск);
- команду Windows (подробнее см. п. 3.3).

После запуска программы открывается ее главное окно (рис. 16).

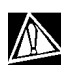

При работе под управлением OC Windows Vista рекомендуется запускать сканер от имени пользователя, обладающим правами администратора. В противном случае те файлы и папки, к которым непривилегированный пользователь не имеет доступа (в том числе и системные папки) не будут подвергнуты проверке.

Вы также можете запустить Сканер с настройками по умолчанию для проверки какого-либо файла или каталога одним из следующих способов:

- выбрать в контекстном меню значка файла или каталога (на Рабочем столе или в Проводнике Windows) пункт Проверить Dr.Web;
- перетащить значок файла или каталога на значок
   Сканера или открытое Главное окно Сканера.

При этом сканирование выбранного объекта начнется немедленно.

| 😽 Dr.Web® Сканер для                                                                                  | Windows (зарегис                                                                                    | стрирован на Мария Пресн                                                                                      | ухина)             | _ 🗆 ×  |
|----------------------------------------------------------------------------------------------------|----------------------------------------------------------------------------------------------------|----------------------------------------------------------------------------------------------------|--------------------|--------|
| Файл Настройки ⊡онош<br>Проверка Статистика<br>© Быстрая проверка<br>© Полная проверка<br>© Выборочно | ць<br>В данном режиме ска<br>объекты:<br>* Оперативн<br>* Загрузочне<br>* Объекты а<br>* Колневай к | анированию подвергаются сл<br>ная панять<br>их секторы все дисков<br>втозапуска<br>саталог заглузочного диска | едующие            | VEB    |
|                                                                                                    | * Корневой к<br>* Системный<br>* Папка Мои<br>* Временный<br>* Временный                            | аталог аксау становки Wind<br>iкаталог Windows<br>Документы<br>iкаталог пользователя                          |                    |        |
| Объект Выделить все                                                                                   | Вылечить                                                                                            | Статус                                                                                                    | Действие           | П      |
| Процесс в памяти: C:\WIND                                                                             | OWS\System32\svchd                                                                                  | ost.exe:1680                                                                                                  | 2007-04-03 (01:26) | 186839 |

#### Рисунок 16. Главное окно Сканера

При настройках по умолчанию немедленно после запуска программа проводит антивирусное сканирование оперативной памяти и файлов автозапуска Windows.

Сканирование остальных объектов файловой системы производится по запросу пользователя. На выбор предоставлено три возможных режима проверки: Быстрая, Полная и Выборочно.

В центральной части окна в зависимости от выбранного режима отображается информация о проверяемых объектах, либо файловая система, представленная в виде иерархического дерева (в случае выборочной проверки).

Во время быстрой проверки сканируются:

- Оперативная память,
- Загрузочные секторы всех дисков,
- Объекты автозапуска,
- Корневой каталог загрузочного диска,

- Корневой каталог диска установки Windows,
- Системный каталог Windows,
- Папка Мои Документы,
- Временный каталог системы,
- Временный каталог пользователя.

В режиме **полной проверки** производится полное сканирование всех жестких дисков и сменных носителей (включая загрузочные секторы).

Режим Выборочно предоставляет возможность выбирать любые файлы и папки для антивирусной проверки.

Выберите в иерархическом списке нужные объекты.

На рис. 17 изображена ситуация, в которой выбран для сканирования весь логический диск С: и один из каталогов на дискете.

| 😽 Dr.Web® Сканер для                                                                                                    | Windows (зарегистриро                                                                                                    | ван на Мария Преснухина)                          |                                       |
|----------------------------------------------------------------------------------------------------|----------------------------------------------------------------------------------------------------|---------------------------------------------------|---------------------------------------|
| Файл Настройки Помощ                                                                                                    | ь                                                                                                    |                                                   | Minimize                              |
| Проверка Статистика                                                                                                    |                                                                                                    |                                                   | p.m.m.m.c.                            |
| <ul> <li>Быстрая проверка</li> <li>Полная проверка</li> <li>Выборочно</li> </ul>                                                  | S.S.Floppy (A:)     Sinch     Sinch     CONFIG     CONFIG     IBMBID     IBMBID     IBMBID     IBMBID     IBMCOS     IBMCOS     Ibox     Dob Disk(Cs)     DOD Dive (D:)                     |                                                   |                                       |
| Объект                                                                                                    | Путь                                                                                                    | Статус                                            | Действие                              |
| Выделить все                                                                                                    | Вылечить                                                                                                    | Переименовать Перемести                           | ть Удалить                            |
| Проверка Статистика<br>С Быстрая проверка<br>С Полная проверка<br>С Выборочно<br>Объект<br>Выборочно<br>Лороерка пререана пользог | 3.5 Floppy (A:)     5mth     5mth     COMPAND     COMPAND     COMPAGE     COMPAGE     COMPAGE     DIMOS     ENHOSS     Ext     DVD Drive (D:)     DVD Drive (D:)     DVD     DVD Drive (D:) | Статус<br>Переименовать Перемести<br>но 0 316 200 | ть Удалить<br>7-04-03 (01:26)  186839 |

## Рисунок 17. Главное окно Сканера, выбраны объекты для сканирования

Для того чтобы приступить к сканированию, нажмите на кнопку **b** в правой части главного окна.

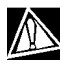

В случае запуска Сканера на портативном компьютере, работающем от батареи, появится предупреждение, информирующее вас об оставшемся заряде батареи. Вы можете отключить проверку режима питания вашего ноутбука на вкладке Общие окна настроек Сканера. (Подробнее об изменении остальных настроек программы см. п. 3.2.3.)

После начала сканирования в правой части окна становится доступной кнопка . Нажмите на эту кнопку, чтобы приостановить проверку. Для того чтобы продолжить проверку, нажмите на кнопку . Чтобы остановить проверку, нажмите на кнопку .

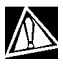

По умолчанию наряду с выбранными объектами проверяются подкаталоги всех выбранных каталогов и логических дисков, а также загрузочные секторы всех логических дисков, на которых выбран хотя бы один каталог или файл, а также главные загрузочные секторы соответствующих физических дисков.

По умолчанию программа производит антивирусное сканирование всех файлов с использованием как вирусных баз, так и эвристического анализатора (алгоритма, позволяющего с большой вероятностью обнаруживать неизвестные программе вирусы на основе общих принципов их создания). Исполняемые файлы, упакованные специальными упаковщиками, при проверке распаковываются, проверяются файлы в архивах всех основных распространенных типов (ZIP, ARJ, LHA, RAR и многих других), файловых контейнерах (PowerPoint, RTF и

#### Антивирус Dr.Web® для Windows

других), а также файлы в составе писем в почтовых ящиках почтовых программ (формат писем должен соответствовать RFC822).

Версия **Dr.Web**<sup>®</sup> **для рабочих станций** в случае обнаружения известного вируса или при подозрении на зараженность объекта вирусом по умолчанию выводит пользователю сообщения об этом в специальном поле отчета в нижней части главного окна (рис. 18). **Dr.Web<sup>®</sup> для серверов Windows** по умолчанию предпринимает автоматические действия по предотвращению вирусной угрозы, см. п. 3.2.3.

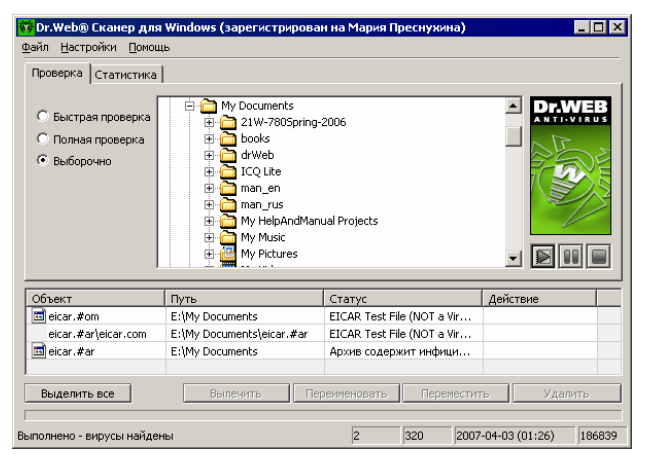

Рисунок 18. Главное окно Сканера с полем отчета

#### 3.2.2 Действия при обнаружении вирусов

По умолчанию **Dr.Web<sup>®</sup> для рабочих станций** лишь *информирует* пользователя обо всех зараженных и подозрительных объектах. Вы можете использовать программу для того, чтобы попытаться восстановить функциональность зараженного объекта (*вылечить* его), а при невозможности – чтобы ликвидировать исходящую от него угрозу (*удалить* объект).

#### Для этого:

- 1. Щелкните правой клавишей мыши по строке списка отчета, содержащей описание зараженного объекта.
- В открывшемся контекстном меню выберите действие, которое вы хотите предпринять. Также вы можете воспользоваться одной из соответствующих кнопок, расположенных непосредственно под полем отчета (рис. 19).

Вы можете указать действие сразу для всех или нескольких объектов в списке отчета. Чтобы выделить все объекты, нажмите на кнопку Выделить все.

Для выделения объектов в списке отчета дополнительно используются следующие клавиши и комбинации клавиш:

- Insert выделить объект с перемещением курсора на следующую позицию,
- Ctrl+A выделить все,
- клавиша \* на цифровой клавиатуре отменить выделение.
- При выборе варианта Вылечить необходимо также выбрать действие, которое будет предпринято в случае невозможности лечения.

Переименование производится путем замены расширения файла, по умолчанию первый символ расширения заменяется на символ #.

Перемещение производится в каталог, заданный в настройках программы, по умолчанию это подкаталог каталога установки программы с названием infected.!!!.

#### Антивирус Dr.Web<sup>®</sup> для Windows

| <mark>秒</mark> Dr.Web® Сканер для<br>Файл Настройки Помош                   | Windows (зареги<br>њ                                                                                                    | стрирован на Мария                                            | Преснухина)                                                        |                  |
|-----------------------------------------------------------------------------|----------------------------------------------------------------------------------------------------|---------------------------------------------------------------|--------------------------------------------------------------------|------------------|
| Проверка Статистика<br>С Быстрая проверка<br>С Полная проверка<br>Выборочно | Hy Docur<br>H 21W-<br>H Dooku<br>H Dooku<br>H Dooku                                                                                                    | nents<br>•780Spring-2006<br>s<br>•b                           | 2                                                                  |                  |
|                                                                             | (CQ       (CQ        (CQ       (CQ       (CQ | ite<br>en<br>rus<br>elpAndManual Projects<br>lusic<br>ictures | I                                                                  |                  |
| Объект                                                                      | Путь                                                                                                    | Статус                                                        | Дей                                                                | твие             |
| eicar.com<br>eicar.rar\eicar.com<br>eicar.rar                               | E:\My Documents<br>E:\My Documents<br>E:\My Documents                                                                                                    | Вылечить •<br>Удалить<br>Переименовать                        | Удалить неизлечимые<br>Переименовать неизл<br>Переместить неизлечи | ечимые           |
| Выделить все                                                                | Вылечитъ                                                                                                    | Переместить<br>переименоват                                   | Переместить                                                        | Удалить          |
| Выполнено - вирусы найдеі                                                   | ны                                                                                                    | 2                                                             | 4 2007-04-05                                                       | 5 (15:49) 187555 |

### Рисунок 19. Выбор реакции на обнаружение зараженного объекта

Подозрительные файлы, перемещенные в карантин, рекомендуется передавать для дальнейшего анализа в антивирусную лабораторию ООО "Доктор Веб", используя специальную форму на веб-сайте http://support.drweb.com/sendnew/. Для быстрого перехода на страницу сайта в меню Помощь в раскрывающемся списке Tex. поддержка выберите пункт Послать подозрительный файл.

Для подозрительных объектов лечение невозможно.

Для объектов, не являющихся файлами (загрузочных секторов) невозможно перемещение, переименование или удаление.

Для отдельных файлов внутри архивов, контейнеров или в составе писем никакие действия невозможны. Действие к вышеперечисленным объектам применяется ко всему объекту целиком.

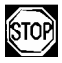

По умолчанию при выборе действия Удалить для файловых архивов, контейнеров или почтовых ящиков программа выдает предупреждение о возможной потере данных.

После выполнения предписанных действий в колонке Действие поля отчета появится сообщение о результате операции.

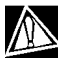

В некоторых случаях, выбранное вами действие не может быть выполнено немедленно. В поле отчета Сканера в колонке Действие в этом случае появляется запись Будет излечен после рестарта, Будет удален после рестарта и т. п. в зависимости от выбранного действия. Соответственно только при последующей перезагрузке нужное действие и будет реально выполнено, т. е. это будет отложенное действие. Поэтому при обнаружении таких объектов рекомендуется провести перезагрузку системы сразу после окончания сканирования.

Подробный отчет о работе программы сохраняется в виде файла отчета. По умолчанию в среде Windows 95/98/Ме он размещается в папке установки программы, в среде Windows NT/2000/XP/2003/Vista – в подпапке DoctorWeb, расположенной в папке профиля пользователя %USERPROFILE% и именуется drweb32w.log.

Для того чтобы просмотреть отчеты компонентов антивирусного комплекса выберите подпапку Отчеты в папке Dr. Web, расположенной в подменю Программы Главного меню Windows.

#### 3.2.3 Настраиваемые параметры программы

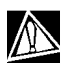

При работе под управлением OC Windows Vista рекомендуется запускать сканер от имени пользователя, обладающим правами администратора. В противном случае пользовательские настройки не будут сохранены при выходе из системы.

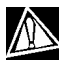

Настройки программы по умолчанию являются оптимальными для большинства применений, их не следует изменять без необходимости.

#### Для того чтобы изменить настройки программы:

 Выберите в главном меню программы пункт Настройки, после чего в открывшемся подменю выберите пункт Изменить настройки. Откроется окно настроек, содержащее несколько вкладок (рис. 20).

#### Краткое руководство пользователя

| lастройки I | D <b>r.Web®</b> Скан | ер            |             |               |        |                    | >        |
|-------------|----------------------|---------------|-------------|---------------|--------|--------------------|----------|
| Проверка    | Типы файлов          | Действия      | Отчет   Обн | ювление   Обш | ие     |                    |          |
| 🔽 Эврис     | тический анали       | 3             |             |               |        |                    |          |
| Список      | исключаемых п        | утей — —      |             |               |        |                    |          |
|             |                      |               |             |               |        |                    |          |
| C:\CVS      | _ROOT\DrWeb3         | 2\Lng\console | e.idx       |               |        | -                  | 1обавить |
|             |                      |               |             |               |        | <b>v</b>           | Удалить  |
| Список      | исключаемых ф        | айлов         |             |               |        |                    |          |
|             |                      |               |             |               |        |                    |          |
|             |                      |               |             |               |        | <u> </u>           | цобавить |
|             |                      |               |             |               |        | -                  | Удалить  |
|             |                      |               |             |               |        |                    |          |
|             |                      |               |             | ОК            | Отмена | При <u>м</u> енить | Справка  |

#### Рисунок 20. Окно настроек

- Внесите необходимые изменения. При необходимости нажимайте на кнопку Применить перед переходом на другую вкладку.
- Для более подробной информации о настройках, задаваемых на каждой вкладке, воспользуйтесь кнопкой Справка. Для большинства настроек, задаваемых на вкладках окна, имеется также отдельная подсказка, вызываемая при помощи щелчка правой клавишей мыши по соответствующему элементу интерфейса.
- По окончании редактирования настроек нажмите на кнопку ОК для сохранения внесенных изменений или на кнопку Отмена для отказа от них.

Ниже описываются наиболее частые варианты изменения настроек по умолчанию.

Настройки по умолчанию **Dr.Web<sup>®</sup> для рабочих станций** являются оптимальными для режима, в котором сканирование производится по запросу пользователя. Программа производит наиболее полное и подробное сканирование выбранных объектов, информируя пользователя обо всех зараженных или подозрительных объектах и предоставляя ему назначать дей-

#### Антивирус Dr.Web<sup>®</sup> для Windows

ствия программы по отношению к ним. Исключением являются объекты, содержащие программы-шутки, потенциально опасные программы и программы взлома: по умолчанию они игнорируются.

Однако когда сканирование производится без участия пользователя, оптимальны настройки, обеспечивающие *автоматическую* реакцию программы на обнаружение зараженных объектов.

**Dr.Web<sup>®</sup> для серверов Windows** по умолчанию автоматически предпринимает действия по предотвращению вирусной угрозы.

#### Для того чтобы настроить реакцию программы на обнаружение зараженных объектов:

1. Перейдите в окне настроек на вкладку Действия (рис. 21).

| Настройки Dr.Web® Ска                                                                                        | нер                                                                                                    |                                                                                                    | ×                                                                     |
|----------------------------------------------------------------------------------------------------|----------------------------------------------------------------------------------------------------|----------------------------------------------------------------------------------------------------|-----------------------------------------------------------------------|
| Проверка   Типы файлов                                                                                       | Действия Отчет Об                                                                                             | новление Общие                                                                                                    |                                                                       |
| Объекты<br>Инфицированные<br>Неизлечиные<br>Подозрительные<br>Инфицированные пак<br>Архивы<br>Почтовые файлы | Информировать<br>Информировать<br>Информировать<br>Ты<br>Информировать<br>Информировать<br>Информировать<br>У | Редоносные програмны (Malwa<br>Рекламные програмны (Adware)<br>Програмны дозвона (Dialers)<br>Програмны-шутки (Jokes)<br>Потенциально опасные<br>Програмны езлома (Hacktools) | re)<br>Информяровать<br>Информяровать<br>Интирировать<br>Интирировать |
| Переименовать расшире<br>Путь для перемещения<br>Запрос подтвержден                                          | жие #??<br>infected.!!!                                                                                       |                                                                                                    |                                                                       |

## Рисунок 21. Вкладка Действия (Dr.Web<sup>®</sup> для рабочих станций)

2. Выберите в раскрывающемся списке Инфицированные объекты реакцию программы на обнаружение инфицированного объекта.

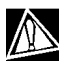

Оптимальным для автоматического режима является значение Вылечить. Именно это значение установлено по умолчанию в версии **Dr.Web<sup>®</sup> для серверов**.

 Выберите в раскрывающемся списке Неизлечимые объекты реакцию программы на обнаружение неизлечимого объекта. Это действие аналогично рассмотренному в предыдущем пункте, с той разницей, что вариант Вылечить отсутствует.

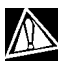

В большинстве случаев оптимальным является вариант Переместить. Именно это значение установлено по умолчанию в версии Dr.Web<sup>®</sup> для серверов.

 Выберите в раскрывающемся списке Подозрительные объекты реакцию программы на обнаружение подозрительного объекта (полностью аналогично предыдущему пункту).

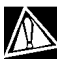

При использовании **Dr.Web®** для рабочих станций рекомендуется сохранить настройку Информировать. При использовании **Dr.Web®** для серверов рекомендуется сохранить используемое по умолчанию значение Переместить.

 Аналогично настраивается реакция программы на обнаружение объектов, содержащих рекламные программы, программы дозвона, программы-шутки, потенциально опасные программы и программы взлома.

#### Антивирус Dr.Web<sup>®</sup> для Windows

- 6. Аналогично настраиваются автоматические действия программы при обнаружении вирусов или подозрительного кода в файловых архивах, контейнерах и почтовых ящиках. Действия по отношению к вышеуказанным объектам выполняются над всем объектом, а не только над зараженной его частью. В Dr.Web<sup>®</sup> для рабочих станций по умолчанию во всех этих случаях предусмотрено информирование. В Dr.Web<sup>®</sup> для серверов по умолчанию во всех этих случаях предусмотрено перемещение.
- 7. Снимите флажок Запрос подтверждения, чтобы программа выполняла предписанное действие без предварительного запроса.
- 8. В случаях, когда в качестве реакции программы задано переименование, программа по умолчанию заменяет первый символ расширения имени файла на #. При необходимости вы можете изменить маску переименования расширения файла. Для этого введите нужное значение маски переименования в поле ввода Переименовать расширение.
- 9. В случаях, когда в качестве реакции программы задано перемещение, программа по умолчанию перемещает файл в подкаталог infected.!!! каталога установки программы. При необходимости вы можете задать другое имя каталога в поле ввода Путь для перемещения.

На вкладке Отчет (рис. 22) вы можете настроить параметры ведения файла отчета.

| стройки Dr.Web® Сканер                                      |                                                           |
|-------------------------------------------------------------|-----------------------------------------------------------|
| Проверка   Типы файлов   Действия   Отчет   Обновля         | ение Общие                                                |
| 🔽 Вести файл отчета                                         |                                                           |
| C:\Documents and Settings\Mapия\DoctorWeb\drweb32v          | v.log                                                     |
| Режим открытия отчета<br>© Добавлять<br>© Перезаписывать    | Кодировка<br>Ф ANSI<br>С ОЕМ                              |
| Предельный размер файла отчета<br>Предельный размер: 512 КБ | Детали<br>Г Проверяемые объекты<br>Г Имена упаковщиков    |
|                                                             | <ul> <li>Имена архиваторов</li> <li>Статистика</li> </ul> |
|                                                             |                                                           |
|                                                             |                                                           |
|                                                             | ОК Отмена Применить Справка                               |

#### Рисунок 22. Вкладка Отчет

Большинство параметров, заданных по умолчанию, следует сохранить, однако по мере накопления опыта работы с отчетом вы можете изменить степень детальности протоколирования событий (в отчет всегда включаются сведения о зараженных и подозрительных объектах; сведения о проверке упакованных файлов и архивов и сведения об успешной проверке остальных файлов по умолчанию не включаются).

Вы можете предписать программе отображать в отчете сведения о проверке всех файлов, независимо от исхода – для этого установите флажок Проверяемые объекты (это значительно увеличит объем отчета).

Вы можете предписать программе отображать имена архиваторов (установите флажок Имена архиваторов) или упаковщиков исполняемых файлов (установите флажок Имена упаковщиков).

Вы можете отменить установленное по умолчанию ограничение максимального размера файла отчета (снимите флажок Предельный размер) или ввести собственное значение лимита длины файла в поле ввода рядом с флажком.

### 3.3 Сканирование в режиме командной строки

Вы можете запускать программу **Dr.Web<sup>®</sup> Сканер для Windows** в режиме командной строки. Такой способ позволяет задать настройки текущего сеанса сканирования и перечень сканируемых объектов в качестве параметров вызова. Именно в таком режиме возможен автоматический вызов Сканера по расписанию.

Синтаксис команды запуска следующий: [путь к программе]drweb32w [объекты] [ключи]

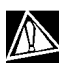

Вместо программы **Dr.Web<sup>®</sup> Сканер для Windows** может использоваться **Dr.Web<sup>®</sup> Консольный сканер для Windows**. В этом случае вместо drweb32w необходимо набрать имя команды drwebwcl.

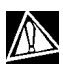

Аналогично вызывается **Dr.Web<sup>®</sup> Сканер для DOS** (имя команды drweb386). При этом все имена файлов и пути должны задаваться в формате, принятом в этой ОС (в частности, допускаются только короткие имена файлов). Данный компонент не включается в состав **Dr.Web<sup>®</sup> для серверов**.

Список объектов сканирования может быть пуст или содержать несколько элементов, разделенных пробелами.

Наиболее распространенные варианты указания объектов сканирования приведены ниже:

- \* сканировать все жесткие диски
- C: сканировать диск C:

- D:\games сканировать файлы в каталоге
- C:\games\\* сканировать все файлы и подкаталоги каталога C:\games

Параметры – ключи командной строки задают настройки программы. При их отсутствии сканирование выполняется с ранее сохраненными настройками (или настройками по умолчанию, если вы не меняли их).

Каждый параметр этого типа начинается с символа /, ключи разделяются пробелами.

Ниже приведено несколько наиболее часто используемых ключей. Полный их список содержится в Приложении <u>В</u>.

/cu – лечить инфицированные объекты.

/icm — перемещать неизлечимые файлы (в каталог по умолчанию), /icr — переименовывать (по умолчанию).

/qu – закрыть окно Сканера по окончании сеанса.

/go – не выдавать никаких запросов.

Последние два параметра особенно полезны при автоматическом запуске Сканера (например, по расписанию).

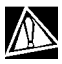

#### Консольная версия сканера для Windows

по умолчанию использует те же настройки, что и GUI-версия Сканера. Параметры, заданные средствами графического интерфейса Сканера (см. п. 3.2.3), используются также при сканировании в режиме командной строки, если иные значения параметров не были заданы в виде ключей. Некоторые настройки Сканера могут задаваться только в конфигурационном файле программы. Подробнее см. Приложение <u>C.</u>

### 3.4 Сторож SplDer Guard<sup>®</sup> для Windows

#### 3.4.1 Общие сведения

На компьютер устанавливается одна из двух версий сторожа, в зависимости от используемой ОС:

- SpIDer Guard<sup>®</sup>для Windows 95/98/Me (далее кратко именуемый SpIDer Guard<sup>®</sup> Me),
- SpIDer Guard<sup>®</sup> для
   Windows NT/2000/XP/2003/Vista (далее кратко именуемый *SpIDer Guard<sup>®</sup> XP*).

По умолчанию сторож запускается автоматически при каждой загрузке Windows, при этом запущенный сторож **SpiDer Guard® Me** не может быть выгружен в течение текущего сеанса Windows (о выгрузке **SpiDer Guard® XP** см. п. 3.4.2). При необходимости приостановить на некоторое время работу сторожа (например, при выполнении критически чувствительного к загрузке процессора задания в реальном масштабе времени) в случае использования **SpiDer Guard® XP** выберите в контекстном меню пункт Отключить мониторинг. В случае использования **SpiDer Guard® Me** следует отменить настройку автоматического запуска сторожа (это действие описывается ниже – см. п. 3.4.2) и после этого перезапустить Windows.

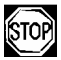

При работе под управлением Windows NT/2000/XP/2003/Vista временное отключение мониторинга доступно только пользователю, обладающему правами администратора.

При настройках по умолчанию сторож "на лету" проверяет на жестком диске – только создаваемые или изменяемые файлы, на сменных носителях и сетевых дисках – все открываемые файлы, при этом каждый файл проверяет аналогично Сканеру,

однако с более "мягкими" условиями проверки. Кроме того, сторож постоянно отслеживает действия запущенных процессов, характерные для вирусов, и при их обнаружении блокирует процессы с выводом соответствующего сообщения пользователю.

По умолчанию, сторож в пакете **Dr.Web<sup>®</sup> для рабочих станций**, как и Сканер, только информирует пользователя об обнаружении зараженных объектов и предлагает ему принять решение о возможных действиях. **Dr.Web<sup>®</sup> для серверов Windows** в случае обнаружения известного вируса или при подозрении на зараженность объекта вирусом по умолчанию предпринимает автоматические действия по предотвращению вирусной угрозы.

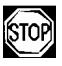

При работе под управлением OC Windows Vista доступ к Панели управления и вкладкам настроек SpIDer Guard<sup>®</sup> возможен только для пользователя, обладающего правами администратора.

Соответствующим изменением настроек вы можете задать автоматическую реакцию программы на вирусные события; в этом случае работа сторожа будет происходить в автономном режиме. Пользователь сможет следить за ней с помощью окна статистики (об этом окне см. ниже) и файла отчета.

В результате установки программы в область уведомлений добавляется *значок SpIDer Guard*<sup>®</sup> в виде паучка. В случае использования **SpIDer Guard**<sup>®</sup> **XP** при наведении курсора мыши на значок появляется всплывающая подсказка со статистикой SpIDer Guard<sup>®</sup>, а также (в случае, когда антивирусные базы не обновлялись более 7 суток) предупреждение об устаревших базах. Кроме того, если в конфигурационном файле (см.Приложение <u>C</u>) установлен

peжим Acknowledge=Yes (по умолчанию установлен), рядом со значком могут появляться всплывающие подсказкиуведомления о следующих событиях:

- произошло обновление,
- произведено действие с инфицированным, неизлечимым или подозрительным объектом (только если в Панели управления SpIDer Guard<sup>®</sup> XP включен режим Когда посылать уведомления).

В контекстном меню значка (рис. 23) сосредоточены основные средства настройки и управления сторожем.

| Статистика<br>Настройки<br>Управление<br>Язык (Language)<br>Отключить мониторинг     |
|--------------------------------------------------------------------------------------|
| Планировщик<br>Обновить<br>Сканер                                                    |
| Мой Dr.Web<br>О програмие<br>Справка<br>Купить/продлить лицензию<br>Зарегистрировать |

#### Рисунок 23. Контекстное меню значка SpIDer Guard® XP

Пункт Статистика открывает окно, содержащее сведения о работе сторожа в течение текущего сеанса (количество проверенных, зараженных и подозрительных объектов, предпринятые действия и др.).

Пункт Настройки открывает доступ к основной части настраиваемых параметров программы (подробнее см. п. 3.4.3).

Пункт Управление (только для SpIDer Guard<sup>®</sup> XP) позволяет открыть окно Панели управления SpIDer Guard<sup>®</sup> XP (доступно только пользователю, имеющему права администратора данного компьютера).

Пункт Язык (Language) позволяет изменить язык интерфейса программы. Пункт Отключить мониторинг (только для SpiDer Guard<sup>®</sup> XP) позволяет временно отключить большинство функций программы (доступно только пользователю, имеющему права администратора данного компьютера).

Пункты Планировщик, Обновить и Сканер запускают соответствующие компоненты.

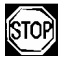

#### При работе с Windows NT/2000/XP/Vista

обновление версии Dr.Web<sup>®</sup> должно производиться при наличии у пользователя полномочий администратора.

Пункт Мой Dr. Web открывает вашу персональную страницу на сайте компании "Доктор Веб". На данной странице вы сможете получить информацию о вашей лицензии (срок действия, серийный номер), продлить срок ее действия, узнать дату последнего обновления вашего антивирусного комплекса и многое другое.

Пункт Купить/Продлить лицензию открывает страницу сайта компании "Доктор Веб" (или ее регионального представителя), где объясняются условия покупки и продления лицензии (при наличии соединения с Интернетом).

Пункт Зарегистрировать запускает процедуру регистрации пользователя для получения ключевого файла с сервера компании "Доктор Веб". При наличии лицензионного ключа, до конца срока действия которого осталось 10 или больше дней, этот пункт может быть неактивен или вообще отсутствовать.

При установке SpIDer Guard<sup>®</sup> XP на Панели управления Windows создается элемент SpIDer Guard<sup>®</sup>, в котором сосредоточены настройки, специфичные для программы в среде Windows NT/2000/XP/2003/Vista. Эти настройки

#### Антивирус Dr.Web<sup>®</sup> для Windows

доступны только пользователю, имеющему права администратора данного компьютера; в частности, он может запретить отображение значка сторожа в Панели задач.

#### Для того чтобы скрыть значок SpIDer Guard<sup>®</sup> XP в Панели задач, администратору ПК под управлением Windows NT/2000/XP/2003/Vista следует выполнить следующие действия:

- Воспользуйтесь одним из следующих способов, чтобы открыть окно элемента SpIDer Guard<sup>®</sup> XP на Панели управления Windows:
  - выберите в Главном меню Windows (вызывается по кнопке Пуск) пункт Панель управления (в некоторых случаях он находится в подменю Настройка). В открывшемся окне Панели управления Windows дважды щелкните по элементу SpIDer Guard;
  - или выберите в контекстном меню SpIDer Guard<sup>®</sup> XP пункт Управление.
- 2. В открывшемся окне перейдите на вкладку Параметры (рис. 24).
- 3. Для того чтобы запретить отображение значка сторожа, удалите флажок Отображать значок SpIDer Guard в области уведомлений; для того чтобы разрешить отображение значка, установите этот флажок.
- 4. Нажмите на кнопку ОК.

#### Краткое руководство пользователя

| SpIDer Guard                                                                                                 |                                                                                                    | ? X |  |  |
|----------------------------------------------------------------------------------------------------|----------------------------------------------------------------------------------------------------|-----|--|--|
| 💮 Управление                                                                                                 | а 📓 Параметры 🖂 Уведомления                                                                                                    |     |  |  |
| Быстродейст                                                                                                  | твие                                                                                                    | - 1 |  |  |
|                                                                                                    | Максимальный размер списка проверенных файлов: 1000 Список проверенных файлов будет занимать примерно 97К                                                                      |     |  |  |
| Разное                                                                                                    | <ul> <li>Отображать значок SpIDer Guard в области уведомлений</li> <li>Защищать файл конфигурации Dr.Web</li> <li>Сохранять 'Отключение мониторинга' между сессиями</li> </ul> |     |  |  |
| Особые настройки<br>И Не сканировать объекты в локальной сети<br>Не сканировать объекты на съемных носителях |                                                                                                    |     |  |  |
|                                                                                                    | ОК Отмена Приденить Спра                                                                                                    | жа  |  |  |

Рисунок 24. Элемент Панели управления SpIDer Guard<sup>®</sup>. Вкладка Параметры

#### 3.4.2 Управление запуском и завершением работы сторожа

После установки Антивируса, согласно стандартным настройкам, загрузка сторожа производится автоматически сразу после запуска операционной системы. Если необходимо, вы можете отменить режим автоматической загрузки SpIDer Guard.

## Для того чтобы отменить режим автоматического запуска SpIDer Guard<sup>®</sup> XP:

1. Перейдите на вкладку Управление окна элемента Панели управления SpIDer Guard<sup>®</sup> XP (рис. 25).

| SpIDer Guard ? 🗙                                                                                                    |
|----------------------------------------------------------------------------------------------------|
| 🗇 Управление 🔛 Параметры 🖂 Уведомления                                                                                                    |
| SpIDer Guard для Windows<br>Copyright (с) Игорь Данилов, 1992-2007                                                                                    |
| Состояние                                                                                                    |
| SpiDer Guard защищает Ваш компьютер           Режим загрузки           О Ручной режим           Режим           Фручной режим           Фручной режим |
| Путь для установки Выгрузить                                                                                                    |
| C:\Program Files\DrWeb                                                                                                    |
| Удалить                                                                                                    |
|                                                                                                    |
| ОК Отмена Приденить Справка                                                                                                    |

#### Рисунок 25. Элемент Панели управления SpIDer Guard<sup>®</sup> XP. Вкладка Управление

- В группе кнопок выбора Режим загрузки выберите Ручной режим.
- 3. Нажмите на кнопку ОК.

При последующих запусках Windows программа не будет запускаться автоматически. При необходимости ее можно будет запустить вручную, для чего следует нажать в вышеописанном окне на кнопку Загрузить. SpIDer Guard<sup>®</sup> XP можно остановить нажатием на кнопку Выгрузить.

Версия сторожа **SpIDer Guard<sup>®</sup> Ме** всегда устанавливается в режиме автозапуска, однако этот режим также можно отменить.

#### Для этого:

1. В контекстном меню значка сторожа в Панели задач выберите пункт Настройки. Откроется окно настроек программы на вкладке Проверка (рис. 26).

| стройки SpIDer Guard (R)                 |                          |
|------------------------------------------|--------------------------|
| Іроверка   Типы файлов   Действия   Отче | ет Пути Статистика       |
|                                          | Режим проверки "на лету" |
| Ввристический анализ                     | 🔽 Оптимальный            |
| 🔽 Контроль вирусной активности           | Запуск и открытие        |
| 🗸 Проверка загрузочной дискеты           | 🗖 Создание и запись      |
| Защита системного ядра                   |                          |
| 🗍 Звуки                                  |                          |
|                                          |                          |
|                                          |                          |
| 🔽 Автозагрузка программы                 |                          |
|                                          | ОК Отмена Справка        |

#### Рисунок 26. Настройки SpIDer Guard<sup>®</sup> Me. Вкладка Проверка

- 2. Удалите флажок Автозагрузка программы.
- 3. Нажмите на кнопку ОК.

При последующей перезагрузке Windows сторож уже не будет запускаться автоматически.

Для того чтобы запустить сторож **SpiDer Guard® Ме** вручную, выберите в главном меню Windows (вызывается по кнопке Пуск) пункт Программы, далее выберите пункт Dr.Web, в открывшемся подменю выберите пункт SpiDer Guard. После запуска сторожа он автоматически переводится снова в автоматический режим запуска.

#### 3.4.3 Основные настройки сторожа

Основные настраиваемые параметры обеих версий сторожа сосредоточены на вкладках окна Настройки SpiDer Guard<sup>®</sup> Ме

#### Антивирус Dr.Web<sup>®</sup> для Windows

(см. рис. 26) и **SpIDer Guard<sup>®</sup> XP** (рис. 27). Для того чтобы получить справку о параметрах, задаваемых на какой-либо вкладке, перейдите на эту вкладку и нажмите на кнопку Справка. Более детальные сведения о каком-либо параметре можно получить, щелкнув правой клавишей мыши по соответствующему элементу интерфейса.

По окончании редактирования настроек нажмите на кнопку ОК, чтобы сохранить изменения, или на кнопку Отмена, чтобы отказаться от внесенных изменений.

Ниже описываются некоторые наиболее часто изменяемые настройки программы.

По умолчанию установлено сканирование на жестких дисках – только создаваемых или изменяемых файлов, на сменных носителях и сетевых дисках – всех открываемых файлов.

В режиме *расширенной защиты* (доступен только в **SpIDer Guard<sup>®</sup> XP**) сторож проверяет все файлы, проверка которых предусмотрена настройками программы, немедленно, а остальные открывающиеся файлы помещает в очередь отложенной проверки (файлы, открывающиеся на чтение при режимах Оптимальный и Создание и запись). При наличии свободных ресурсов ПК эти файлы также будут проверены сторожем. Режим расширенной защиты по умолчанию выключен.

Вы можете включить данный режим. Для этого на вкладке Проверка окна настройки SpIDer Guard<sup>®</sup> XP (рис. 27) снимите флажок Запретить режим расширенной защиты.

| Настройки SpIDer Guard                                                      |
|-----------------------------------------------------------------------------|
| 🔍 Проверка 🖳 Типы файлов 🛛 🕢 Действия 🛛 🖄 Отчет 🔄 Исключения 🗎              |
| Режим проверки "на лету"                                                    |
| • Оптимальный                                                               |
| О другие                                                                    |
| 🗖 Запуск и открытие                                                         |
| Создание и запись                                                           |
| Запретить режим расширенной защиты                                          |
|                                                                             |
| Дополнительные возможности                                                  |
| № Проверка загрузочной дискеты                                              |
| I Проверять расстающие программы и модули<br>✓ Проверять файлы авто-запуска |
|                                                                             |
| Параметры                                                                   |
| Эвристический анализ                                                        |
| 🗖 Звуки                                                                     |
|                                                                             |
|                                                                             |
| ОК Отмена Применить Справка                                                 |
|                                                                             |

#### Рисунок 27. Настройки SpIDer Guard<sup>®</sup> XP. Вкладка Проверка

| STOP     |  |
|----------|--|
| <u> </u> |  |

Некоторые внешние накопители (в частности, мобильные винчестеры с интерфейсом USB) могут представляться в системе как жесткие диски. Поэтому такие устройства следует использовать с особой осторожностью, проверяя на вирусы при подключении к компьютеру с помощью антивирусного Сканера.

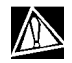

Отказ от проверки архивов в условиях постоянной работы сторожа не ведет к проникновению вирусов на ПК, а лишь откладывает момент их обнаружения. При распаковке зараженного архива (открытии зараженного письма) будет сделана попытка записать инфицированный объект на диск, при этом сторож его неминуемо обнаружит.

При использовании **Dr.Web<sup>®</sup> для рабочих станций** для предположительно излечимых вирусов, неизлечимых вирусов и подозрительных объектов по умолчанию предусмотрена реакция программы *информировать* пользователя, которому предлагается принять решение о дальнейших действиях. При этом сторож открывает окно с запросом о дальнейших действиях (рис. 28).

Версия сторожа, включенная в состав **Dr.Web® для серверов**, по умолчанию предпринимает действия по устранению обнаруженных вирусных угроз автоматически (подробнее см. ниже).

При обнаружении объекты, содержащие программы-шутки, потенциально опасные программы и программы взлома, по умолчанию *игнорируются*.

При обнаружении объектов, содержащих рекламные программы и программы дозвона, реакция сторожа по умолчанию предусмотрена разная: **для серверов** – *перемещение*, **для рабочих станций** – *информирование* пользователя.

| 🚸 SpIDer Guard | обнаружил вирус                                                   | _ 🗆 × |
|----------------|-------------------------------------------------------------------|-------|
| SpiDer         | C:\Documents and Settings\Maria\Desktop\eicar.com - инфицирован b |       |
|                | Игнорировать Запретить<br>Лечить Переименовать Переместить Удал   | ить   |

### Рисунок 28. Запрос пользователю в случае обнаружения зараженного объекта

Состав доступных реакций зависит от типа вирусного события.

Реакции Лечить, Переименовать, Переместить и Удалить аналогичны таким же реакциям Сканера.

При нажатии на кнопку Запретить зараженный файл помечается Windows как недоступный.

При нажатии на кнопку Выключить (только для **SpiDer Guard<sup>®</sup> Me**) делается попытка корректного завершения работы Windows.

Вы можете изменить настройки сторожа, с тем чтобы он автоматически производил необходимые действия с зараженными объектами, не обращаясь к пользователю.

#### Чтобы изменить настройки сторожа в случае использования SpIDer Guard<sup>®</sup> Me:

1. В окне Настройки SpIDer Guard перейдите на вкладку Действия (рис. 29).

| стройки SpiDer Guard (H)                            |   |                       |                 |  |  |  |
|-----------------------------------------------------|---|-----------------------|-----------------|--|--|--|
| Проверка Типы файлов Действия Отчет Пути Статистика |   |                       |                 |  |  |  |
| Объекты                                             |   | Вредоносные программы |                 |  |  |  |
| Инфицированные объекты Информировать                | - | Рекламные программы   | Информировать 💌 |  |  |  |
| Неизлечимые объекты Информировать                   | • | Программы дозвона     | Информировать 💌 |  |  |  |
| Подозрительные объекты Информировать                | • | Программы-шутки       | Игнорировать 💌  |  |  |  |
| Архивы                                              |   | Потенциально опасные  | Игнорировать 💌  |  |  |  |
| Для архивов Информировать                           | • | Программы взлома      | Игнорировать 💌  |  |  |  |
| Для почтовых файлов Информировать                   | • |                       |                 |  |  |  |
| Для контейнеров Информировать                       | • | Запрос подтверждения  |                 |  |  |  |
| Переименовать расширение #??                        | _ |                       |                 |  |  |  |
| Путь для перемещения infected.!!!                   |   |                       | 2               |  |  |  |
|                                                     |   |                       |                 |  |  |  |

## Рисунок 29. Настройка реакции на вирусные события (SpIDer Guard<sup>®</sup> Me)

- Выберите в раскрывающемся списке Инфицированные объекты реакцию программы на обнаружение инфицированного объекта (рекомендуется установить действие Вылечить).
- Выберите в раскрывающемся списке Неизлечимые объекты реакцию программы на обнаружение неизлечимого объекта (рекомендуется установить действие Переместить). Дальнейшие действия с перемещенными файлами рассмотрены в п. 3.2.2.
- Выберите в раскрывающемся списке Подозрительные объекты реакцию программы на обнаружение подозрительного объекта. Рекомендуется установить действие Игнорировать или Переместить.
- Аналогично настраивается реакция программы на обнаружение объектов, содержащих рекламные программы, программы дозвона, программы-шутки, потенциально опасные программы и программы взлома.
- 6. Нажмите на кнопку ОК.

#### Чтобы изменить настройки сторожа в случае использования SpIDer Guard<sup>®</sup> XP:

1. В окне Настройки SpIDer Guard перейдите на вкладку Действия (рис. 30).

| Настройки SpIDer Guard                                                                                                    | ? 🗙                                                                                                    |  |  |  |
|----------------------------------------------------------------------------------------------------|----------------------------------------------------------------------------------------------------|--|--|--|
| 🔍 Проверка 🗔 Типы файлов 📿 Дейс                                                                                                    | твия 🥵 Отчет 🔄 Исключения                                                                                                    |  |  |  |
| Предполагаеные действия над обнаружен<br>Типы обнаруженных объектов:<br>Все объекты<br>Варажённые объекты<br>Подозрительные объекты<br>⊕ Составные объекты<br>В Вредоносные программы | ными объектами<br>Как поведёт себя SpIDer Guard,<br>обнаружив "Все объекть":<br>Попытается вылечить объект. Если это<br>не удастся, попытается вывести<br>предупреждение. Если все<br>перечисленные меры не дали успеха,<br>придётся заблокировать объект. |  |  |  |
|                                                                                                    | Первое действие: По умолчанию<br>Узменить                                                                                                    |  |  |  |
| Что делать, если действие не удалось<br>Дечение: Информировать 💌 Переименование: Удалить 💌<br>Карантин: Переименовать 💌 Удаление: Запретить доступ 🔻                                  |                                                                                                    |  |  |  |
| Папка для <u>к</u> арантина: Маска <u>п</u> ереименования:<br>infected.!!! #??                                                                                                    |                                                                                                    |  |  |  |
| ОК Отмена Применить Справка                                                                                                    |                                                                                                    |  |  |  |

### Рисунок 30. Настройка реакции на вирусные события (SpIDer Guard<sup>®</sup> XP)

- 2. Выберите в иерархическом списке в левой части окна Зараженные объекты. В правой верхней части окна отобразится реакция программы на обнаружение объекта, зараженного известным вирусом. Указывается действие, предписанное текущими настройками, и альтернативное действие, которое будет предпринято, если предписанную реакцию осуществить не удалось. В следующем шаге описывается, как изменить настройки первого действия; настройки альтернативного действия описаны в шаге 5.
- 3. Для того чтобы загрузить настройки действий при обнаружении данного типа объектов по умолчанию, нажмите на

кнопку По умолчанию.

В версии **для рабочих станций**, по умолчанию предусмотрено информирование для всех инфицированных, подозрительных и вредоносных объектов (кроме объектов, содержащих программы-шутки, потенциально опасные программы и программы взлома, которые игнорируются). В версии **для серверов** предусмотрено лечение для инфицированных объектов, игнорирование – для объектов, содержащих программы-шутки, потенциально опасные программы и программы взлома, и перемещение – для объектов, содержащих рекламные программы и программы дозвона, а также для подозрительных объектов и инфицированных составных объектов.

- Выберите в раскрывающемся списке Первое действие первичную реакцию программы на обнаружение инфицированного объекта. Нажмите на кнопку Изменить, чтобы предписать программе в дальнейшем использовать выбранную вами реакцию.
- 5. В области Что делать, если действие не удалось находятся настройки альтернативного действия, которое будет предпринято, если предписанную реакцию осуществить не удалось. Эти настройки задаются отдельно для следующих возможных вариантов первого действия: лечение, перемещение в карантин, переименование, удаление. Вы можете выбрать действие, которое будет предпринято при неудаче первого действия, в соответствующих раскрывающихся списках.
- Аналогично настраивается реакция программы на обнаружение подозрительных объектов, зараженных файловых архивов, почтовых архивов и контейнеров, а также объектов, содержащих рекламные программы, программы дозво-
на, программы-шутки, потенциально опасные программы и программы взлома.

- При необходимости задайте имя каталога для перемещаемых файлов и путь к нему в поле Папка для карантина.
- При необходимости задайте маску для переименования расширения файла при выполнении операции переименования.
- 9. Нажмите на кнопку ОК.

На вкладке Отчет вы можете настроить параметры ведения файла отчета (аналогично одноименной настройке Сканера).

## 3.5 SpIDer Mail<sup>®</sup> для рабочих станций Windows

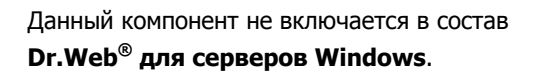

#### 3.5.1 Общие сведения

Почтовый сторож **SpIDer Mail<sup>®</sup> для рабочих станций Windows** по умолчанию включается в состав устанавливаемых компонентов, постоянно находится в памяти и автоматически запускается при загрузке Windows.

По умолчанию программа автоматически перехватывает все обращения любых почтовых программ вашего компьютера к POP3-серверам по порту 110, к SMTP-серверам по 25, к IMAP4серверам по порту 143 и к NNTP-серверам по порту 119.

Антивирусный почтовый сторож получает все входящие письма вместо почтового клиента и подвергает их антивирусному сканированию с максимальной степенью подробности. При отсутствии вирусов или подозрительных объектов письма пере-

даются почтовой программе "прозрачным" образом – так, как если бы они поступили непосредственно с сервера. Аналогично проверяются исходящие письма до отправки на сервер.

Реакция программы на инфицированные и подозрительные входящие письма, а также письма, не прошедшие проверку (например, с чрезмерно сложной структурой), по умолчанию следующая (об изменении этих настроек см. п. 3.5.3):

- зараженные вирусом письма не доставляются, почтовой программе передается сообщение об уничтожении письма, серверу – сообщение о приеме письма (это действие называется удалением письма);
- письма с подозрительными объектами перемещаются в виде отдельных файлов в специальный каталог карантина, почтовой программе посылается сообщение об этом (это действие называется *перемещением* письма);
- письма, не прошедшие проверку, пропускаются, как и незараженные;
- все удаленные или перемещенные письма также удаляются с РОРЗ- или IMAP4-сервера.

Инфицированные или подозрительные исходящие письма не передаются на сервер, пользователя оповещают об отказе отправить письмо (как правило, почтовая программа при этом его сохранит).

При наличии на компьютере неизвестного вируса, распространяющегося через электронную почту, программа может определять признаки типичного для таких вирусов "поведения" (массовые рассылки). По умолчанию эта возможность включена.

Почтовый сторож предоставляет возможность проверки входящих писем на спам с помощью спам-фильтра **Vade Retro**. По умолчанию эта возможность включена. (О настройках работы спам-фильтра см. п. 3.5.3).

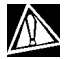

Функция проверки писем на спам доступна только в том случае, если система Dr. Web работает с лицензией на программный пакет "Антивирус+антиспам".

Настройки программы по умолчанию являются оптимальными для начинающего пользователя, обеспечивая максимальный уровень защиты при наименьшем вмешательстве пользователя. При этом, однако, блокируется ряд возможностей почтовых программ (например, направление письма по многим адресам может быть воспринято как рассылка, полученный спам не распознается), а также утрачивается возможность получения полезной информации из автоматически уничтоженных писем (из незараженной текстовой части). Более опытные пользователи могут изменить параметры сканирования почты и настройки реакции программы на события.

В ряде случаев автоматический перехват РОР3-, SMTP-, IMAP4и NNTP-соединений невозможен; в таком случае программа предоставляет возможность настроить перехват соединений вручную.

Сторож **SpIDer Guard<sup>®</sup>** и **Сканер** также могут обнаруживать вирусы в почтовых ящиках некоторых форматов, однако **почтовый сторож SpIDer Mail<sup>®</sup>** имеет перед этими программами ряд преимуществ:

 далеко не все форматы почтовых ящиков популярных программ поддерживаются сторожем и Сканером; напротив, при использовании почтового сторожа зараженные письма даже не попадают в почтовые ящики;

- SpIDer Guard<sup>®</sup> по умолчанию не проверяет почтовые ящики, при включении этой возможности производительность системы значительно снижается;
- Сканер проверяет почтовые ящики, но только по запросу пользователя или по расписанию, а не в момент получения почты, причем данное действие является чрезвычайно трудоемким и занимает значительное время.

Таким образом, при настройках всех компонентов по умолчанию **почтовый сторож SpIDer Mail**<sup>®</sup> первым обнаруживает и не допускает на компьютер вирусы и подозрительные объекты, распространяющиеся по электронной почте. Его работа является весьма экономичной с точки зрения расхода вычислительных ресурсов; остальные компоненты могут не использоваться для проверки почтовых файлов.

# 3.5.2 Управление почтовым сторожем SplDer Mail®. Настройка режима запуска

После установки программа создает значок с изображением конверта с паучком в Панели задач. Наличие значка свидетельствует об активности программы.

Управление программой осуществляется при помощи контекстного меню значка (рис. 31).

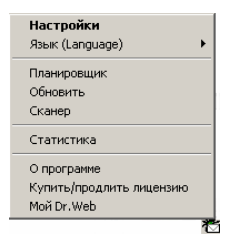

Рисунок 31. Контекстное меню значка почтового сторожа

При выборе пункта Настройки открывается окно настроек программы (см. п. 3.5.3).

Пункт Язык (Language) позволяет выбрать один из установленных языков интерфейса программы.

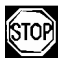

При работе под управлением ОС Windows Vista изменение настроек и языка интерфейса SpIDer Mail<sup>®</sup> доступно только для пользователя, обладающего правами администратора.

Пункты Обновить, Сканер и Планировщик запускают соответствующие компоненты.

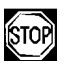

#### При работе с Windows NT/2000/XP/Vista

обновление версии Dr.Web<sup>®</sup> должно производиться пользователем, обладающим полномочиями администратора.

При выборе пункта Статистика открывается окно с информацией о работе программы в текущем сеансе (количество проверенных, зараженных, подозрительных объектов и предпринятые действия).

Пункт Купить/Продлить лицензию открывает страницу сайта компании "Доктор Веб" (или ее регионального представителя), где объясняются условия покупки и продления лицензии (при наличии соединения с Интернетом).

Пункт Moй Dr. Web открывает вашу персональную страницу на сайте компании "Доктор Веб". На данной странице вы сможете получить информацию о вашей лицензии (срок действия, серийный номер), продлить срок ее действия, узнать дату последнего обновления вашего антивирусного комплекса и многое другое.

В конфигурации программы по умолчанию вы не можете отключать почтовый сторож в течение сеанса работы Windows; вы можете только отменить режим автоматической загрузки сторожа. В этом случае после перезагрузки Windows программа не будет запущена автоматически.

#### Чтобы отменить режим автоматической загрузки:

- 1. Выберите в контекстном меню значка программы пункт Настройки. Откроется окно настроек программы на вкладке Проверка (рис. 32).
- 2. Удалите флажок Автозагрузка программы.
- 3. Нажмите на кнопку ОК.

| <ul> <li>Настройки SpIDer Mail®</li> <li>Проверка Действия Ядро Отчет 1</li> <li>Эвристический анализатор</li> <li>Проверять файлы в архивах</li> <li>Проверять на наличие спама</li> <li>Расширенные</li> <li>Контроль вирусной активности</li> <li>Автозагрузка программы</li> </ul> | Перехват Исключаемые приложения Проверять на Рекламные программы Погенциально опасные программы Потенциально опасные программы Порограммы взлома Порограммы взлома Порограммы шутки Расширенные |
|----------------------------------------------------------------------------------------------------|----------------------------------------------------------------------------------------------------|
|                                                                                                    | ОК Отмена Справка                                                                                                    |

Рисунок 32. Настройки почтового сторожа. Вкладка Проверка

#### Для того чтобы запустить почтовый сторож вручную:

- 1. Выберите в главном меню Windows (меню кнопки Пуск) пункт Программы.
- 2. В открывшемся меню выберите папку Dr. Web.
- 3. В открывшемся подменю выберите SpIDer Mail.

## **3.5.3** Редактирование отдельных настроек программы При необходимости вы можете изменить настройки почтового сторожа. Для этого откройте окно настроек, как было указано

выше (см. п. 3.5.2).

При редактировании настроек пользуйтесь *системой помощи* программы (общая справка по каждой вкладке вызывается при нажатии на кнопку Справка; имеется также контекстная подсказка для отдельных элементов интерфейса).

По окончании редактирования настроек нажмите на кнопку ОК.

Большинство настроек по умолчанию являются оптимальными в большинстве случаев. Ниже описываются параметры, для которых чаще всего возникает необходимость в настройках, отличных от заданных по умолчанию.

Почтовый сторож по умолчанию не осуществляет проверку входящих писем на спам. Для того чтобы входящая корреспонденция проверялась спам-фильтром, на вкладке Проверка (см. выше рис. 32) установите флажок в поле Проверять на наличие спама.

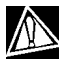

Функция проверки писем на спам доступна только в том случае, если система Dr. Web работает с лицензией на программный пакет "Антивирус+антиспам".

Изменение настроек спам-фильтра осуществляется в окне Настройки проверки писем на наличие спама SpIDer Mail® (Рисунок 33).

Для того чтобы открыть это окно нажмите кнопку Расширенные, расположенную на вкладке Проверка непосредственно под полем Проверять на наличие спама.

| Наст | ройки проверки писем на наличие спама 🔋 🗙                                                                                                    |
|------|----------------------------------------------------------------------------------------------------|
| 7    | Добавлять префикс к полю Subject писем, содержащих спам<br>[SPAM]                                                                                        |
|      | Разрешить текст на кириллице<br>Разрешить текст на китайском/японском/корейском языках<br>асий список (разредители, // разрешень шаборы вида "Oddonain); |
|      | арный список:                                                                                                    |
| K    | проверенным письмам добавляется заголовок X-DiWeb-SpamState'                                                                                             |
|      | ОК Отмена                                                                                                    |

## Рисунок 33. SpIDer Mail®.Настройки проверки писем на наличие спама

Ко всем проверенным письмам будут добавляться заголовки:

- X-DrWeb-SpamState: Yes/No. Значение Yes показывает, что письму присвоен статус спам, No письмо, по мнению SpIDer Mail®, спамом не является.
- X-DrWeb-SpamRate: n. n число от -5000 до 5000, пороговое значение 100 (если n больше 100, письмо считается спамом, если меньше нет).
- X-DrWeb-SpamVersion: version.version версия библиотеки спам-фильтра Vade Retro.

Установка флажка в поле Добавлять префикс к полю Subject писем, содержащих спам указывает почтовому сторожу SpIDer Mail® добавлять специальный префикс к темам писем, распознаваемых как спам. Этот префикс задается в поле, расположенном под флажком. Добавление префикса поможет вам создать правила для фильтрации почтовых сообщений, помеченных как спам, в тех почтовых клиентах (например MS Outlook Express), в которых невозможно настроить фильтры по заголовкам писем.

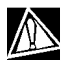

В процессе установки Антивируса, при стандартных настройках, для почтовой программы Outlook Express (версии 5 и 6) создается правило "DRWEB-VR-ANTISPAM RULE" в результате срабатывания которого письма, к теме которых добавлен префикс [SPAM], перемещаются в папку Удаленные. Данное правило создается только на ПК, работающих под управлением Windows 2000/ХР/2003

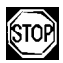

Если для получения почтовых сообщений вы используете **протоколы IMAP/NNTP** – настройте вашу почтовую программу таким образом, чтобы письма загружались с почтового сервера сразу целиком, без предварительного просмотра заголовков. Это необходимо для корректной работы спам-фильтра.

Флажок, установленный в поле Разрешать текст на кириллице указывает спам-фильтру не причислять письма, написанные с установленной кириллической кодировкой, к спаму без предварительного анализа. Если флажок снят, то такие письма с большой вероятностью будут отмечены фильтром как спам.

Установка и снятие флажка Разрешать текст на китайском/японском/корейском языках работает аналогично.

Поля Белый список и Черный список содержат "черные" и "белые" списки адресов отправителей почтовых сообщений.

 Если адрес отправителя добавлен в "белый" список, письмо не подвергается анализу на содержание спама. Однако если доменное имя адресов получателя и отправителя письма совпадают, и это доменное имя занесено в белый список с использованием знака "\*", то письмо подвергается проверке на спам.

 Если адрес отправителя добавлен в "черный" список, письму без дополнительного анализа присваивается статус спама.

Данные поля следует заполнять последовательно, разделяя разные почтовые адреса с помощью знака ";". Допускается использование знака "\*" вместо части адреса. (Например, запись вида \*@domain.org означает все адреса с доменным именем domain.org).

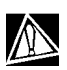

Если какие-либо письма неправильно распознаются спам-фильтром, следует отправлять их на специальные почтовые адреса, для анализа и повышения качества работы фильтра. Письма, ошибочно оцененные как спам, отправляйте на адрес vrnonspam@drweb.com, а спам, не распознанный системой - на адрес vrspam@drweb.com. Все сообщения следует пересылать только в виде вложения (а не в теле письма).

По умолчанию почтовый сторож обнаруживает, наряду с письмами, содержащими инфицированные файлы, письма, содержащие другие разновидности нежелательных программ:

- рекламные программы,
- программы дозвона.

Почтовый сторож также может обнаруживать следующие виды нежелательных программ:

- потенциально опасные программы,
- программы взлома,

• программы-шутки.

Для того чтобы изменить состав обнаруживаемых нежелательных программ, на вкладке Проверка (см. выше рис. 32) в поле Проверять на установите флажки у наименований типов нежелательных программ, которые необходимо обнаруживать, и удалите флажки у наименований типов программ, которые не надо обнаруживать.

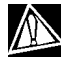

Реакция почтового сторожа на обнаружение нежелательных программ совпадает с реакцией на обнаружение инфицированных писем (см. ниже).

Настройки реакции программы на обнаружение вирусных объектов во входящей почте сосредоточены на вкладке Действия (рис. 34).

| 👸 Настрой | ки SpIDer Mail®          | ×                                              |
|-----------|--------------------------|------------------------------------------------|
| Проверка  | Действия Ядро От         | rчет   Перехват   Исключаемые приложения  <br> |
| Инфиц     | ированные письма         | Удалять 💌                                      |
| Подозј    | рительные письма         | В карантин                                     |
| Непро     | веренные письма          | Пропускать                                     |
| Удаля     | ть модифицированные г    | письма на сервере 🔽                            |
| Вставн    | ka заголовка X-AntiVirus | 'в сообщения 🔽                                 |
| Папка     | для карантина            | Infected.!!!                                   |
|           |                          |                                                |
|           |                          | ОК Отмена Справка                              |

#### Рисунок 34. Настройки почтового сторожа. Вкладка Действия

По умолчанию для инфицированных писем (содержащих известный программе вирусный код) предусмотрено удаление, т. е. отказ от получения письма (как правило, письмо также

уничтожается на POP3/IMAP4-сервере). Опытные пользователи могут выбрать в списке Инфицированные письма реакцию В карантин. В этом случае письма будут помещаться в специальный каталог (карантин) для дальнейшего исследования. Пользователи, убежденные в том, что "подозрительные" письма, получаемые ими, на самом деле не содержат вирусов, могут выбрать в списке Подозрительные письма реакцию Пропускать.

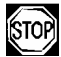

Защиту от подозрительных писем можно отключать только в том случае, когда ПК дополнительно защищен постоянно загруженным сторожем SpIDer Guard<sup>®</sup>.

Вы можете увеличить надежность антивирусной защиты по сравнению с уровнем, предусмотренным по умолчанию, выбрав в списке Непроверенные письма пункт В карантин. Файлы с перемещенными письмами в этом случае рекомендуется проверить Сканером.

Опытные пользователи могут также отказаться от режима, в котором удаленные или перемещенные программой письма также немедленно удаляются на POP3/IMAP4-сервере, удаляя такие письма вручную или с использованием более гибких настроек почтовой программы. Для этого снимите флажок Удалять модифицированные письма на сервере.

По умолчанию сторож автоматически перехватывает почтовый трафик всех пользовательских приложений на вашем компьютере. Отключить проверку почтового трафика некоторых программ вы можете на вкладке Исключаемые приложения. Для этого добавьте необходимое приложение в список исключений. Управление перехватом соединений с почтовыми серверами сосредоточено на вкладке Перехват (рис. 35).

| 📥 Настройки        | SpIDer N                 | 1ail®                             |                        |           |             | ×       |
|--------------------|--------------------------|-----------------------------------|------------------------|-----------|-------------|---------|
| Проверка Д         | ]ействия                 | Ядро   Отчет                      | Перехват               | Исключа   | земые прило | жения   |
| сп                 | ерехватыв                | ать соединения                    | автоматиче             | ски       |             |         |
| O Pi               | учная наст               | ройка соединен                    | ий                     |           |             |         |
| Замечан<br>требует | ние: На Wii<br>администр | ndows NT/2000/<br>ративных приви. | ХР/Vista изғ<br>легий. | ченение э | того параме | тра     |
|                    |                          |                                   |                        |           | Пар         | раметры |
|                    |                          |                                   | ОК                     |           | Отмена      | Справка |

#### Рисунок 35. Выбор способа перехвата

По умолчанию, перехват производится автоматически. Список перехватываемых адресов находится в дополнительном окне, для открытия которого нажмите на кнопку Параметры (рис. 36).

| астро      | ики автоматического пе     | ерехвата SpIDer Mail              | ® ? ×               |
|------------|----------------------------|-----------------------------------|---------------------|
|            | Адрес                      | Порт                              |                     |
|            | Адрес<br>*<br>*<br>*<br>*  | Порт<br>143<br>119<br>110<br>25 ▼ | Добавить<br>Удалить |
| <b>V</b> ( | Іроверять перехват соедини | ений при старте                   | OK Cancel           |

#### Рисунок 36. Настройка автоматического перехвата

По умолчанию, список автоматически перехватываемых обращений включает все IP-адреса (задано при помощи символа \*) и портов 143 (стандартный для IMAP4-протокола), 119 (стан-

дартный для NNTP-протокола), 110 (стандартный для POP3протокола) и 25 (стандартный для SMTP-протокола).

Для того чтобы удалить какой-либо элемент из списка, выберите его в списке и нажмите на кнопку Удалить.

Для того чтобы добавить какой-либо сервер или группу серверов в список, введите его адрес (доменное имя или IP-адрес) в поле Адрес, а номер порта, к которому происходит обращение, в поле Порт, и нажмите на кнопку Добавить.

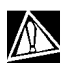

Адрес localhost не перехватывается при указании символа \*. Данный адрес при необходимости следует указывать в списке перехвата в явном виде.

Если автоматический перехват невозможен (программа сообщает об этом, если флажок Проверять перехват соединений при старте установлен), требуется задавать перехват вручную.

#### Для того, чтобы настроить перехват вручную:

 В приведенном выше окне выбора способа перехвата (см. рис. 35) выберите вариант Ручная настройка соединений и нажмите на кнопку Параметры. Откроется окно настройки соединений в ручном режиме (рис. 37).

#### Краткое руководство пользователя

| Частройки ручного перехвата SpIDer Mail®                                                                   | ? ×      |
|----------------------------------------------------------------------------------------------------|----------|
| Порт SplDer Mail®         Адрес сервера         Порт сервера           7000         ->         :         : |          |
| Порт SplDer Адрес сервера Порт сервера                                                                     | Добавить |
|                                                                                                    | Удалить  |
| ОК                                                                                                    | Cancel   |

#### Рисунок 37. Настройка ручного перехвата

- Составьте список ресурсов (РОРЗ/SMTP/IMAP4/NNTP-серверов), обращения к которым предполагается перехватывать. Перенумеруйте их без пропусков, начиная с числа 7000. Эти номера далее будут именоваться портами SpIDer Mail<sup>®</sup>.
- Для каждого из ресурсов введите в поле Порт SpiDer Mail присвоенный ему номер, в поле Адрес сервера – доменное имя сервера, либо его IP-адрес, в поле Порт сервера – номер порта, к которому происходит обращение, и нажмите на кнопку Добавить.
- 4. Повторите эти действия для каждого ресурса.
- 5. Нажмите на кнопку ОК.

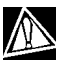

В настройках почтового клиента вместо адpeca и порта POP3/SMTP/IMAP4/NNTP-сервера yкажите адрес localhost:порт\_SpIDer\_Mail, где порт\_SpIDer\_Mail – порт, назначенный соответствующему POP3/SMTP/IMAP4/NNTPсерверу.

## 3.6 Планировщик для Windows

Данный компонент не включается в состав  $\mathbf{Dr.Web}^{\otimes}$  для серверов Windows.

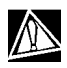

При работе под управлением ОС Windows Vista данный компонент не устанавливается. Для управления автоматическим запуском заданий рекомендуется использовать Планировщик заданий (штатный планировщик ОС), в котором при установке Антивируса автоматически создаются задания на сканирование ПК и обновление программного комплекса.

В состав **Dr.Web® для рабочих станций** по умолчанию включается утилита управления автоматическим запуском заданий – Планировщик для Windows. Эта программа является дополнительной, ее функции могут быть исполнены и другими планировщиками заданий, привычными для вас. Однако рассматриваемая программа предназначена для управления именно заданиями на сканирование и обновление антивирусного программного комплекса и предоставляет дополнительные удобства пользователю.

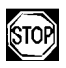

При работе с **Windows NT/2000/XP/Vista** обновление Dr.Web<sup>®</sup> должно производиться при наличии у пользователя полномочий администратора. Поэтому, если на компьютере работает пользователь, не обладающий правами администратора, то администратору системы следует настроить обновление Антивируса Dr.Web<sup>®</sup> от имени администратора в Планировщике заданий Windows.

После установки программа создает в Панели задач значок в виде зеленого циферблата.

> В контекстном меню значка (рис. 38) сосредоточены основные средства настройки и управления программы.

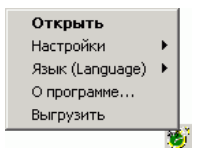

#### Рисунок 38. Контекстное меню значка Планировщика

При выборе пункта Открыть открывается главное окно Планировщика (подробнее см. ниже).

Пункт Язык (Language) позволяет выбрать один из установленных языков интерфейса программы.

Пункт Настройки повторяет одноименный пункт меню главного окна и позволяет выполнить следующие действия:

- отменить (восстановить) автозагрузку программы,
- скрыть (показать) значок Планировщика в панели задач,
- отменить (разрешить) ведение отчета.

По умолчанию программа постоянно загружена в память и активна. Вы можете выгрузить ее из памяти, выбрав пункт меню Выгрузить.

#### Для того чтобы запустить Планировщик вручную:

- 1. Выберите в главном меню Windows (меню кнопки Пуск) пункт Программы.
- 2. В открывшемся меню выберите папку Dr. Web.
- 3. В открывшемся подменю выберите Планировщик.

Функции управления программой сосредоточены в ее главном окне. Для того чтобы открыть главное окно (рис. 39), дважды щелкните по значку программы в Панели задач или выберите в контекстном меню значка пункт Открыть.

| Ĉ | Dr.Web Schee  | luler               |                             |             |
|---|---------------|---------------------|-----------------------------|-------------|
| ¢ | айл Задание   | Настройки Язык (Lan | iguage) Помощь              |             |
|   | Заголовок     | Время запчска       | Пить                        | Параметры   |
|   | Update Dr.Web | 01:45:00 16/02/2006 | D:\Program Files\DrWeb\Drwe | /G0 /ST /OU |
|   | Daily scan    | заблокировано       | D:\Program Files\DrWeb\Drwe | ×           |
|   |               |                     |                             |             |
|   |               |                     |                             |             |
|   |               |                     |                             |             |
|   |               |                     |                             |             |
|   |               |                     |                             |             |
|   |               |                     |                             |             |
|   |               |                     |                             |             |
|   | 4             |                     |                             | •           |
|   | Добавить      | Изменить Удал       | пить                        | OK          |

#### Рисунок 39. Главное окно Планировщика

Для того чтобы выгрузить программу из памяти, выберите в меню Файл пункт Выгрузить.

Для того чтобы отменить (восстановить) автозагрузку программы, в меню Настройки удалите (установите) пункт Автозагрузка программы.

Для того чтобы скрыть (показать) значок Планировщика в панели задач, снимите (установите) флажок у пункта Показы-

```
вать значок Планировщика в области уведомлений в меню Настройки.
```

Для того чтобы отменить (разрешить) ведение отчета, снимите (установите) флажок у пункта Вести файл отчета в меню Настройки.

Основные средства работы со списком заданий сосредоточены в меню Задание. Они полностью дублируются контекстным меню списка заданий и кнопками в нижней части окна.

По умолчанию программа устанавливается со списком из двух заданий:

- ежечасное получение обновлений из Интернета, в режиме "критично" (подробнее см. ниже),
- ежедневное, в 3 часа, сканирование с параметрами по умолчанию всех жестких дисков.

Второе задание имеет статус "заблокировано", запрещающий его фактическое выполнение.

Вы можете разблокировать задание, открыв его для редактирования, как описано ниже.

#### Для того чтобы просмотреть и при необходимости отредактировать задание:

- 1. Выполните одно из следующих действий:
  - дважды щелкните по строке задания;
  - выделив задание в списке, выберите в контекстном меню или в меню Задание пункт Изменить;
  - выделив задание в списке, нажмите на кнопку Изменить в нижней части окна.

Откроется окно редактирования задания (рис. 40).

 Если задание заблокировано, вы можете разблокировать его. Для этого установите флажок Разрешить. Параметры задания станут доступными для редактирования.
 Если вы не хотите, чтобы задание фактически выполнялось, но не хотите удалять его (например, планируете использовать его позднее), вы аналогично можете заблокировать активное задание.

| Изменить зад- | ание      |                 |                         |                |   |           |
|---------------|-----------|-----------------|-------------------------|----------------|---|-----------|
| Заголовок     | Daily sca | n               |                         |                | ▼ | Разрешить |
| Путь          | D:\Progra | am Files\DrWeb\ | Drw                     | eb32w.exe      |   |           |
| Параметры     | ×         |                 | _                       |                |   | Критично  |
| _ Запуск ——   |           |                 |                         |                |   |           |
| Один р        | ias       | Ежечасно        |                         | Ежедневно      |   |           |
| Еженеде       | льно      | Ежемесячн       | )                       | Каждые Х минут |   |           |
|               |           | При старте      |                         |                |   |           |
| 01:45         |           |                 |                         |                |   |           |
|               | 🔽 Поне    | дельник         | ☑                       | Четверг        |   |           |
|               | 🔽 Втор    | ник             | $\mathbf{\nabla}$       | Пятница        |   |           |
|               | 🔽 Сред    | a               | $\overline{\mathbf{v}}$ | Суббота        |   | Справка   |
|               |           |                 | •                       | Воскресенье    |   | Запустить |
| 🗖 Запускат    | ъ при инт | ернет-соединен  | ии                      |                |   | OK        |
| 🔲 Запускат    | ъ в сверн | утом виде       |                         |                |   | Отмена    |
|               |           |                 |                         |                |   |           |

#### Рисунок 40. Редактирование задания

- При необходимости отредактируйте расписание запуска (при нажатии различных кнопок в поле Запуск вид окна будет несколько меняться).
- Если хотите, чтобы задание выполнялось только при условии наличия доступа в Интернет, установите флажок Запускать при интернет-соединении.
- 5. Если хотите, чтобы задание, время выполнения которого пропущено, было все же выполнено при первой возможности, установите флажок Критично.

- Если хотите, чтобы приложение по заданию Планировщика запускалось в свернутом виде, установите флажок Запускать в свернутом виде.
- 7. Нажмите на кнопку ОК.

Для того чтобы запустить задание немедленно, нажмите на кнопку Запустить.

Опытные пользователи могут также редактировать параметры и путь запускаемого задания.

Для того чтобы сформировать новое задание, в контекстном меню или в меню Задание выберите пункт Добавить или нажмите на кнопку Добавить в нижней части главного окна. Откроется окно ввода параметров нового задания, аналогичное рассмотренному выше (см. рис. 40). Дальнейшие действия аналогичны действиям при редактировании задания.

## 3.7 Автоматический запуск заданий на сканирование и обновление при использовании Dr.Web<sup>®</sup> для серверов

При установке **Dr.Web<sup>®</sup> для серверов** на компьютер, работающий под управлением **Windows 2000/2003 Server** в системном расписании (папка Назначенные задания) автоматически создается задание на обновление вирусных баз и других файлов пакета.

Для того чтобы просмотреть параметры этого задания, укажите в меню Программы на пункт Стандартные, далее выберите Служебные, далее выберите Назначенные задания. Откроется папка Назначенные задания. В этой папке дважды щелкните по значку Automatic update of DrWeb. Откроется окно настройки задания (рис. 41).

На вкладке Задание указывается полное имя исполняемого файла и параметры командной строки задания. Флажок

Включено предписывает выполнять настроенное задание (при снятом флажке задание сохраняется в папке, но не выполняется).

| Automatic update of DrWeb                                                               | × |
|-----------------------------------------------------------------------------------------|---|
| Задание Расписание Настройка                                                            |   |
| C:\WINNT\Tasks\Automatic update of DrWeb.job                                            |   |
| Bыполнить: Files\DrWeb\drwebupw.exe'' /go /st /reg- /urm:disable                        |   |
| 06 <u>3</u> op                                                                          |   |
| <u>Рабочая папка:</u> "С:\Program Files\DrWeb"                                          |   |
| <u>К</u> омментарий: This task was automatically generated by the Dr.Web setup program. |   |
| П <u>о</u> льзователь: PRIVATE-EMWA65G\Адми Задать пароль                               |   |
| Включено (задание будет выполняться в назначенное время)                                |   |
| ОК Отмена Применита                                                                     | • |

Рисунок 41. Параметры задания на обновление

На вкладке Расписание задается расписание, в соответствии с которым задание будет автоматически запускаться (рис. 42).

Нажмите на кнопку Дополнительно. Откроется окно Дополнительные параметры расписания (рис. 43).

Вы также можете создавать собственные задания на обновление и антивирусное сканирование, а также удалять и редактировать задания. Подробнее о работе с системным расписанием см. справочную систему и документацию Windows.

#### Краткое руководство пользователя

| Automatic update of DrWeb                                          | ?    | х |
|--------------------------------------------------------------------|------|---|
| Задание Расписание Настройка                                       |      | 1 |
| Каждые 30 мин. с 0:00 по 24 час ежедневно, начиная с<br>17.05.2005 |      |   |
| —<br>Назначи <u>т</u> ь задание: <u>В</u> ремя начала:             |      |   |
| Ежедневно 💌 0:00 🛉 Дополнительно                                   | ))   |   |
| Расписание по дням<br>каждый 1 сень                                |      |   |
|                                                                    |      |   |
|                                                                    |      |   |
| Показывать несколько расписаний.                                   |      |   |
| ОК Отмена Приме                                                    | ниті | ь |

#### Рисунок 42. Настройка расписания

| Дополнительные параметры расписания 🔋 🗙 |
|-----------------------------------------|
| Дата начала: 🌆 мая 2005 г. 💌            |
| 🗖 Дата <u>о</u> кончания:               |
| ✓ Повторять задание<br>каждые: 30       |
|                                         |
| ОК Отмена                               |

Рисунок 43. Дополнительные параметры расписания

## 4. Автоматическое обновление вирусных баз и других файлов программного комплекса

## 4.1 Общие сведения

Для современных компьютерных вирусов характерна огромная скорость распространения. В течение нескольких дней, а иногда и часов, вновь появившийся вирус может заразить миллионы компьютеров по всему миру.

Разработчики антивирусного комплекса непрерывно пополняют вирусные базы новыми вирусными записями. После установки таких дополнений антивирусный комплекс способен обнаруживать новые вирусы, блокировать их распространение, а в ряде случаев – излечивать зараженные файлы.

Время от времени пополняются антивирусные алгоритмы, реализованные в виде исполняемых файлов и программных библиотек комплекса. Благодаря опыту эксплуатации антивируса исправляются обнаруженные в программах ошибки, совершенствуется система помощи и документация.

Для ускорения и облегчения получения и установки обновлений вирусных баз и других файлов служит специальный компонент – **Dr.Web<sup>®</sup> Модуль автоматического обновления для Windows**.

Работа модуля обновления определяется структурой вирусных баз и методикой обновления баз и комплекса в целом:

 в состав программного комплекса входит основная вирусная база (файл drwebase.vdb) и ее расширения (файлы drw43300.vdb и drw43301.vdb).
 Все вместе они содержат вирусные записи, известные в момент выпуска данной версии программного комплекса (подробнее о версии см. ниже);

- раз в неделю выпускаются *еженедельные дополнения* файлы с вирусными записями для обнаружения и обезвреживания вирусов, выявленных за время, прошедшее с выпуска предыдущего еженедельного обновления. Еженедельные дополнения представлены файлами, наименование которых выглядит так: drwXXXYY.vdb, где XXX – номер текущей версии антивируса (без разделительной точки), а YY – порядковый номер еженедельного дополнения. Нумерация еженедельных дополнений начинается с номера 02, т.е. первое дополнение баз антивируса версии 4.33 названо drw43302.vdb;
- по мере необходимости (обычно несколько раз в сутки) выпускаются *горячие дополнения*, содержащие вирусные записи для обнаружения и обезвреживания всех вирусов, выявленных после выхода последнего еженедельного дополнения. Эти дополнения выпускаются в виде файла с именем drwtoday.vdb. При получении очередного такого файла предыдущий файл уничтожается. При установке очередного еженедельного дополнения в него включаются, в частности, все вирусные записи из последнего файла горячего дополнения, файл горячего дополнения загружается с нулевым числом вирусных записей;
- в состав программного комплекса входят дополнительные базы вредоносных программ
   drwnasty.vdb и drwrisky.vdb. Записи, предназначенные для обнаружения рекламных программ и программ дозвона, включаются в состав вирусной базы drwnasty.vdb. Записи для обнаружения программ-шуток, потенциально опасных программ и программ несанкционированного доступа включаются в состав вирусной базы drwrisky.vdb;

- время от времени выпускаются кумулятивные дополнения баз вредоносных программ. Горячие дополнения для этих баз могут выпускаться значительно реже, чем для основной вирусной базы;
- независимо от дополнений вирусных баз, время от времени выпускаются обновления прочих файлов;
- время от времени выпускаются радикальные обновления программ антивирусной защиты. Данное действие оформляется как издание новой версии антивируса. При этом все известные на данный момент вирусные записи включаются в состав новой главной вирусной базы. При установке новой версии удаляются старые вирусные базы.

Таким образом, например, после установки версии с номером 4.44 и получения нескольких еженедельных обновлений структура вирусных баз будет следующей:

- основная вирусная база drwebase.vdb,
- расширения основной вирусной базы drw44400.vdb и drw44401.vdb,
- еженедельные дополнения (drw44402.vdb, drw44403.vdb и т. д.),
- горячее дополнение drwtoday.vdb,
- дополнительные базы вредоносных программ drwnasty.vdb и drwrisky.vdb,
- кумулятивные дополнения баз вредоносных программ (dwn44401.vdb, dwn44402.vdb и т. д. и dwr44401.vdb, dwr44402.vdb и т. д.),
- горячие дополнения баз вредоносных программ dwntoday.vdb и dwrtoday.vdb.

Все дополнения к вирусным базам распространяются свободно и могут быть установлены путем копирования в каталог установки антивируса.

|   | ~     |  |
|---|-------|--|
|   |       |  |
| 1 | Z M . |  |
| 2 | LA    |  |
|   | LE    |  |

Как правило, дополнения хранятся на серверах в виде архивов формата ZIP, содержащих файлы дополнений баз и текстовые описания. Эти файлы необходимо разархивировать и поместить в каталог установки.

Коммерческие пользователи могут заказать у поставщика получение регулярных дополнений по электронной почте или на иных носителях. Такие дополнения могут поставляться в виде файлов с расширением . dwz. Для установки таких дополнений дважды щелкните по значку файла в Проводнике или в панели присоединенных файлов письма.

Наиболее удобным способом получения и установки дополнений вирусных баз и обновления в целом служит модуль автоматического обновления, описываемый ниже (см. п. 4.2).

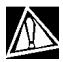

Для использования модуля автоматического обновления необходимо иметь доступ в Интернет.

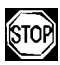

При работе с **Windows NT/2000/XP/Vista** обновление Dr.Web<sup>®</sup> должно производиться при наличии у пользователя полномочий администратора

## 4.2 Запуск и работа модуля автоматического обновления

Модуль автоматического обновления можно запустить одним из следующих способов:

- автоматически, по расписанию (см. п. 3.6),
- в режиме командной строки вызовом исполняемого файла drwebupw.exe из каталога установки программы,
- выбором пункта Обновить контекстного меню значка сторожа (см. п. 3.4.1.) или почтового сторожа (см. п. 3.5.2.),
- выбором пункта Обновить раскрывающегося меню Файл в главном окне Сканера (см. п. 3.2.1.).
- щелчком левой кнопки мыши по всплывающей подсказке-предупреждению, появляющейся над значком SpIDer Guard в области уведомлений в случае, если вирусные базы не обновлялись более 7 суток. (Доступно только при работе с Windows NT/2000/XP/2003/Vista).

При запуске модуля обновления программа проверяет наличие лицензионного ключевого файла в каталоге установки и при его отсутствии пытается получить его через Интернет на сервере <u>www.drweb.com</u> (это действие рассмотрено в конце п. 2.1.). При отсутствии ключевого файла автоматическое обновление невозможно.

При наличии ключевого файла программа проверяет на сервере <u>www.drweb.com</u>, не является ли ключевой файл заблокированным (блокировка файла производится в случае его дискредитации, т. е. выявления фактов его незаконного распространения). В случае блокировки обновление не производится, компоненты программного комплекса могут быть заблокированы; пользователю выдается соответствующее сообщение.

В случае блокировки вашего ключевого файла свяжитесь с дилером, у которого вы приобрели антивирус. После успешной проверки ключевого файла происходит обновление. Программа автоматически загружает все обновленные файлы, соответствующие вашей версии антивируса, а если условия вашей подписки разрешают это, загружают новую версию программного комплекса (в случае ее выхода).

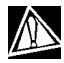

При обновлении исполняемых файлов и библиотек может потребоваться перезагрузка ПК, о чем пользователю сообщается в соответствующем информационном окне. Если изменения затрагивают сам модуль автоматического обновления, дополнительно может потребоваться еще одна перезагрузка в ходе обновления.

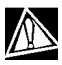

Сканер может использовать обновленные базы при следующем после обновления запуске. Сторож и почтовый сторож периодически проверяют состояние баз и загружают обновленные базы автоматически. При этом сторож выдает подсказку-уведомление об обновлении, если включен режим Acknowledge=Yes.

При запуске модуля автоматического обновления **Планировщиком** или **в режиме командной строки** используются параметры командной строки (см. Приложение <u>B</u>).

## Приложения

## Приложение А. Сводка различий между Dr.Web<sup>®</sup> для рабочих станций и Dr.Web<sup>®</sup> для серверов

#### Состав компонентов и установка

В состав **Dr.Web<sup>®</sup> для серверов не включаются** следующие компоненты:

- Сканер для DOS,
- почтовый сторож SpIDer Mail<sup>®</sup>,
- Планировщик для Windows.

Программа установки Dr.Web<sup>®</sup> для серверов при режиме установки с выбором компонентов (выборочная установка) не предлагает данные компоненты.

#### Настройки по умолчанию

Отличия настроек по умолчанию двух версий антивирусного комплекса связаны с предполагаемым режимом использования программы: версия для серверов должна работать в автоматическом режиме с периодическим контролем файлов отчета, версия для рабочих станций управляется пользователем. В табл. 2 сведены воедино настройки по умолчанию, различающиеся для двух версий антивируса. В первой колонке приводится наименование параметра с указанием компонента и наименование параметра конфигурационного файла, во второй колонке – значение параметра по умолчанию при использовании антивируса для рабочих станций (словесное описание и значение параметра в конфигурационном файле), в третьей – те же сведения в случае использования антивируса для серверов.

| Параметр                                                                                  | Версия для<br>рабочих станций | Версия для<br>серверов |
|-------------------------------------------------------------------------------------------|-------------------------------|------------------------|
| Сканер: действия<br>с зараженными файлами<br>InfectedFiles                                | Информировать<br>Report       | Лечить<br>Cure         |
| Сканер: действия<br>с подозрительными файлами<br>SuspiciousFiles                          | Информировать<br>Report       | Перемещать<br>Move     |
| Сканер: действия<br>с неизлечимыми файлами<br>IncurableFiles                              | Информировать<br>Report       | Перемещать<br>Move     |
| Сторож: действия<br>с зараженными файлами<br>InfectedFiles                                | Информировать<br>Report       | Лечить<br>Cure         |
| Сторож: действия<br>с подозрительными файлами<br>SuspiciousFiles                          | Информировать<br>Report       | Перемещать<br>Move     |
| Сторож: действия<br>с неизлечимыми файлами<br>IncurableFiles                              | Информировать<br>Report       | Перемещать<br>Move     |
| Сканер и сторож: действия<br>с инфицированными архивами<br>ActionInfectedArchive          | Информировать<br>Report       | Перемещать<br>Move     |
| Сканер и сторож: действия<br>с инфицированными почтовыми<br>файлами<br>ActionInfectedMail | Информировать<br>Report       | Перемещать<br>Move     |

# Таблица 2. Настройки по умолчанию двух версий антивирусного комплекса

| Параметр                                                                                                 | Версия для<br>рабочих станций | Версия для<br>серверов |
|----------------------------------------------------------------------------------------------------|-------------------------------|------------------------|
| Сканер и сторож: записывать<br>в отчет список просмотренных<br>(неинфицированных) объектов<br>LogScanned | Нет<br>No                     | Да<br>Yes              |
| Размер файла отчета, Кбайт<br>MaxLogSize                                                                 | 512                           | 8192                   |

# Приложение В. Дополнительные параметры командной строки программ антивирусного комплекса

#### В1. Введение

Дополнительные параметры командной строки (*ключи*) используются для задания параметров программам, которые запускаются открытием на выполнение исполняемого файла. Это относится к Сканерам всех версий (см. пп. 3.2 и 3.3) и к модулю автоматического обновления (см. п. 4). При этом ключи могут задавать параметры, отсутствующие в конфигурационном файле, а для тех параметров, которые в нем заданы, имеют более высокий приоритет.

Ключи начинаются с символа / и, как и остальные параметры командной строки, разделяются пробелами.

Далее перечислены отдельно параметры командной строки для Сканера и для модуля автоматического обновления (см. ниже). Если ключ имеет модификации, они также приводятся.

### В2. Параметры командной строки для Сканеров

/@<имя\_файла> или /@+<имя\_файла> предписывает произвести проверку объектов, которые перечислены в указанном файле. Каждый объект задается в отдельной строке файласписка. Это может быть либо полный путь с указанием имени файла, либо строка ?boot, означающая проверку загрузочных секторов, а для GUI-версии Сканера также имена файлов с маской и имена каталогов. Файл-список может быть подготовлен с помощью любого текстового редактора вручную, а также автоматически прикладными программами, использующими Сканер для проверки конкретных файлов. После окончания проверки Сканер удаляет файл-список, если использована форма ключа без символа +.

**/AL** – проверять все файлы на заданном устройстве или в заданном каталоге независимо от расширения или внутреннего формата.

/AR – проверять файлы, находящиеся внутри архивов. В настояшее время обеспечивается проверка (без лечения) архивов, созданных архиваторами ARJ, PKZIP, ALZIP, AL RAR, LHA, GZIP, TAR, BZIP2, 7-ZIP, ACE и др., а также MS CABархивов – Windows Cabinet Files и ISO-образов оптических дисков (CD и DVD). В указанном виде (/AR) ключ задает информирование пользователя в случае обнаружения архива, содержащего зараженные или подозрительные файлы. Если ключ дополняется модификатором D, M, или R, производятся иные действия: / ARD – удалять; / ARM – перемещать (по умолчанию — в подкаталог infected.!!!); /ARR переименовывать (по умолчанию первая буква расширения заменяется на символ #). Ключ может завершаться модификатором N, в таком случае не будет распечатываться имя программы-архиватора после имени архивного файла. /си – действия над инфицированными файлами и загрузочными секторами дисков. Без дополнительных параметров D, M или R производится лечение излечимых объектов и удаление неизлечимых файлов (если другое не задано параметром /IC). Иные действия выполняются только над инфицирован-

ными файлами: /CUD – удалять; /CUM – перемещать (по умолчанию – в подкаталог infected.!!!); /CUR – переименовывать (по умолчанию первая буква расширения заменяется на символ #).

/SPR, /SPD или /SPM – действия с подозрительными файлами: /SPR – переименовывать, /SPD – удалять, /SPM – перемещать.

/ICR, /ICD или /ICM – действия с зараженными файлами, вылечить которые невозможно: /ICR – переименовывать, /ICD – удалять, /ICM – перемещать.

/МW – действия со всеми видами нежелательных программ. В указанном виде (/MW) ключ задает информирование пользователя. Если ключ дополняется модификатором D, M, R или I, производятся иные действия: /MWD – удалять; /MWM – перемещать (по умолчанию – в подкаталог infected.!!!); /MWR – переименовывать (по умолчанию первая буква расширения заменяется на символ #); /MWI – игнорировать. Действия с отдельными видами нежелательных программ определяются с помощью ключей /ADW, /DLS, /JOK, /RSK, /HCK.

**/DA** – проверять компьютер один раз в сутки. Дата следующей проверки записывается в файл конфигурации, поэтому он должен быть доступен для создания и последующей перезаписи.

**/EX** – проверять файлы с расширениями, хранящимися в конфигурационном файле, по умолчанию или при недоступности конфигурационного файла это расширения EXE, COM, DLL, SYS, VXD, OV?, BAT, BIN, DRV, PRG, BOO, SCR, CMD, 386, FON, DO?, XL?, WIZ, RTF, CL\*, HT\*, VB\*, JS\*, INF, PP?, OBJ, LIB, PIF, AR?, ZIP, R??, GZ, Z, TGZ, TAR, TAZ, CAB, HLP, MD?, INI, MBR, IMG, CSC, CPL, MBP, SH, SHB, SHS, SHT\*, MSG, CHM, XML, PRC, ASP, LSP, MSO, OBD, THE\*, EML, NWS, SWF, MPP, TBB.

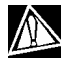

В случае если элемент списка проверяемых объектов содержит явное указание расширения файла, хотя бы и с применением специальных символов \* и ?, будут проверены все файлы, заданные в данном элементе списка, а не только подходящие под список расширений.

**/FN** – загружать русские буквы в знакогенератор видеоадаптера (только для Dr.Web<sup>®</sup> для DOS).

/GO – пакетный режим работы программы. Все вопросы, подразумевающие ожидание ответа от пользователя, пропускаются; решения, требующие выбора, принимаются автоматически. Этот режим полезно использовать для автоматической проверки файлов, например, при ежедневной (или еженедельной) проверке жёсткого диска.

/SCP:<n> – задает приоритет выполнения сканирования.<n> может принимать значения от 1 до 50 включительно.

/SHELL – для GUI-версии Сканера. Отменяет показ заставки, отключает проверку памяти и файлов автозагрузки. Также не загружаются для проверки ранее сохраненные списки путей к проверяемым по умолчанию файлам и каталогам. Этот режим позволяет использовать GUI-версию Сканера вместо консольной для проверки только тех объектов, которые перечислены в параметрах командной строки.

**/ST** – задает скрытый режим работы GUI-версии Сканера. Программа работает, не открывая никаких окон и самостоятельно завершаясь. Но если в процессе сканирования были обнаружены вирусные объекты, по завершении работы

будет открыто обычное окно Сканера. Такой режим работы Сканера предполагает, что список проверяемых объектов задается в командной строке.

**/HA** – производить эвристический анализ файлов и поиск в них неизвестных вирусов.

**/INI**:<путь> – использовать альтернативный конфигурационный файл с указанным именем или путем.

/NI — не использовать параметры, записанные в конфигурационном файле программы drweb32.ini.

/LNG:<имя\_файла> или /LNG – использовать альтернативный файл языковых ресурсов (.dwl файл) с указанным именем или путем, а если путь не указан – встроенный (английский) язык.

/ML – проверять файлы, имеющие формат сообщений e-mail (UUENCODE, XXENCODE, BINHEX и MIME). В указанном виде (/ML) ключ задает информирование пользователя в случае обнаружения зараженного или подозрительного объекта в почтовом архиве. Если ключ дополняется модификатором D, M, или R, производятся иные действия: /MLD - удалять; /MLM – перемещать (по умолчанию – в подкаталог infected.!!!); /MLR – переименовывать (по умолчанию первая буква расширения заменяется на символ #). Ключ может завершаться модификатором N, в таком случае не будет выводиться сообщение "Архив mail".

**/NS** – запретить возможность прерывания проверки компьютера. После указания этого параметра пользователь не сможет прервать работу программы нажатием клавиши [Esc].

**/ок** – выводить полный список сканируемых объектов, сопровождая незараженные пометкой Ok.
**/PF** – запрашивать подтверждение на проверку следующей дискеты.

/PR – выводить запрос подтверждения перед действием.

/QU – Сканер выполняет проверку указанных в командной строке объектов (файлов, дисков, каталогов), после чего автоматически завершает работу (только для GUI-версии Сканера).

/RP<имя\_файла> или /RP+<имя\_файла> – записать отчет о работе программы в файл, имя которого указано в ключе. При отсутствии имени записать в файл по умолчанию. При наличии символа + файл дописывается, при отсутствии – создается заново.

/NR – не создавать файл отчета.

/SD – проверять подкаталоги.

/SO – включить звуковое сопровождение.

**/SS** – по окончании работы сохранить режимы, заданные при текущем запуске программы, в конфигурационном файле.

**/тв** – выполнять проверку загрузочных секторов и главных загрузочных секторов (MBR) жесткого диска.

**/ТМ** – выполнять поиск вирусов в оперативной памяти (включая системную область Windows, только для Сканеров для Windows).

**/TS** — выполнять поиск вирусов в файлах автозапуска (по папке Автозагрузка, системным .ini файлам, реестру Windows). Используется только для Сканеров для Windows.

/UPN – при проверке исполняемых файлов, упакованных специальными программами-упаковщиками, не выводить в файл отчета названия программ, использованных для упаковки

/WA – не завершать работу программы до нажатия на любую клавишу, если обнаружены вирусы или подозрительные объекты (только для консольных Сканеров).

/? – вывести на экран краткую справку о работе с программой. Режимы, установленные по умолчанию (если отсутствует или не используется конфигурационный файл) приведены в таблице 3.

Некоторые параметры допускают задание в конце символа "-". В такой "отрицательной" форме параметр означает отмену соответствующего режима. Такая возможность может быть полезна в случае, если этот режим включен по умолчанию или по выполненным ранее установкам в конфигурационном файле. Список параметров командной строки, допускающих "отрицательную" форму:

/ADW /AR /CU /DLS /FN /HCK /JOK /HA /IC /ML /MW /OK /PF /PR /RSK /SD /SO /SP /SS/TB /TM /TS /WA.

Для параметров /CU, /IC и /SP "отрицательная" форма отменяет выполнение любых действий, указанных в описании этих параметров. Это означает, что в отчете будет фиксироваться информация о зараженных и подозрительных объектах, но никаких действий над этими объектами выполняться не будет.

Для параметров /INI и /RP "отрицательная" форма записывается в виде /NI и /NR соответственно.

Для параметров /AL и /EX не предусмотрена "отрицательная" форма, однако задание одного из них отменяет действие другого.

Если в командной строке встречаются несколько взаимоисключающих параметров, то действует последний из них.

## ВЗ. Параметры командной строки для модуля автоматического обновления

При запуске модуля автоматического обновления из Планировщика или в режиме командной строки вы можете ввести следующие параметры командной строки:

/URL:<url сервера обновления> - допускаются только UNC-пути.

/USER: <имя пользователя http-cepвepa>-имя пользователя сервера обновлений.

**/PASS:**<пароль пользователя http-cepвepa>пароль пользователя сервера обновлений.

/UPM:<peжим прокси> – режим использования проксисервера, может принимать следующие значения:

- direct не использовать прокси-сервер,
- ieproxy использовать системные настройки,
- userproxy использовать настройки, задаваемые пользователем (на вкладке Обновление панели настроек Dr.Web<sup>®</sup> или ключами /PURL /PUSER /PPASS).

/PURL:<agpec proxy> - адрес прокси-сервера.

/PUSER:<имя пользователя прокси> – имя пользователя прокси-сервера.

/PPASS:<пароль пользователя прокси> – пароль пользователя прокси-сервера.

/UA — загрузка всех файлов, заявленных в списке обновления, независимо от используемой системы и установленных компонентов. Режим предназначен для получения полной локальной копии серверной области обновления Dr.Web<sup>®</sup>; этот режим нельзя использовать для обновления антивируса, установленного на компьютере.

**/ST** – запускать модуль обновления в невидимом окне (stealth mode).

/LNG:<имя\_файла> — имя файла языковых ресурсов; если не указано, использовать английский язык.

/GO – пакетный режим работы, без диалоговых остановок.

/QU – принудительно закрывать модуль обновления после окончания сеанса обновления независимо от того, успешно оно прошло или нет. Успешность обновления можно проверить по коду возврата программы drwebupw.exe (например, из bat-файла по значению переменной errorlevel: 0 – успешно, другие значения – неуспешно).

/DIR: <каталог> – переназначение каталога, в который устанавливаются файлы обновления; по умолчанию это каталог, из которого модуль обновления был запущен.

/URM: <peжим> – режим рестарта после обновления, может принимать следующие значения:

- prompt по окончании сеанса обновления в случае необходимости перезагрузки выдавать запрос,
- noprompt в случае необходимости, перезагружаться без выдачи запроса,
- force перезагружать принудительно всегда (независимо от того, требуется это для обновления или нет),
- disable запретить перезагрузку.

**/REG** – запуск модуля обновления в режиме регистрации и получения регистрационного ключа.

**/UPD** – обычное обновление; применяется в паре с ключом /REG: в режиме регистрации дополнительно запустить и собственно сеанс обновления.

**/UVB** – обновлять только вирусные базы и ядро *drweb32.dll* (отменяет действие ключа /UA , если он задан).

/RP<имя\_файла> или /RP+<имя\_файла> – записать отчет о работе программы в файл, имя которого указано в ключе. При отсутствии имени записать в файл по умолчанию. При наличии символа + файл дописывается, при отсутствии – создается заново.

**/INI**: <путь> – использовать альтернативный конфигурационный файл с указанным именем или путем.

/NI — не использовать параметры, записанные в конфигурационном файле программы drweb32.ini.

/NR – не создавать файл отчета.

**/SO** – включить звуковое сопровождение (только при возникновении ошибки).

/DBG – вести подробный отчет.

Режимы, установленные по умолчанию (если отсутствует или не используется конфигурационный файл) приведены в таблице 3.

Параметр / SO допускает задание в конце символа "-". В такой "отрицательной" форме параметр означает отмену соответствующего режима. Такая возможность может быть полезна в случае, если этот режим включен по выполненным ранее установкам в конфигурационном файле.

Для параметров /INI и /RP "отрицательная" форма записывается в виде /NI и /NR соответственно.

Если в командной строке встречаются несколько взаимоисключающих параметров, то действует последний из них.

#### В4. Коды возврата

Возможные значения кода возврата и соответствующие им события следующие:

- 0 ОК, не обнаружено вирусов или подозрений на вирусы
- 1 обнаружены известные вирусы
- 2 обнаружены модификации известных вирусов
- 4 обнаружены подозрительные на вирус объекты
- 8 в архиве, контейнере или почтовом ящике обнаружены известные вирусы
- 16 в архиве, контейнере или почтовом ящике обнаружены модификации известных вирусов
- 32 в архиве, контейнере или почтовом ящике обнаружены подозрительные на вирус объекты
- 64 успешно выполнено лечение хотя бы одного зараженного вирусом объекта
- 128 выполнено удаление/переименование/перемещение хотя бы одного зараженного файла

Результирующий код возврата, формируемый по завершению проверки, равен сумме кодов тех событий, которые произошли во время проверки (и его слагаемые могут однозначно быть по нему восстановлены).

Например, код возврата 9 = 1 + 8 означает, что во время проверки обнаружены известные вирусы (вирус), в том числе в архиве; обезвреживание не проводилось; больше никаких "вирусных" событий не было.

## Приложение С. Настраиваемые параметры компонентов Dr.Web<sup>®</sup>

#### С1. Введение

Настраиваемые параметры компонентов программного комплекса хранятся, главным образом, в конфигурационном файле программы (файле drweb32.ini, расположенном в каталоге установки). Этот файл имеет текстовый формат и разделяется на секции, соответствующие отдельным компонентам. Каждый параметр какого-либо компонента представляется в соответствующей секции строкой вида параметр = значение.

Изменение значений параметров осуществляется одним из следующих способов:

- средствами интерфейса соответствующих программ (Сканера, сторожа, почтового сторожа). Наиболее важные из таких настроек были приведены выше (см. пп. 3.2.3, 3.4.3 и 3.5.3);
- заданием параметров командной строки при вызове программ из режима командной строки или по расписанию (для Сканера различных версий). Подробнее об этой возможности см. Приложение <u>В</u>.
- непосредственным редактированием конфигурационного файла в любом текстовом редакторе.

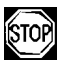

Непосредственное редактирование конфигурационного файла может быть рекомендовано только опытным пользователям. Использование этой возможности без ясного понимания устройства антивирусного программного комплекса может снизить качество защиты и даже привести к полной неработоспособности некоторых программ.

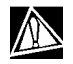

Перед редактированием конфигурационного файла следует деактивировать сторож и почтовый сторож, как указано в соответствующих разделах.

## C2. Параметры Windows-версий Сканера, сторожа, Планировщика и модуля автоматического обновления

В колонках таблицы 3 приведены следующие сведения для каждого параметра:

- наименование параметра,
- наименования компонентов, использующих параметр,
- наименование параметра в конфигурационном файле,
- значения параметра,
- ключи командной строки.

Наименование параметра указывается либо в соответствии с интерфейсом (в этом случае оно дается полужирным шрифтом), либо как условное наименование, если ему нет аналога в интерфейсе (тогда оно дается светлым шрифтом).

Следующие наименования компонентов, используемые в таблице, требуют пояснения:

- "Сторож" обе версии SpIDer Guard<sup>®</sup> ("Сторож-ХР" и "Сторож-Ме"),
- "Сканер" обе версии Сканера ("Сканер-GUI" и "Сканер-консольный").

Если для отдельного режима нет соответствующего ему параметра конфигурационного файла, то значения параметра указаны в скобках и относятся к состоянию диалогового элемента интерфейса или к заданному ключу командной строки.

Значения по умолчанию для Сканера, Планировщика и модуля автоматического обновления выделены полужирным шриф-

том, для сторожа – курсивом, для всех компонентов – полужирным курсивом.

Значения по умолчанию для Сканера и сторожа, включенных в состав Dr.Web<sup>®</sup> для серверов Windows, в тех случаях, когда они отличаются от значений по умолчанию параметров антивируса для рабочих станций, подчеркиваются.

Ключи командной строки, соответствующие данному параметру, описываются сокращенно, без большинства модификаторов. Более подробная информация о ключах приведена в Приложении В.

#### Таблица 3. Настраиваемые параметры Windows-версий Сканера, сторожа и модуля автоматического обновления

| Наименование параметра                         | Компоненты     | Параметр конф. файла | Значения                                                      | Ключи      |
|------------------------------------------------|----------------|----------------------|---------------------------------------------------------------|------------|
| Режим проверки "на лету"                       | Сторож         | GuardMode            | <i>Smart</i><br>RunAndOpen<br>CreateAndWrite<br>оба последних |            |
| Режим проверки                                 | Сканер, Сторож | ScanFiles            | <b>All</b><br>ByType<br>ByMasks                               | /AL<br>/EX |
| Эвристический анализ                           | Сканер, Сторож | HeuristicAnalysis    | <b>Yes</b> / No                                               | /HA        |
| Контроль вирусной активности                   | Сторож-Ме      | VirusActivityControl | Yes / No                                                      |            |
| Проверка загрузочной дискеты                   | Сторож         | ScanBootOnShutDown   | Yes / No                                                      |            |
| Защита системного ядра                         | Сторож-Ме      | DisableIDTHook       | Yes / No                                                      |            |
| Запретить работу с сетью                       | Сторож-Ме      | DisableNetworkScan   | Yes / No                                                      |            |
| Не сканировать объекты в локальной сети        | Сторож-ХР      |                      | ( <i>Вкл.</i> /Выкл.)                                         |            |
| Не сканировать объекты на съемных<br>носителях | Сторож-ХР      |                      | (Вкл./ <i>Выкл</i> .)                                         |            |

| Наименование параметра                                                     | Компоненты                      | Параметр конф. файла      | Значения          | Ключи |
|----------------------------------------------------------------------------|---------------------------------|---------------------------|-------------------|-------|
| Проверять память                                                           | Сканер, Сторож                  | TestMemory                | <b>Yes</b> / No   | /TM   |
| Проверять файлы автозагрузки                                               | Сканер, Сторож                  | TestStartup               | <b>Yes</b> / No   | /TS   |
| Проверять загрузочные секторы                                              | Сканер, Сторож-Ме               | TestBootSectors           | <b>Yes</b> / No   | /TB   |
| Проверять подкаталоги                                                      | Сканер                          | ScanSubDirectories        | <b>Yes</b> / No   | /SD   |
| Проверка нескольких дискет                                                 | Сканер                          | PromptFloppy              | <b>Yes</b> / No   | /PF   |
| Файлы в архивах                                                            | Сканер, Сторож                  | CheckArchives             | Yes   No          | /AR   |
| Упакованные файлы                                                          | Сторож                          | CheckPackedFiles          | <b>Yes</b> / No   |       |
| Почтовые файлы                                                             | Сканер, Сторож                  | CheckEMailFiles           | Yes   No          | /ML   |
| Макс. длина распакованного из архива файла,<br>подлежащего проверке, Кбайт | Сторож-ХР,<br>Сканер-консольный | MaxFileSizeToExtract      | (не задано)       |       |
| Макс. коэффициент сжатия файла в архиве                                    | Сторож-ХР,<br>Сканер-консольный | MaxCompressionRatio       | (не задано)       |       |
| Нижний порог срабатывания параметра<br>MaxCompressionRatio, Кбайт          | Сторож-ХР,<br>Сканер-консольный | CompressionCheckThreshold | (не задано)       |       |
| Список расширений                                                          | Сканер, Сторож                  | FilesTypes                | (см. после табл.) |       |
| Список масок                                                               | Сканер, Сторож                  | UserMasks                 | (см. после табл.) |       |

| Наименование параметра                                                                                                  | Компоненты        | Параметр конф. файла   | Значения | Ключи |
|----------------------------------------------------------------------------------------------------|-------------------|------------------------|----------|-------|
| Список исключаемых путей                                                                                                | Сканер, Сторож    | ExcludePaths           | (пусто)  |       |
| Список исключаемых файлов                                                                                               | Сканер, Сторож-Ме | ExcludeFiles           | (пусто)  |       |
| Разрешить использование масок                                                                                           | Сторож-ХР         | AllowWildcards         | Yes / No |       |
| Разрешить исключение файлов без указания пути                                                                           | Сторож-ХР         | AllowRelativeFileNames | Yes / No |       |
| Проверять жесткие диски (при сканировании<br>с параметром командной строки * и при нажатии<br>на кнопку Выделить диски) | Сканер            | ScanHDD                | Yes / No |       |
| Проверять дискеты (при сканировании<br>с параметром командной строки * и при нажатии<br>на кнопку Выделить диски)       | Сканер            | ScanFDD                | Yes / No |       |
| Проверять компакт-диски (при сканировании<br>с параметром командной строки * и при нажатии<br>на кнопку Выделить диски) | Сканер            | ScanCD                 | Yes / No |       |
| Проверять сетевые диски (при сканировании<br>с параметром командной строки * и при нажатии<br>на кнопку Выделить диски) | Сканер            | ScanNet                | Yes / No |       |
| Запрос подтверждения                                                                                                    | Сканер, Сторож-Ме | PromptOnAction         | Yes / No | /PR   |

| Наименование параметра                                          | Компоненты     | Параметр конф. файла      | Значения                                   | Ключи |
|-----------------------------------------------------------------|----------------|---------------------------|--------------------------------------------|-------|
| Переименовать расширение                                        | Сканер, Сторож | RenameFilesTo             | #??                                        |       |
| Имя каталога карантина                                          | Сканер, Сторож | MoveFilesTo               | infected.!!!                               |       |
| Список путей к вирусным базам                                   | Сканер, Сторож | VirusBase                 | *.vdb                                      |       |
| Флаг-файл для перезагрузки вирусных баз                         | Сторож         | UpdateFlags               | drwtoday.vdb                               |       |
| Выдавать всплывающее окно-уведомление                           | Сторож-ХР      | Acknowledge               | Yes / No                                   |       |
| Путь к каталогу временных файлов компонента                     | Сканер, Сторож | TempPath                  | %TMP%, %TEMP%,<br><i>каталог установки</i> |       |
| Разрешить отключение сторожа                                    | Сторож         | EnableSwitch              | Yes / No                                   |       |
| Режим загрузки сторожа ХР-версии                                | Сторож-ХР      |                           | Ручной режим<br>Автоматич. режим           |       |
| Сохранять состояние "Мониторинг отключен"<br>после перезагрузки | ′ Сторож-ХР    |                           | (Вкл./ <i>Выкл.</i> )                      |       |
| Защищать файл конфигурации Dr.Web®                              | Сторож-ХР      |                           | (Вкл./ <i>Выкл.</i> )                      |       |
| Запретить режим расширенной защиты                              | Сторож-ХР      | DisableEnhancedProtection | Yes / No                                   |       |
| Размер списка проверенных файлов                                | Сторож-ХР      |                           | 100                                        |       |

| Наименование параметра | Компоненты     | Параметр конф. файла | Значения                                                                                           | Ключи |
|------------------------|----------------|----------------------|----------------------------------------------------------------------------------------------------|-------|
| Инфицированные объекты | Сканер, Сторож | InfectedFiles        | Report<br>Cure<br>Delete<br>Rename<br>Move<br>Lock (сторож)<br>Shutdown (сторож)                   | /CU   |
| Неизлечимые объекты    | Сканер, Сторож | IncurableFiles       | Report<br>Delete<br>Rename<br><u>Move</u><br>Lock (сторож)<br>Shutdown (сторож)                    | /IC   |
| Подозрительные объекты | Сканер, Сторож | SuspiciousFiles      | Report<br>Delete<br>Rename<br><u>Move</u><br>Lock (сторож)<br>Ignore (сторож)<br>Shutdown (сторож) | /SP   |

| Наименование параметра        | Компоненты     | Параметр конф. файла  | Значения                                                                                           | Ключи |
|-------------------------------|----------------|-----------------------|----------------------------------------------------------------------------------------------------|-------|
| Инфицированные архивы         | Сканер, Сторож | ActionInfectedArchive | Report<br>Delete<br>Rename<br><u>Move</u><br>Lock (сторож)<br>Ignore (сторож)<br>Shutdown (сторож) | /AR   |
| Инфицированные почтовые файлы | Сканер, Сторож | ActionInfectedMail    | Report<br>Delete<br>Rename<br><u>Move</u><br>Lock (сторож)<br>Ignore (сторож)<br>Shutdown (сторож) | /ML   |
| Рекламные программы           | Сканер, Сторож | ActionAdware          | Report<br>Delete<br>Rename<br><u>Move</u><br>Ignore<br>Lock (сторож)<br>Shutdown (сторож)          | /ADW  |

| Наименование параметра         | Компоненты     | Параметр конф. файла | Значения                                                                                  | Ключи |
|--------------------------------|----------------|----------------------|-------------------------------------------------------------------------------------------|-------|
| Программы дозвона              | Сканер, Сторож | ActionDialers        | Report<br>Delete<br>Rename<br><u>Move</u><br>Ignore<br>Lock (сторож)<br>Shutdown (сторож) | /DLS  |
| Программы-шутки                | Сканер, Сторож | ActionJokes          | Report<br>Delete<br>Rename<br>Move<br><b>Ignore</b><br>Lock (сторож)<br>Shutdown (сторож) | /ЈОК  |
| Потенциально опасные программы | Сканер, Сторож | ActionRiskware       | Report<br>Delete<br>Rename<br>Move<br><b>Ignore</b><br>Lock (сторож)<br>Shutdown (сторож) | /RSK  |

| Наименование параметра                     | Компоненты     | Параметр конф. файла | Значения                                                                                  | Ключи |
|--------------------------------------------|----------------|----------------------|-------------------------------------------------------------------------------------------|-------|
| Программы взлома                           | Сканер, Сторож | ActionHacktools      | Report<br>Delete<br>Rename<br>Move<br><b>Ignore</b><br>Lock (сторож)<br>Shutdown (сторож) | /HCK  |
| Что делать, если не удалось переименование | Сторож-ХР      | ActionIfRenameFailed | Report<br><i>Delete</i><br>Rename<br>Move<br><u>Lock</u><br>Shutdown                      |       |
| Что делать, если не удалось перемещение    | Сторож-ХР      | ActionIfMoveFailed   | Report<br>Delete<br><i>Rename</i><br>Move<br>Lock<br>Shutdown                             |       |

| Наименование параметра                                    | Компоненты     | Параметр конф. файла      | Значения                                                      | Ключи |
|-----------------------------------------------------------|----------------|---------------------------|---------------------------------------------------------------|-------|
| Что делать, если не удалось удаление                      | Сторож-ХР      | ActionIfDeleteFailed      | Report<br>Delete<br>Rename<br>Move<br><i>Lock</i><br>Shutdown |       |
| Что делать, если не удалось информирование                | Сторож-ХР      | ActionIfReportFailed      | Report<br>Delete<br>Rename<br>Move<br><i>Lock</i><br>Shutdown |       |
| Разрешить удаление архивов без запроса предупреждения     | Сканер, Сторож | EnableDeleteArchiveAction | Yes / <b>No</b>                                               |       |
| Обнаружен инфицированный объект<br>(посылать уведомление) | Сторож-ХР      |                           | (Вкл./ <i>Выкл.</i> )                                         |       |
| Обнаружен неизлечимый объект (посылать<br>уведомление)    | Сторож-ХР      |                           | (Вкл./ <i>Выкл.</i> )                                         |       |
| Обнаружен подозрительный объект (посылать<br>уведомление) | Сторож-ХР      |                           | (Вкл./ <i>Выкл.</i> )                                         |       |

| Наименование параметра                    | Компоненты                           | Параметр конф. файла | Значения                                   | Ключи      |
|-------------------------------------------|--------------------------------------|----------------------|--------------------------------------------|------------|
| Уведомления по E-mail о вирусных событиях | Сторож-ХР                            |                      | (Вкл./ <i>Выкл.</i> )                      |            |
| Уведомления в сети о вирусных событиях    | Сторож-ХР                            |                      | (Вкл./ <i>Выкл.</i> )                      |            |
| Вести файл отчета                         | Сканер, Сторож,<br>модуль обновления | LogToFile            | <b>Yes</b> / No                            | /RP<br>/NR |
| Вести файл отчета                         | Планировщик                          |                      | ( <b>Вкл.</b> /Выкл.)                      |            |
| Имя файла отчета                          | Сканер<br>Сторож-Ме<br>Сторож-ХР     | LogFileName          | drweb32w.log<br>spider.log<br>spidernt.log | /RP        |
| Имя файла отчета                          | Модуль обновления                    |                      | drwebupw.log                               | /RP        |
| Имя файла отчета                          | Планировщик                          |                      | drwebscd.log                               |            |
| Режим открытия отчета                     | Сканер, Сторож,<br>модуль обновления | OverwriteLog         | Yes / <b>No</b>                            | /RP        |
| Кодировка отчета                          | Сканер, Сторож,<br>модуль обновления | LogFormat            | <b>ANSI</b><br>OEM                         |            |
| Проверяемые объекты в отчете              | Сканер, Сторож                       | LogScanned           | <u>Yes</u> / No                            | /ОК        |
| Имена упаковщиков в отчете                | Сканер, Сторож                       | LogPacked            | Yes / No                                   |            |
| Имена архиваторов в отчете                | Сканер, Сторож                       | LogArchived          | Yes / No                                   |            |

| Наименование параметра                                                                     | Компоненты                           | Параметр конф. файла | Значения              | Ключи       |
|--------------------------------------------------------------------------------------------|--------------------------------------|----------------------|-----------------------|-------------|
| Статистика в отчете                                                                        | Сканер, Сторож                       | LogStatistics        | <b>Yes</b> / No       |             |
| Предельный размер файла отчета                                                             | Сканер, Сторож,<br>модуль обновления | LimitLog             | Yes / <b>No</b>       |             |
| <b>Предельный размер файла отчета</b> , Кбайт                                              | Сканер, Сторож,<br>модуль обновления | MaxLogSize           | 512<br><u>8192</u>    |             |
| Закрыть окно после сеанса                                                                  | Сканер,<br>модуль обновления         |                      | Yes / No              | /QU         |
| Ожидать нажатия на клавишу (после завершения<br>сканирования в случае обнаружения вирусов) | Сканер-консольный                    | WaitAfterScan        | (Вкл./ <b>Выкл</b> .) | /WA         |
| Исполнять в пакетном режиме                                                                | Сканер,<br>модуль обновления         |                      | (Вкл./ <b>Выкл</b> .) | /GO         |
| Запретить прерывание пользователем                                                         | Сканер                               |                      | (Вкл./ <b>Выкл</b> .) | /NS         |
| Проверять один раз в сутки                                                                 | Сканер                               |                      | (Вкл./ <b>Выкл</b> .) | /DA         |
| Проверять только явно заданные объекты                                                     | Сканер-GUI                           |                      | (Вкл./ <b>Выкл</b> .) | /SHELL      |
| Не открывать окон (режим stealth)                                                          | Сканер-GUI                           |                      | (Вкл./ <b>Выкл</b> .) | /ST         |
| Использовать альтернативный конфиг. файл.<br>Не использовать никакого конфиг. файла        | Сканер,<br>модуль обновления         |                      | (Вкл./ <b>Выкл</b> .) | /INI<br>/NI |

| Наименование параметра                               | Компоненты                           | Параметр конф. файла  | Значения        | Ключи |
|------------------------------------------------------|--------------------------------------|-----------------------|-----------------|-------|
| Использовать собственный файл подкачки               | Сканер, Сторож                       | UseDiskForSwap        | <b>Yes</b> / No |       |
| Отображать индикатор работы (прогресс-<br>индикатор) | Сканер                               | ShowProgressBar       | Yes / No        |       |
| Звуки                                                | Сканер, Сторож,<br>модуль обновления | PlaySounds            | Yes / <b>No</b> | /SO   |
| Опасность (звук)                                     | Сканер                               | AlertWav              | alert.wav       |       |
| Исцелен (звук)                                       | Сканер                               | CuredWav              | cured.wav       |       |
| Удален (звук)                                        | Сканер                               | DeletedWav            | deleted.wav     |       |
| Переименован (звук)                                  | Сканер                               | RenamedWav            | renamed.wav     |       |
| Перемещен (звук)                                     | Сканер                               | MovedWav              | moved.wav       |       |
| Конец проверки (звук)                                | Сканер                               | FinishWav             | finish.wav      |       |
| Ошибка (звук)                                        | Сканер,<br>модуль обновления         | ErrorWav              | error.wav       |       |
| Автосохранение настроек при выходе                   | Сканер                               | AutoSaveSettings      | Yes / No        | /SS   |
| Запретить изменение настроек без перезагрузки        | Сторож-Ме                            | DisableHotReconfigure | Yes / No        |       |

| Наименование параметра                                  | Компоненты                                     | Параметр конф. файла | Значения                              | Ключи |
|---------------------------------------------------------|------------------------------------------------|----------------------|---------------------------------------|-------|
| Отображать значок SpIDer Guard в области<br>уведомлений | Сторож-ХР                                      |                      | ( <i>Вкл.</i> /Выкл.)                 |       |
| Показывать значок Планировщика в области<br>уведомлений | Планировщик                                    |                      | ( <b>Вкл.</b> /Выкл.)                 |       |
| Использовать настройки из реестра                       | Сканер-GUI                                     |                      | ( <b>Вкл.</b> /Выкл.)                 |       |
| Приоритет проверки                                      | Сканер                                         | ScanPriority         | 25<br><u>50</u>                       |       |
| Язык (Language)                                         | Сканер, Сторож,<br>модуль обновления           | LngFileName          | ru-drweb.dwl                          | /LNG  |
| Режим прокси                                            | Сканер-GUI<br>(настройки модуля<br>обновления) | UpdateProxyMode      | direct<br><b>ieproxy</b><br>userproxy | /UPM  |
| Обновлять только вирусные базы и ядро<br>drweb32.dll    | модуль обновления                              | UpdateVirusBasesOnly | Yes / No                              | /UVB  |
| Загрузка всех файлов, заявленных в списке обновления    | модуль обновления                              | UpdateAllFiles       | Yes / <b>No</b>                       | /UA   |

| Наименование параметра            | Компоненты        | Параметр конф. файла | Значения                               | Ключи |
|-----------------------------------|-------------------|----------------------|----------------------------------------|-------|
| Режим перезагрузки при обновлении | модуль обновления | UpdateRebootMode     | prompt<br>noprompt<br>force<br>disable | /URM  |
| Вести подробный отчет             | модуль обновления |                      | (Вкл./ <b>Выкл</b> .)                  | /DBG  |

Список расширений файлов (значение параметра FilesTypes конфигурационного файла) по умолчанию содержит следующие расширения: EXE, COM, DLL, SYS, VXD, OV?, BAT, BIN, DRV, PRG, BOO, SCR, CMD, 386, FON, DO?, XL?, WIZ, RTF, CL\*, HT\*, VB\*, JS\*, INF, PP?, OBJ, LIB, PIF, AR?, ZIP, R??, GZ, Z, TGZ, TAR, TAZ, CAB, HLP, MD?, INI, MBR, IMG, CSC, CPL, MBP, SH, SHB, SHS, SHT\*, MSG, CHM, XML, PRC, ASP, LSP, MSO, OBD, THE\*, EML, NWS, SWF, MPP, TBB.

Список выбранных масок (значение параметра UserMasks конфигурационного файла) по умолчанию состоит из значений, получаемых добавлением знака \* и точки перед расширением из списка расширений файлов (например, "\*.exe").

## C3. Параметры SpIDer Mail<sup>®</sup> для рабочих станций Windows

Параметры SpIDer Mail<sup>®</sup> для рабочих станций Windows описываются в отдельной таблице 4. Таблица оформлена по принципам, аналогичным принципам оформления таблицы 3. В списке допустимых значений параметра значения по умолчанию для почтового сторожа выделены курсивом.

#### Таблица 4. Настраиваемые параметры почтового сторожа

| Наименование параметра                                   | Параметр конф. файла | Значения              | Ключ           |
|----------------------------------------------------------|----------------------|-----------------------|----------------|
| Использовать альтернативный конфигурационный файл        |                      | (Вкл./ <i>Выкл.</i> ) | -ini:имя_файла |
| Использовать альтернативный файл пользовательского ключа |                      | (Вкл./ <i>Выкл.</i> ) | -key:имя_файла |
| Язык (Language)                                          | LngFileName          | ru-drweb.dwl          | -Ing:имя_файла |
| Эвристический анализатор                                 | HeuristicAnalysis    | Yes / No              |                |
| Проверять файлы в архивах                                | CheckArchives        | Yes / No              |                |
| Контроль вирусной активности                             | VirusActivityControl | Yes / No              |                |
| Таймаут проверки письма, с                               | ScanTimeout          | 250                   |                |
| Макс. длина файла при распаковке, Кбайт                  | MaxFileSizeToExtract | 30720                 |                |
| Макс. коэффициент сжатия архива                          | MaxCompressionRatio  | Infinite              |                |
| Макс. уровень вложенности в архив                        | MaxArchiveLevel      | 64                    |                |
| Предупреждение о вирусах в исход. почте                  | ShowAlerts           | Yes / No              |                |
| Инфицированные письма                                    | ActionInfected       | <i>Delete</i><br>Move |                |

| Наименование параметра                      | Параметр конф. файла      | Значения                      | Ключ |
|---------------------------------------------|---------------------------|-------------------------------|------|
| Подозрительные письма                       | ActionSuspicious          | Delete<br><i>Move</i><br>Skip |      |
| Непроверенные письма                        | ActionNotChecked          | Delete<br>Move<br><i>Skip</i> |      |
| Удалять модифицированные письма на сервере  | DeleteMessagesOnServer    | <i>Yes</i> / No               |      |
| Вставка заголовка 'X-AntiVirus' в сообщения | InsertXAntiVirus          | <i>Yes</i> / No               |      |
| Папка для карантина                         | PathForMovedFiles         | infected.!!!                  |      |
| Путь к поисковому модулю                    | EnginePath                | (пусто)                       |      |
| Путь к вирусным базам                       | VirusBasesPath            | (пусто)                       |      |
| Флаг-файл для обновлений                    | UpdateFlag                | drwtoday.vdb                  |      |
| <b>Период проверки флаг-файла</b> , с       | UpdatePeriod              | 300                           |      |
| Всего поисковых модулей                     | MaximumLoadEngines        | 10                            |      |
| Поисковых модулей при старте                | PreloadEngines            | 1                             |      |
| Выгружать свободные модули через, с         | UnusedEngineUnloadTimeout | 420                           |      |

| Наименование параметра                                                                  | Параметр конф. файла | Значения                     | Ключ |
|-----------------------------------------------------------------------------------------|----------------------|------------------------------|------|
| Вести отчет                                                                             | EnableLog            | Yes / No                     |      |
| Отчет о проверяемых объектах                                                            | EnableLogScanInfo    | Yes / No                     |      |
| Файл отчета                                                                             | LogFileName          | spiderml.log                 |      |
| Предельный размер файла отчета, Кбайт                                                   | MaximumLogSize       | 500                          |      |
| Разрешить анимацию иконки                                                               | EnableIconAnimation  | Yes / No                     |      |
| Разрешить иконку в трее                                                                 | HideIcon             | Yes / No                     |      |
| Показывать уведомления                                                                  | NoBalloons           | Yes / No                     |      |
| Переключатель Перехватывать соединения<br>автоматически или Ручная настройка соединений | HookModeAuto         | Yes / No                     |      |
| Проверять перехват соединений при старте (авт.<br>режим)                                | HookCheck            | Yes / No                     |      |
| Адрес-Порт (первый элемент списка, авт. Режим)                                          | Hook1                | <i>*:143</i><br>адрес:порт   |      |
| Адрес-Порт (продолжение списка, авт. Режим)                                             | Hook2<br>Hook3<br>   | адрес:порт<br>адрес:порт<br> |      |

| Наименование параметра                                                                        | Параметр конф. файла           | Значения                                                                                             | Ключ |
|-----------------------------------------------------------------------------------------------|--------------------------------|----------------------------------------------------------------------------------------------------|------|
| Порт SpIDerMail- Адрес сервера-Порт сервера (ручной<br>режим, первый элемент списка)          | HookManual1                    | 7000 -> адрес<br>POP3/SMTP/IMAP4/NNTP:<br>порт                                                       |      |
| Порт SpIDerMail- Адрес сервера-Порт сервера (ручной<br>режим, продолжение списка)             | HookManual2<br>HookManual3<br> | 7001 -> adpec<br>POP3/SMTP/IMAP4/NNTP:<br>nopt<br>7002 -> adpec<br>POP3/SMTP/IMAP4/NNTP:<br>nopt<br> |      |
| Разрешить пункт меню Выключить                                                                | AllowDisable                   | Yes / No                                                                                             |      |
| Разрешить пункт меню Выход                                                                    | AllowExit                      | Yes / No                                                                                             |      |
| Разрешить пункт меню Настройки                                                                | AllowSettings                  | Yes / No                                                                                             |      |
| Разрешить пункт меню Переинициализация                                                        | AllowReinitialize              | Yes / No                                                                                             |      |
| Максимальное количество одновременно обрабатываемых запросов на один лок. порт (ручной режим) | MaximumChildConnections        | 20                                                                                                   |      |
| Добавляемая в сообщение строка                                                                | Xbanner                        | (пусто)                                                                                              |      |
| Путь к каталогу временных файлов компонента                                                   | TempPath                       | %ТМР%, %ТЕМР%,<br>каталог установки                                                                  |      |

| Наименование параметра | Параметр конф. файла | Значения | Ключ     |
|------------------------|----------------------|----------|----------|
| Переинициализация      |                      |          | -reinit  |
| Выключить              |                      |          | -disable |
| Включить               |                      |          | -enable  |
| Обновить               |                      |          | -update  |
| Выход                  |                      |          | -exit    |

# Приложение D. Угрозы безопасности компьтерных систем

С развитием компьютерных технологий и сетевых решений, всё большее распространение получают различные вредоносные программы, направленные на то, чтобы так или иначе нанести вред пользователям. Их развитие началось еще в эпоху зарождения вычислительной техники, и параллельно развивались средства защиты от них. Тем не менее, до сих пор не существует единой классификации всех возможных угроз, что связано, в первую очередь, с непредсказуемым характером их развития и постоянным совершенствованием применяемых технологий.

Вредоносные программы могут распространяться через Интернет, локальную сеть, электронную почту и съемные носители информации. Некоторые расчитаны на неосторожность и неопытность пользователя и могут действовать полностью автономно, другие являются лишь инструментами под управлением компьютерных взломщиков и способны нанести вред даже надежно защищенным системам.

В данной главе представлены описания всех основных и наиболее распространенных типов вредоносных программ, на борьбу с которыми в первую очередь и направлены разработки ООО «Доктор Веб».

#### Компьютерные вирусы

Главной особенностью таких программ является способность к внедрению своего кода в исполняемый код других программ. Такое внедрение называется *инфицированием* (или *заражением*). В большинстве случаев инфицированный файл сам становится носителем вируса, причем внедренная часть кода не обязательно будет совпадать с оригиналом. Действия большинства вирусов направлены на повреждение или уничтожение данных. Вирусы, которые внедряются в файлы операционной системы (в основном, исполняемые файлы и динамические библиотеки), активируются при запуске пораженной программы и затем распространяются, называются **файловыми**.

Некоторые вирусы внедряются не в файлы, а в загрузочные записи дискет, разделы жестких дисков, а также MBR (Master Boot Record) жестких дисков. Такие вирусы называются **загрузочными,** занимают небольшой объем памяти и пребывают в состоянии готовности к продолжению выполнения своей задачи до выгрузки, перезагрузки или выключения компьютера.

**Макровирусы** – это вирусы, заражающие файлы документов, используемые приложениями Microsoft Office и другими программами, допускающими наличие макрокоманд (чаще всего на языке Visual Basic). Макрокоманды – это встроенные программы (макросы) на полнофункциональном языке программирования. Например, в Microsoft Word эти макросы могут автоматически запускаться при открытии любого документа, его закрытии, сохранении и т.д.

Вирусы, которые способны активизироваться и выполнять заданные вирусописателем действия, например, при достижении компьютером определенного состояния называются

#### резидентными.

Большинство вирусов обладают той или иной защитой от обнаружения. Способы защиты постоянно совершенствуются и вместе с ними разрабатываются новые технологии борьбы с ними.

Например, **шифрованные вирусы** шифруют свой код при каждом новом заражении для затруднения его обнаружения в файле, памяти или загрузочном секторе. Каждый экземпляр такого вируса содержит только короткий общий фрагмент

(процедуру расшифровки), который можно выбрать в качестве сигнатуры.

Существуют также **полиморфные вирусы**, использующие помимо шифрования кода специальную процедуру расшифровки, изменяющую саму себя в каждом новом экземпляре вируса, что ведет к отсутствию у такого вируса байтовых сигнатур.

Стелс вирусы (вирусы-невидимки) - вирусные программы, предпринимающие специальные действия для маскировки своей деятельности с целью сокрытия своего присутствия в зараженных объектах. Такой вирус снимает перед заражением характеристики инфицируемой программы, а затем подсовывает старые данные программе, ищущей изменённые файлы. Вирусы также можно классифицировать по языку, на котором они написаны (большинство пишутся на ассемблере, высоко-

уровневых языках программирования, скриптовых языках и т.д.) и по поражаемым операционным системам.

#### Компьютерные черви

В последнее время, черви стали гораздо более распространены, чем вирусы и прочие вредоносные программы. Как и вирусы, такие программы способны размножать свои копии, но они не могут заражать другие компьютерные программы. Червь проникает на компьютер из сети (чаще всего как вложение в сообщениях электронной почты или через сеть Интернет) и рассылает свои функциональные копии на другие компьютерные сети. Причем для начала распространения черви могут использовать как действия пользователя, так и автоматический режим выбора и атаки компьютера.

Черви не всегда целиком состоят из одного файла (тела червя). У многих червей есть так называемая инфекционная часть (*шелл-код*), которая загружается в ОЗУ и «догружает»

по сети непосредственно само тело в виде исполняемого файла. Пока в системе нет тела червя, от него можно избавиться перезагрузкой компьютера (при которой происходит сброс ОЗУ). Если же в системе оказывается тело червя, то справиться с ним может только антивирус.

За счет интенсивного распространения, черви способны вывести из строя целые сети, даже если они не несут никакой полезной нагрузки (не наносят прямой вред системе).

# Троянские программы (троянские кони, трояны)

Этот тип вредоносных программ не способен к саморепликации. Трояны подменяют какую-либо из часто запускаемых программ и выполняют её функции (или имитируют исполнение этих функций), одновременно производя какие-либо вредоносные действия (повреждение и удаление данных, пересылка конфиденциальной информации и т.д.), либо делая возможным несанкционированное использование компьютера другим лицом, например для нанесения вреда третьему лицу.

Троянец обладает схожими с вирусом маскировочными и вредоносными функциями и даже может быть модулем вируса, но в основном троянские программы распространяются, как отдельные исполняемые файлы (выкладываются на файлсервера, записываются на носители информации или пересылаются в виде приложений к сообщениям), которые запускаются либо самим пользователем, либо определенным процессом системы.

## Руткит

Это вредоносная программа, предназначенная для перехвата системных функций операционной системы с целью сокрытия своего присутствия в системе. Кроме того, руткит может

маскировать процессы других программ, различные ключи реестра, папки, файлы. Руткит распространяется как самостоятельная программа или как дополнительный компонент в составе другой вредоносной программы. По сути – это набор утилит, которые взломщик устанавливает в систему, к которой получил первоначальный доступ.

По принципу своей работы руткиты условно разделяют на две группы: User Mode Rootkits (UMR) - работающие в режиме пользователя (перехват функций библиотек пользовательского режима), и Kernel Mode Rootkits (KMR) - работающие в режиме ядра (перехват функций на уровне системного ядра, что значительно усложняет его обнаружение и обезвреживание).

#### Шпионские программы

Этот тип вредоносных программ, предназначен для слежения за системой и отсылкой собранной информации третьей стороне - создателю или заказчику такой программы. Заказчиками шпионских программ могут быть: распространители спама и рекламы, маркетинговые агентства, скамагентства, преступные группировки, деятели промышленного шпионажа.

Такие программы тайно закачиваются на компьютер вместе с каким-либо программным обеспечением или при просмотре определенных HTML-страниц и всплывающих рекламных окон и самоустанавливаются без информирования об этом пользователя. Побочные эффекты от присутствия шпионских программ на компьютере - нестабильная работа браузера и замедление производительности системы.

#### Рекламные программы

Чаще всего под этим термином понимают программный код, встроенный в различное бесплатное программное обеспечение, при использовании которого пользователю принудительно показывается реклама. Но иногда такой код может скрытно распространяться посредством других вредоносных программ и демонстрировать рекламу, например, в интеренетбраузерах. Зачастую рекламные программы работают на основании данных, собранных шпионскими программами.

#### Программы-шутки

Это тип вредоносных программ, которые, как и рекламные программы, не наносят прямого вреда системе. Чаще всего они генерируют сообщения о несуществующих ошибках и угрожают действиями, которые могут привести к повреждению данных. Их основной функцией является запугивание пользователя, либо навязчивое его раздражение.

#### Программы дозвона

Это специальные компьютерные программы, разработанные для сканирования некоего диапазона телефонных номеров для нахождения такого, на который ответит модем. В дальнейшем злоумышленники используют найденные номера для накручивания оплаты за телефон жертве или для незаметного подключения пользователя через модем к дорогостоящим платным телефонным службам.

Все вышеперечисленные типы программ считаются вредоносными, т.к. представляют угрозу либо данным пользователя, либо его правам на конфиденциальность информации. К вредоносным не принято причислять программы, не скрывающие своего внедрения в систему, программы для рассылки спама и

анализаторы трафика, хотя потенциально и они могут при определенных обстоятельствах нанести вред пользователю. Среди программных продуктов также выделяется целый класс **потенциально опасных программ**, которые не создавались для нанесения вреда, но в силу своих особенностей могут представлять угрозу для безопасности системы. Причем, это не только программы, которые могут случайно повредить или удалить данные, но и те, которые могут использоваться хакерами или другими программами для нанесения вреда системе. К ним можно отнести различные программы удаленного общения и администрирования, FTP-сервера и т.д.

#### Ниже приведены некоторые виды хакерских атак и интернет-мошенничества:

- Атаки методом подбора пароля специальная троянская программа вычисляет необходимый для проникновения в сеть пароль методом подбора на основании заложенного в эту программу словаря паролей или генерируя случайные последовательности символов.
- DoS-атаки (отказ обслуживания) и DDoS-атаки (распределённый отказ обслуживания) - вид сетевых атак, граничащий с терроризмом, заключающийся в посылке огромного числа запросов с требованием услуги на атакуемый сервер. При достижении определенного количества запросов (ограниченного аппаратными возможностями сервера), сервер перестает с ними справляться, что приводит к отказу в обслуживании. DDoS-атаки отличаются от DoS-атак тем, что осуществляются сразу с большого количества IP-адресов.
- Почтовые бомбы один из простейших видов сетевых атак. Злоумышленником посылается на
компьютер пользователя или почтовый сервер компании одно огромное сообщение, или множество (десятки тысяч) почтовых сообщений, что приводит к выводу системы из строя. В антивирусных продуктах Dr.Web для почтовых серверов предусмотрен специальный механизм защиты от таких атак.

- Сниффинг вид сетевой атаки, также называется "пассивное прослушивание сети".
   Несанкционированное прослушивание сети и наблюдение за данными, которое производятся при помощи специальной невредоносной программы пакетного сниффера, который осуществляет перехват всех сетевых пакетов домена, за которым идет наблюдение.
- Спуфинг вид сетевой атаки, заключающейся в получении обманным путем доступа в сеть посредством имитации соединения.
- Фишинг (Phishing) технология интернетмошенничества, заключающаяся в краже личных конфиденциальных данных, таких как пароли доступа, данные банковских и идентификационных карт и т.д. При помощи спамерских рассылок или почтовых червей потенциальным жертвам рассылаются подложные письма, якобы от имени легальных организаций, в которых их просят зайти на подделанный преступниками интернет-сайт такого учреждения и подтвердить пароли, PIN-коды и другую личную информацию, в последствии используемую злоумышленниками для кражи денег со счета жертвы и в других преступлениях.
- Вишинг (Vishing) технология интернетмошенничества, разновидность фишинга, отличающаяся использованием вместо электронной

почты *war diallers* (автонабирателей) и возможностей Интернет-телефонии (VoIP).

## Приложение Е. Принципы именования вирусов

При обнаружении вирусного кода компоненты антивирусного комплекса Dr.Web<sup>®</sup> сообщают пользователю средствами интерфейса и заносят в файл отчета имя вируса, присвоенное ему специалистами ООО "Доктор Веб". Эти имена строятся по определенным принципам и отражают конструкцию вируса, классы уязвимых объектов, среду распространения (ОС и прикладные пакеты) и ряд других особенностей. Знание этих принципов может быть полезно для выявления программных и организационных уязвимостей защищаемой системы. Ниже дается краткое изложение принципов именования вирусов; более полная и постоянно обновляемая версия описания доступна по адресу <u>http://support.drweb.com/faq/</u>.

Эта классификация в ряде случаев условна, поскольку конкретные виды вирусов могут обладать одновременно несколькими приведенными признаками. Кроме того, она не может считаться исчерпывающей, поскольку постоянно появляются новые виды вирусов и, соответственно, идет работа по уточнению классификации.

Полное имя вируса состоит из нескольких элементов, разделенных точками. При этом некоторые элементы, стоящие в начале полного имени (префиксы) и в конце (суффиксы), являются типовыми в соответствии с принятой классификацией.

### Основные префиксы

#### Префиксы операционной системы

Нижеследующие префиксы применяются для называвания вирусов, инфицирующих исполняемые файлы определенных платформ (OC):

- Win 16-разрядные программы Windows 3.1,
- Win95 32-разрядные программы Windows 95/98/Ме,
- WinNT 32-разрядные программы Windows NT/2000/XP/Vista,
- Win32 32-разрядные программы различных сред Windows 95/98/Ме и NT/2000/XP/Vista,
- Win32.NET программы в операционной среде Microsoft .NET Framework,
- OS2 программы OS/2,
- Unix программы различных Unix-систем,
- Linux программы Linux,
- FreeBSD программы FreeBSD,
- **SunOS** программы SunOS (Solaris),
- Symbian программы Symbian OS (мобильная OC).

Заметим, что некоторые вирусы могут заражать программы одной системы, хотя сами действуют в другой.

#### Вирусы, поражающие файлы MS Office

Группа префиксов вирусов, поражающих объекты MS Office (указан язык макросов, поражаемых данным типом вирусов):

- WM Word Basic (MS Word 6.0-7.0),
- XM VBA3 (MS Excel 5.0-7.0),

- w97M VBA5 (MS Word 8.0), VBA6 (MS Word 9.0),
- x97M VBA5 (MS Excel 8.0), VBA6 (MS Excel 9.0),
- А97м базы данных MS Access'97/2000,
- **РР97м** файлы-презентации MS PowerPoint,
- О97м VBA5 (MS Office'97), VBA6 (MS Office'2000), вирус заражает файлы более чем одного компонента MS Office.

#### Префиксы языка разработки

Группа префиксов **HLL** применяется для именования вирусов, написанных на языках программирования высокого уровня, таких как C, C++, Pascal, Basic и другие. Используются модификаторы, указывающие на базовый алгоритм функционирования, в частности:

- НLLW черви,
- НІІМ почтовые черви,
- HLLO вирусы, перезаписывающие код программы-жертвы,
- НLLР вирусы-паразиты,
- **HLLC** вирусы-спутники.

К группе префиксов языка разработки можно также отнести:

• Java – вирусы для среды виртуальной машины Java.

#### Троянские кони

Trojan – общее название для различных Троянских коней (троянцев). Во многих случаях префиксы этой группы используются совместно с префиксом Trojan.

• **PWS** – троянец, ворующий пароли,

- Backdoor троянец с RAT-функцией (Remote Administration Tool – утилита удаленного администрирования),
- IRC троянец, использующий для своего функционирования среду Internet Relayed Chat channels,
- DownLoader троянец, скрытно от пользователя загружающий различные вредоносные файлы из Интернета,
- MulDrop троянец, скрытно от пользователя загружающий различные вирусы, содержащиеся непосредственно в его теле,
- Ртоху троянец, позволяющий злоумышленнику анонимно работать в Интернете через пораженный компьютер,
- StartPage (синоним: Seeker) троянец, несанкционированно подменяющий адрес страницы, указанной браузеру в качестве домашней (стартовой),
- Click троянец, организующий перенаправление пользовательских запросов браузеру на определенный сайт (или сайты),
- КеуLogger троянец-шпион; отслеживает и записывает нажатия клавиш на клавиатуре; может периодически пересылать собранные данные злоумышленнику,
- AVKill останавливает работу программ антивирусной защиты, сетевые экраны и т.п.; также может удалять эти программы с диска,
- KillFiles, KillDisk, DiskEraser удаляют некоторое множество файлов (файлы в определенных каталогах, файлы по маске, все файлы на диске и т.п.),

#### Антивирус Dr.Web<sup>®</sup> для Windows

- DelWin удаляет необходимые для работы операционной системы (Windows) файлы,
- FormatC форматирует диск C: синоним: FormatAll – форматирует несколько или все диски,
- кillMBR портит или стирает содержимое главного загрузочного сектора (MBR),
- **KillCMOS** портит или стирает содержимое CMOS.

#### Средство использования уязвимостей

 Exploit – средство, использующее известные уязвимости некоторой операционной системы или приложения для внедрения в систему вредоносного кода, вируса или выполнения каких-либо несанкционированных действий.

#### Средства для сетевых атак

- Nuke средства для сетевых атак на некоторые известные уязвимости операционных систем с целью вызвать аварийное завершение работы атакуемой системы,
- DDoS программа-агент для проведения распределенных сетевых атак типа "отказ в обслуживании" (Distributed Denial Of Service),
- FDOS (синоним: Flooder) Flooder Denial Of Service
  программы для разного рода вредоносных действий в Сети, так или иначе использующие идею атаки типа "отказ в обслуживании"; в отличие от DDoS, где против одной цели одновременно используется множество агентов, работающих на разных компьютерах,

FDOS-программа работает как отдельная, "самодостаточная" программа.

#### Скрипт-вирусы

Префиксы вирусов, написанных на различных языках сценариев:

- VBS Visual Basic Script,
- JS Java Script,
- Wscript Visual Basic Script и/или Java Script,
- Perl Perl,
- PHP PHP,
- **ВАТ** язык командного интерпретатора MS-DOS.

#### Вредоносные программы

Префиксы объектов, являющихся не вирусами, а иными вредоносными программами:

- Adware рекламная программа,
- Dialer программа дозвона (перенаправляющая звонок модема на заранее запрограммированный платный номер или платный ресурс),
- Joke программа-шутка,
- **Program** потенциально опасная программа (riskware),
- **Tool** программа-инструмент взлома (hacktool).

#### Разное

Префикс generic используется после другого префикса, обозначающего среду или метод разработки, для обозначения типичного представителя этого типа вирусов. Такой вирус не обладает никакими характерными признаками (как текстовые строки, специальные эффекты и т. д.), которые позволили бы присвоить ему какое-то особенное название.

Ранее для именования простейших безликих вирусов использовался префикс **Silly** с различными модификаторами.

## Суффиксы

Суффиксы используются для именования некоторых специфических вирусных объектов:

- generator объект является не вирусом, а вирусным генератором,
- based вирус разработан с помощью указанного вирусного генератора или путем видоизменения указанного вируса. В обоих случаях имена этого типа являются родовыми и могут обозначать сотни и иногда даже тысячи вирусов,
- **dropper** указывает, что объект является не вирусом, а инсталлятором указанного вируса.

# Приложение F. Защита корпоративной сети с помощью Dr.Web<sup>®</sup> Enterprise Suite

Антивирус Dr.Web<sup>®</sup> для Windows обеспечивает надежную, гибкую, легко настраиваемую в соответствии с пожеланиями пользователя защиту от вирусов и других нежелательных программ.

Версии комплекса, предназначенные для рабочих станций и для серверов Windows, а также версии для других платформ позволяют организовать надежную защиту компьютеров любой организации. Однако функционирование компьютеров в среде корпоративной сети создает особые проблемы для антивирусной защиты:

- как правило, установка ПО на компьютеры в организации производится администратором корпоративной сети. Установка антивирусных комплексов, их своевременное обновление является для такого администратора значительной дополнительной нагрузкой и требует обеспечения физического доступа к компьютерам;
- самостоятельное внесение недостаточно квалифицированными пользователями изменений в настройки антивирусной защиты (вплоть до ее отключения из-за кажущихся неудобств) создает "дыры" в защите – вирусы проникают внутрь корпоративной сети, после чего их устранение становится более сложной задачей;
- работа антивирусной защиты может быть полностью эффективной только при условии анализа ее работы квалифицированным специалистом по антивирусной безопасности – изучения протоколов, файлов, перемещенных в карантин и т. д. Данная работа затруднена в условиях, когда указанные сведения хранятся на десятках и сотнях отдельных компьютеров.

Специально для решения указанных задач разработан программный комплекс Dr.Web<sup>®</sup> Enterprise Suite (далее **Dr.Web<sup>®</sup> ES**). Dr.Web<sup>®</sup> ES решает следующие задачи:

- централизованная (без необходимости непосредственного доступа персонала) установка антивирусных пакетов соответствующего типа на защищаемые компьютеры (рабочие станции и серверы локальной сети);
- централизованная настройка параметров антивирусных пакетов;

- централизованное обновление вирусных баз и программного обеспечения на защищаемых компьютерах;
- мониторинг вирусных событий на всех защищаемых компьютерах, а также состояния антивирусных пакетов и ОС.

Dr.Web<sup>®</sup> ES позволяет как сохранить за пользователем защищаемых компьютеров права на настройку и управление антивирусными пакетами данных компьютеров, так и гибко ограничить их, вплоть до полного запрета.

Программный комплекс Dr.Web<sup>®</sup> ES имеет архитектуру "клиент-сервер". Его компоненты устанавливаются на компьютеры локальной сети и обмениваются информацией, используя сетевые протоколы (подробнее взаимодействие компонентов комплекса описано ниже). Совокупность компьютеров, на которых установлены взаимодействующие компоненты Dr.Web<sup>®</sup> ES, будем называть *антивирусной сетью*. В состав антивирусной сети входят следующие компоненты:

- Антивирусный агент. Этот компонент устанавливается на защищаемом компьютере, производит установку, обновление и управление антивирусным пакетом в соответствии с инструкциями, получаемыми с антивирусного сервера (см. ниже). Агент также передает на антивирусный сервер информацию о вирусных событиях и другие необходимые сведения о защищаемом компьютере;
- Антивирусный сервер. Этот компонент устанавливается на одном из компьютеров локальной сети. Антивирусный сервер хранит дистрибутивы антивирусных пакетов для различных ОС защищаемых компьютеров, обновления вирусных баз, антивирусных пакетов и антивирусных агентов, пользовательские ключи и настройки пакетов защищаемых компьютеров и пере-

дает их по запросу агентов на соответствующие компьютеры. Антивирусный сервер ведет единый журнал событий антивирусной сети и журналы по отдельным защищаемым компьютерам;

 Антивирусная консоль. Этот компонент используется для удаленного управления антивирусной сетью путем редактирования настроек антивирусного сервера, а также настроек защищаемых компьютеров, хранящихся на антивирусном сервере.

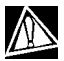

Антивирусная консоль может устанавливаться на компьютеры, не входящие в состав локальной сети; требуется только, чтобы между консолью и антивирусным сервером была связь по протоколу TCP/IP.

На рис. 44 представлена общая схема фрагмента локальной сети, на части которой сформирована защищающая ее антивирусная сеть.

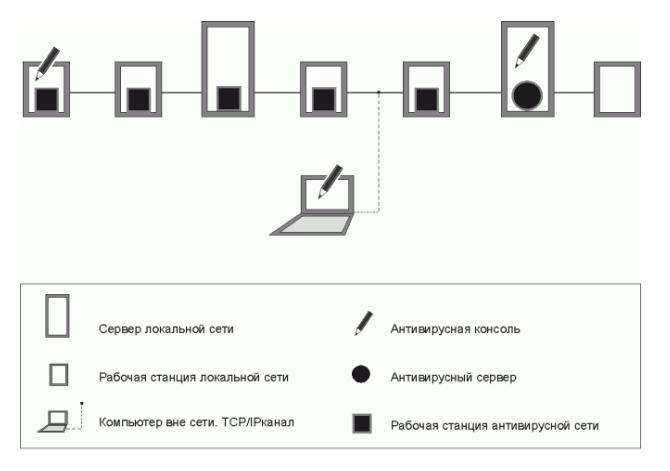

Рисунок 44. Физическая структура антивирусной сети

Весь поток команд, данных и статистической информации в антивирусной сети в обязательном порядке проходит через антивирусный сервер. Антивирусная консоль также обменивается информацией только с сервером; изменения в конфигурации рабочей станции и передача команд антивирусному агенту осуществляется сервером на основе команд консоли.

Таким образом, *логическая* структура фрагмента антивирусной сети имеет вид, представленный на рис. 45.

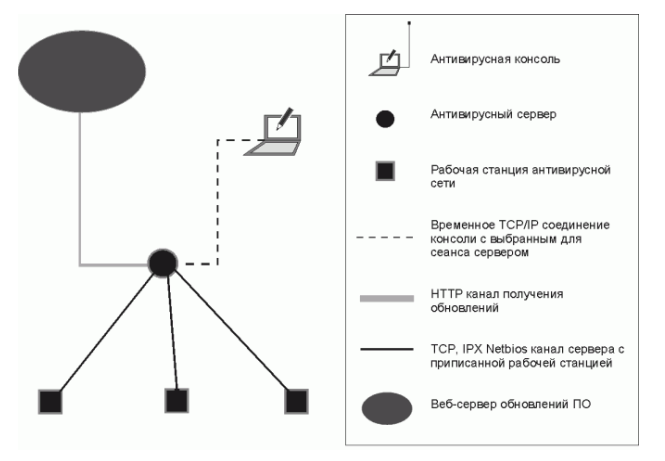

#### Рисунок 45. Логическая структура антивирусной сети

От сервера к рабочим станциям и обратно (сплошная тонкая линия на рис. 45) передаются с использованием одного из поддерживаемых сетевых протоколов (TCP, IPX или NetBIOS):

- запросы агента на получение централизованного расписания и централизованное расписание данной рабочей станции,
- настройки агента и антивирусного пакета,
- запросы на очередные задания, подлежащие выполнению (сканирование, обновление вирусных баз и т. п.),

- модули антивирусных пакетов при получении агентом задания на их установку,
- обновления ПО и вирусных баз при выполнении задания на обновление,
- сообщения агента о конфигурации рабочей станции,
- статистика работы агента и антивирусных пакетов для записи в централизованный журнал,
- сообщения о вирусных событиях и других подлежащих фиксации событиях.

Объем трафика между рабочими станциями и сервером, в зависимости от настроек рабочих станций и их количества, может быть весьма значительным, поэтому программный комплекс Dr.Web<sup>®</sup> ES предусматривает возможность компрессии трафика.

Трафик между сервером и рабочей станцией может быть зашифрован. Это позволяет избежать разглашения сведений, передаваемых по описываемому каналу, а также подмены ПО, загружаемого на рабочие станции.

Таким образом, Dr.Web<sup>®</sup> ES позволяет:

- предельно упростить процесс установки антивирусного ПО на защищаемые компьютеры, причем в большинстве случаев (для компьютеров, работающих под управлением Windows 2000/XP/2003/Vista) установка может производиться централизованно, без физического доступа к компьютеру;
- централизованно настраивать антивирусное ПО и производить его обновления с минимальными трудозатратами;
- отслеживать состояние антивирусной защиты;

- при необходимости централизованно запускать или прерывать задания антивирусного ПО на компьютерах;
- собирать и изучать информацию о вирусных событиях на всех защищаемых компьютерах;
- при необходимости предоставить отдельным пользователям возможность самостоятельно настраивать антивирусное ПО;
- осуществлять управление антивирусной сетью и получение информации о ней администратором антивирусной защиты как с рабочих мест в корпоративной сети, так и удаленно через Интернет.

В крупных корпоративных сетях, насчитывающих сотни или тысячи компьютеров, целесообразно создавать средствами Dr.Web<sup>®</sup> ES антивирусную сеть с несколькими серверами. При этом между серверами выстраивается иерархическая связь, позволяющая упростить процесс передачи на рабочие станции обновлений вирусных баз и ПО и приема информации о вирусной ситуации. Администратор получает возможность изучать отчеты о работе сети как для отдельных серверов, так и сводную по всей антивирусной сети.

Dr.Web<sup>®</sup> ES в условиях корпоративной сети повышает надежность антивирусной защиты и снижает расходы на ее обслуживание по сравнению с установкой на защищаемые компьютеры персональных антивирусных комплексов.

Программный комплекс Dr.Web<sup>®</sup> Enterprise Suite имеет ряд преимуществ по сравнению с аналогичными продуктами:

- высокая надежность и безопасность применяемых решений,
- легкость администрирования,
- мультиплатформенность всех компонентов,

• прекрасная масштабируемость.

Мы рекомендуем приобрести и установить Dr.Web<sup>®</sup> ES в следующих случаях:

- ваша корпоративная сеть имеет значительный масштаб (несколько десятков компьютеров или более),
- у вас малая сеть, однако, по тем или иным причинам (специфика ПО, оборудования или квалификации персонала) вы уже используете в этой сети политику жесткого администрирования установки и настройки ПО.

Для компьютеров, не включенных в корпоративную сеть, используйте персональные антивирусы Dr.Web<sup>®</sup> для Windows и версии Dr.Web<sup>®</sup> для других платформ.